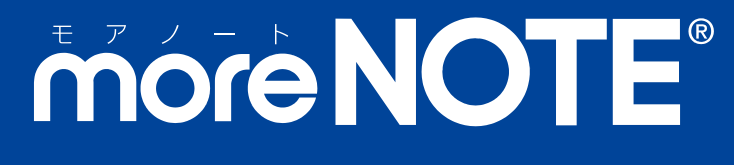

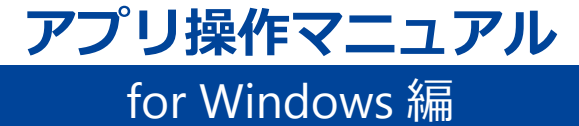

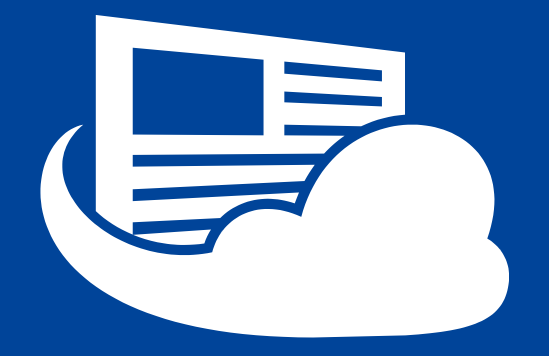

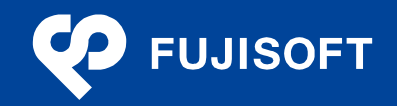

## 商標について

- moreNOTE は富士ソフトの登録商標です。
- Google および Google □ゴ、Android および Android □ゴ、Google Play(旧 Android マーケット)および Google Play □ゴは、Google Inc.の商標または登録商標です。
- iPhone、iPad、App Store、Safari、iTunes、iWork、Pages、Keynote、Numbers は、Apple Inc.の商標です。
- Bluetooth は、米国内における Bluetooth SGI Inc の登録商標または商標です。
- Wi-Fi は、Wi-Fi Alliance の登録商標です。
- WiMAX は、WiMAX Forum の商標または登録商標です。
- LTE は、欧州電気通信標準協会の商標または登録商標です。
- Windows の正式名称は Microsoft Windows Operating System です。
- Windows 8、Windows 7、Windows Vista は、米国 Microsoft Corporation.の商品名称です。
- Windows、Microsoft Office、Microsoft Word、Microsoft PowerPoint、Microsoft Excel は米国 Microsoft Corporation.の米国およびその他の国における登録商標です。
- Adobe PDF は、米国 Adobe Systems Incorporated の米国およびその他の国における商標または登録商標です。
- その他の記載されている会社名、製品名は各社の商標または登録商標です。

なお、本マニュアルでは、以下のように省略することがあります。

| Microsoft Windows       | $\rightarrow$ | Windows       |
|-------------------------|---------------|---------------|
| Microsoft Windows 10    | $\rightarrow$ | Windows 10    |
| Microsoft Windows 8     | $\rightarrow$ | Windows 8     |
| Microsoft Windows 7     | $\rightarrow$ | Windows 7     |
| Microsoft Windows Vista | $\rightarrow$ | Windows Vista |
| Microsoft Office        | $\rightarrow$ | Office        |
| Microsoft Excel         | $\rightarrow$ | Excel         |
| Microsoft Word          | $\rightarrow$ | Word          |
| Microsoft PowerPoint    | $\rightarrow$ | PowerPoint    |
| Adobe PDF               | $\rightarrow$ | PDF           |

## 注意事項

- 本マニュアルでは、Windows 端末の操作方法やWindows OSの機能を理解されていることを前提として説明しています。本マニュアルに記載されていないことについては、メーカーが提供しているユーザーズガイドやクイックスタートガイドなどをご覧ください。
- 本マニュアルが対象にしている moreNOTE は、Ver. 5.2.0 以降のバージョンです。それより前のバージョン をお使いの場合は、対応しているマニュアルをご覧ください。
- 本マニュアルの操作は、Windows 7 を利用して説明しています。
   本マニュアルに掲載している画面の一部は、操作に関連しない画面の見えかたが、実際の画面と異なることがあります。

### moreNOTE のマニュアル構成

moreNOTEのマニュアルは、以下の7冊で構成されています。

| マニュアル名                            | 内容                                                                                         |
|-----------------------------------|--------------------------------------------------------------------------------------------|
| moreNOTE マネージャー操作マニュアル<br>(管理者編)  | moreNOTE 管理者向けに、PC から「moreNOTE マネージャー」にロ<br>グインして、ユーザー、コンテンツ、ログ、端末を管理するための方<br>法が記載されています。 |
| moreNOTE マネージャー操作マニュアル<br>(ユーザー編) | moreNOTE ユーザー向けに、PC から「moreNOTE マネージャー」に<br>ログインして、コンテンツを管理するための方法が記載されていま<br>す。           |
| moreNOTE シューター操作マニュアル             | 「moreNOTE シューター」を利用して、PC 上のファイルを moreNOTE<br>マネージャーにアップロードするための方法が記載されています。                |
| moreNOTE アプリ操作マニュアル               | 「moreNOTE アプリ」を利用して、PC からコンテンツを管理・閲覧す                                                      |
| (for Windows 編)                   | るための方法が記載されています( <b>本マニュアル</b> )。                                                          |
| moreNOTE アプリ操作マニュアル               | 「moreNOTE アプリ」を利用して、Windows 8.1 および Windows 10 端                                           |
| (Windows ストア編)                    | 末でコンテンツを閲覧するための方法が記載されています。                                                                |
| moreNOTE アプリ操作マニュアル               | 「moreNOTE アプリ」を利用して、iPad、iPad mini、iPhone などの iOS                                          |
| (iOS 編)                           | 端末でコンテンツを閲覧するための方法が記載されています。                                                               |
| moreNOTE アプリ操作マニュアル               | 「moreNOTE アプリ」を利用して、Android 端末でコンテンツを閲覧す                                                   |
| (Android 編)                       | るための方法が記載されています。                                                                           |

## このマニュアルのみかた

このマニュアルで使用しているアイコンや記号には、以下の意味があります。

|       | 特に重要な情報を記載しています。                   |
|-------|------------------------------------|
|       | 本文や手順に対する補足的な情報を記載しています。           |
| point | 操作を進めるうえで役に立つアドバイスなどの追加情報を記載しています。 |
|       |                                    |

マニュアルのほかのページやほかのマニュアルなどの参照情報を記載しています。

# 目次

| 商標について            | 2 |
|-------------------|---|
| 注意事項              | 2 |
| moreNOTE のマニュアル構成 | 3 |
| このマニュアルのみかた       | 3 |
| 目次                | 4 |
|                   |   |

| 1章 | はじ  | めに                          | . 7 |
|----|-----|-----------------------------|-----|
|    | 1-1 | moreNOTE とは                 | 7   |
|    | 1-2 | moreNOTE でできること             | 8   |
|    | 1-3 | ユーザーの種類とアクセス権限              | .10 |
|    |     | ■ ユーザーの種類                   | .10 |
|    |     | ■ アクセス権限                    | .10 |
|    | 1-4 | お使いになる前に                    | .11 |
|    |     | ■ moreNOTE for Windowsの利用環境 | .11 |
|    |     | ■ moreNOTE で使用する用語          | .12 |

| 2章 | セッ  | ットアップ                          | 13 |
|----|-----|--------------------------------|----|
|    | 2-1 | moreNOTE for Windows をインストールする | 13 |

| 3章 | mor | reNOTEの基本操作        | .16 |
|----|-----|--------------------|-----|
|    | 3-1 | moreNOTE にログインする   | .16 |
|    | 3-2 | 基本的な画面の構成          | .19 |
|    |     | ■ ホーム画面の構成         | .19 |
|    |     | ■ 操作メニュー           | .20 |
|    |     | ■ 右クリックメニュー        | .21 |
|    | 3-3 | パスワードを変更する         | .24 |
|    | 3-4 | moreNOTE からログアウトする | .26 |

| 27 | フォルダー/コンテンツの操作        | 4章 |
|----|-----------------------|----|
| 27 | 4-1 コンテンツを閲覧する        |    |
| 29 | 4-2 フォルダー/コンテンツの種類と権限 |    |
| 29 | ■ フォルダーの種類            |    |
|    | ■ 対応しているコンテンツ         |    |
|    | ■ フォルダーとコンテンツの権限の種類   |    |

| 4-3  | PDF を操作する             | 32 |
|------|-----------------------|----|
|      | ■ ビューアーの構成            | 32 |
| 4-4  | コンテンツを編集する            | 33 |
| 4-5  | フォルダーを作成する            | 35 |
|      | ■ フォルダーの作成手順          | 35 |
|      | ■ フォルダー設定画面の構成        | 41 |
|      | ■ ユーザーグループ選択画面の構成     | 43 |
| 4-6  | フォルダーやコンテンツをアップロードする  | 45 |
| 4-7  | フォルダーやコンテンツをダウンロードする  | 47 |
| 4-8  | プロパティを変更する            | 49 |
|      | ■ フォルダーのプロパティ         | 49 |
|      | ■ コンテンツのプロパティ         | 51 |
|      | ■ コンテンツプロパティ画面の構成     | 52 |
| 4-9  | フォルダーやコンテンツをコピーする     | 53 |
|      | ■ 操作アイコン              | 53 |
|      | ■ コピーの手順              | 53 |
| 4-10 | フォルダーやコンテンツを削除する      | 55 |
| 4-11 | 最新の状態に更新する            | 56 |
| 4-12 | フォルダーやコンテンツを検索する      | 57 |
| 4-13 | フォルダーやコンテンツの表示方法を変更する | 58 |
|      | ■ 表示方法の変更             | 58 |
|      | ■ サムネイルの表示/非表示        | 59 |
|      | ■ 並び替え                | 60 |
| 4-14 | ショートカットを利用する          | 62 |
|      | ■ ショートカットの追加          | 62 |
|      | ■ ショートカットの削除          | 63 |
|      |                       |    |
|      |                       |    |

| 5章 | mor | reNOTE の活用                                                                                                    | 64                         |
|----|-----|----------------------------------------------------------------------------------------------------|----------------------------|
|    | 5-1 | 会議リストを利用する<br>■ 会議リストの表示<br>■ 会議リスト画面の構成<br>■ 会議の会加考の追加                                                                            | 64<br>64<br>66             |
|    |     | <ul> <li>■ 云磯の参加省の追加</li> <li>■ 会議資料の追加</li> <li>■ 会議の開催通知</li> </ul>                                                              | 70<br>72                   |
|    | 5-2 | <ul> <li>画面を共有する(マルチペアリング)</li> <li>マルチペアリングの概要</li> <li>フォルダーからのマルチペアリング</li> <li>会議リストからのマルチペアリング参加</li> <li>手書きメモの追加</li> </ul> | 73<br>73<br>74<br>80<br>81 |

| _              |
|----------------|
| m (            |
| <b>S</b>       |
|                |
| 0              |
|                |
| Ω <sub>7</sub> |
|                |
|                |
|                |
|                |
|                |
| $\sim$         |
|                |
|                |
|                |
| - 0            |
|                |
| ア              |
| <u></u>        |
| ノ              |
| 11             |
| ·)             |
| 品              |
| 1木             |
| 化日             |
|                |
| マ              |
| <u>`</u>       |
| _              |
|                |
| F              |
|                |
|                |
|                |

| 6章 | 高度  | な設定           |
|----|-----|---------------|
|    | 6-1 | アプリの設定をする     |
|    | 6-2 | アプリの全般設定をする86 |
|    | 6-3 | 端末認証する        |
|    | 6-4 | ネットワーク設定をする91 |
|    |     |               |

# 付録 93

| 付録 A | セキュリティに関する注意 | <u>c</u> | <del>)</del> 3 |
|------|--------------|----------|----------------|
|      |              |          |                |

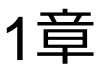

# はじめに

この章では、moreNOTEの概要および moreNOTE を使用するために必要な情報について説明します。

# 1-1 moreNOTEとは

moreNOTE は、ドキュメントファイル、動画、画像などのコンテンツを、iPad、 iPad mini、iPhone などの iOS 端末、Windows タブレットや Windows PC、 Android 端末で簡単に共有できるサービスです。

moreNOTE サーバーにアップロードされたコンテンツは、moreNOTE アプリを 使って、必要なときに、必要なひとが、安全に閲覧することができます。

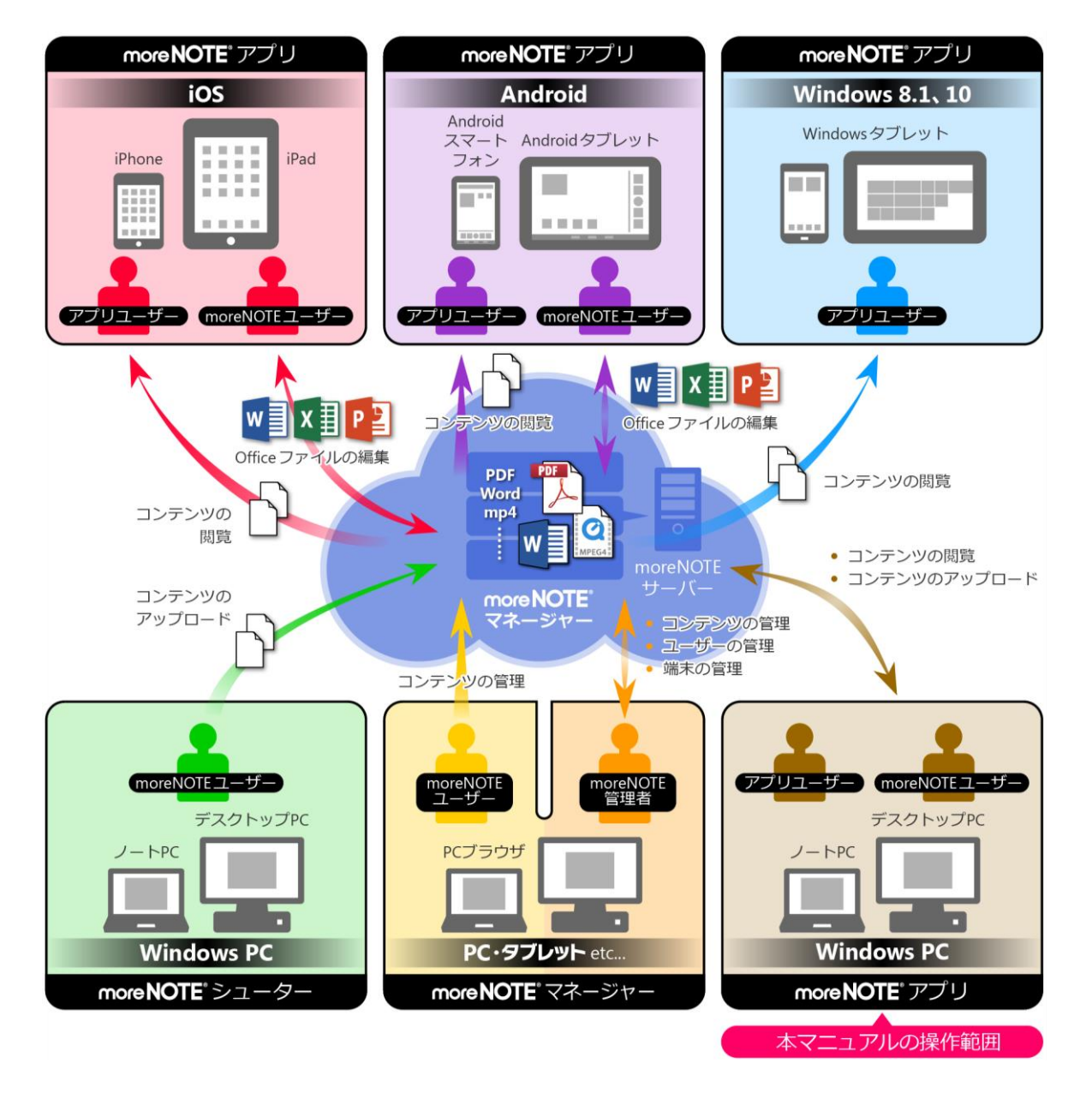

# 1-2 moreNOTEでできること

moreNOTE アプリでは、以下の操作が可能です。

- コンテンツの閲覧 お使いのコンピューターにインストールされているアプリケーションで、 表示可能な形式のファイルを閲覧することができます。
  - ▶ コンテンツの閲覧については、『4-1 コンテンツを閲覧するコンテンツ を閲覧する』を参照してください。
- コンテンツの編集 お使いのコンピューターにインストールされているアプリケーションで、 編集可能な形式のファイルを編集し、moreNOTE サーバー上のコンテンツ を更新することができます。

▶ 詳細な説明は、『4-4 コンテンツを編集する』を参照してください。

- フォルダーの作成 moreNOTE サーバー上に、コンテンツをアップロードするためのフォル ダーを作成することができます。
   詳細な説明は、『4-5 フォルダーを作成する』を参照してください。
- フォルダーやコンテンツのアップロード moreNOTE サーバー上に、フォルダーやコンテンツをアップロードするこ とができます。
  - 詳細な説明は、『4-6 フォルダーやコンテンツをアップロードする』を 参照してください。
- フォルダーやコンテンツのコピーや切り取り
   フォルダーやコンテンツをコピーや切り取りをすることができます。
   詳細な説明は、『4-9 フォルダーやコンテンツをコピーする』を参照し
  - ▶ 詳細な説明は、『4-9 ノオルターやコンテンツをコヒーする』を参照してください。
- フォルダーやーコンテンツの設定変更
   既存のフォルダーやコンテンツの設定を変更することができます。
   詳細な説明は、『4-8 プロパティを変更する』を参照してください。
- コンテンツの検索 フォルダー名やコンテンツ名をキーワードに、目的のコンテンツを検索す ることができます。
  - ▶ 詳細な説明は、『<u>4-12 フォルダーやコンテンツを検索する</u>』を参照してください。
- ショートカット フォルダーにすばやくアクセスするためのリストを作成できます。
   詳細な説明は、『<u>4-14 ショートカットを利用する</u>』を参照してくださ

い。

### • 会議リスト

登録されている会議リスト一覧を表示します。カレンダーで会議を選択すると、会議で使用するための資料一式を参照することができます。

- ▶ 会議リストについては、『<u>5-1 会議リストを利用する</u>』を参照してください。
- 画面の共有

ペアリング機能を利用すると、ある1台の端末の画面上に表示されている コンテンツを、複数のユーザーがそれぞれの端末で閲覧することができる ようになります。これによって、たとえば、発表者が PDF ファイルにペン ツールでコメントを手書きしながらプレゼンテーションするといった使い 方ができます。

moreNOTE for Windows では、ペアリング用のフォルダーを利用する「マルチペアリング」を利用できます。会議の詳細情報画面からマルチペアリングを開始することもできます。

 マルチペアリングで画面を共有する方法については、『5-2 画面を共有 する(マルチペアリング)』を参照してください。

# 1-3 ユーザーの種類とアクセス権限

moreNOTE には、3 種類のユーザーが存在します。ログインするユーザーに設定されているアクセス権限によって、ユーザーの種類によってできる操作が異なります。

### ■ ユーザーの種類

- moreNOTE リードオンリー
   moreNOTE アプリや moreNOTE for Windows を利用してコンテンツを閲覧
   できるユーザーです。moreNOTE のすべてのユーザーは、moreNOTE アプリを利用することができます。
- moreNOTE ユーザー コンテンツの閲覧に加え、moreNOTE for Windows や moreNOTE マネー ジャーを利用したコンテンツの管理、moreNOTE シューターを利用したコ ンテンツのアップロードができるユーザーです。
- moreNOTE 管理者 moreNOTE の全体を管理するユーザーです。moreNOTE アプリや moreNOTE for Windowsの利用とコンテンツの管理に加え、moreNOTE のユーザー/グ ループやログを管理することができます。

### ■ アクセス権限

| アクセス権限               | フォルダーやコンテンツ<br>の作成・更新・削除・コ<br>ピー・移動 | コンテンツ閲覧など、その<br>他の操作 |
|----------------------|-------------------------------------|----------------------|
| moreNOTE 管理者         | 可                                   | 可                    |
| moreNOTE ユーザー        | 可                                   | 可                    |
| moreNOTE リードオ<br>ンリー | 不可                                  | 可                    |

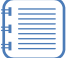

ユーザーのアクセス権限が不明な場合は、moreNOTE 管理者に確認してください。

 本マニュアルでは、アクセス権限が moreNOTE ユーザーの場合を例 に説明しています。 moreNOTE リードオンリーのユーザーでログインしている場合、利

用できる機能が異なるため、本マニュアルの画面と一部表示が違う ことがあります。

# 1-4 お使いになる前に

moreNOTE for Windows を使用するために必要な機器やソフトウェア、 moreNOTE に対応しているコンテンツなどについて説明します。また、 moreNOTE で使用する用語についてまとめています。

マニュアルを読み進める上でわからないことがあった場合は、この節に記載されている情報を参照してください。

### ■ moreNOTE for Windowsの利用環境

moreNOTE for Windows をインストールして利用するには、以下の環境を準備 する必要があります。

| 項目                       | 内容                                                                                                    |
|--------------------------|----------------------------------------------------------------------------------------------------|
| サポートしている OS              | Windows 7                                                                                                    |
| シリアル番号                   | インストールするときに必要となる番号                                                                                                    |
| moreNOTE アカウント           | moreNOTE 管理者から発行されるユーザー名とパ<br>スワード                                                                                                    |
| moreNOTE アプリ設定用<br>URL   | moreNOTE 管理者から通知される moreNOTE サー<br>バーの URL                                                                                                    |
| ネットワーク環境                 | moreNOTE サーバーヘアクセス可能なネットワー<br>ク環境                                                                                                    |
| コンテンツを閲覧のため<br>のアプリケーション | コンテンツのファイル形式を閲覧や編集が可能な<br>アプリーケーション                                                                                                    |
| その他必要なソフトウェ<br>ア         | <ul> <li>Microsoft .NET Framework 4.5.2</li> <li>Microsoft Visual C++ 2013 Redistributable<br/>Package         <ul> <li>上記のソフトウェアがインストールされていない場合でも、moreNOTE for<br/>Windows のインストールの途中でインストールすることができます。</li> <li>PDF 変換を使用する場合は、Microsoft</li> </ul> </li> </ul> |
|                          | <ul> <li>Office 2010 または Microsoft Office 2013<br/>を事前にインストールする必要があります。</li> <li>▶ PDF 変換については、『<u>6-2 アプリの</u><br/>全般設定をする』を参照してください。</li> </ul>                                                                                                    |

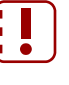

moreNOTE for Windows でコンテンツを閲覧したり編集したりするに は、Wi-Fiや LAN などのネットワークに接続されている必要がありま す。

### moreNOTEで使用する用語

moreNOTE アプリの操作で使用する基本的な用語について説明します。

• moreNOTE マネージャー

iPad/iPad mini/iPhone などの iOS 端末、Windows 7/Windows 8.1/ Windows 10 などの Windows 端末、Android 端末にインストールされてい る moreNOTE アプリに、コンテンツを配信するためのシステムです。

• moreNOTE アプリ

iPad/iPad mini/iPhone などの iOS 端末、Windows 7/Windows 8.1/ Windows 10 などの Windows 端末、Android 端末にインストールしてコン テンツを閲覧するためのソフトウェアです。

- 端末 moreNOTE アプリがインストールされている iPad/iPad mini/iPhone などの iOS 端末、Windows 7/Windows 8.1/Windows 10 などの Windows 端末、 Android 端末などのハードウェアのことです。
- サーバー moreNOTEのコンテンツが保存されているコンピューターのことです。
- ログイン moreNOTEでコンテンツを閲覧するために必要な、システムへの接続操作 のことです。ログインには、moreNOTE管理者から発行されたユーザー名 とパスワードが必要です。
- フォルダー moreNOTEでコンテンツを分類・整理するための保存場所のことです。 moreNOTEでは、5 階層のフォルダー構成を利用可能です。
- コンテンツ moreNOTEで閲覧可能な PDF、画像、動画、テキスト、Office 文書などの ファイルのことです。
- アップロード ファイルを PC からサーバーに保存することです。
- 暗号化 ファイルの情報を一定の規則に従って組み替え、第三者に安易に利用され ないようにすることです。
- ドラッグアンドドロップ
   PC上で、ファイルを選択した状態でマウスのボタンを押したままマウスを
   移動させ、目的の位置でボタンを離すことです。

# 2章

# セットアップ

この章では、Windows PC に moreNOTE for Windows をインストールし、moreNOTE マネージャーへ接続するための設定方法について説明します。

# 2-1 moreNOTE for Windowsをインストールする

ここでは、Windows 7 に、moreNOTE for Windows をインストールする手順に ついて説明します。

- moreNOTE for Windows をアップデートする場合も、同じ手順で操作しすることができます。
  - moreNOTE for Windows をインストールする Windows PC に、 moreNOTE for Windows のインストーラーである「setup.exe」が保 存されている必要があります。入手先が不明な場合は、管理者にお 問い合わせください。
- 「setup.exe」をダブルクリックします。
   セットアップウィザードが表示されます。
- **2.** [次へ] ボタンをクリックし、画面の指示に従ってインストールを進めます。

| 📅 moreNOTE for Windows - InstallShield Wizard |                                                                                                  |  |
|-----------------------------------------------|--------------------------------------------------------------------------------------------------|--|
| ی                                             | moreNOTE for Windows用のInstallShield ウィザードへよう<br>こそ                                               |  |
|                                               | InstallShield(R) ウィザードは、ご使用のコンピュータへ<br>moreNOTE for Windows をインストールします。「次へ」をクリッ<br>クして、統行してください。 |  |
|                                               |                                                                                                  |  |
|                                               | 習合:しのフロクラムは、著作権法おより国際協定によって1年設<br>されています。                                                        |  |
|                                               |                                                                                                  |  |
| < 戻る(B) 次へ(N) > キャンセル                         |                                                                                                  |  |

以下のソフトウェアがインストールされていない場合、該当の ソフトウェアのインストールが開始されます。画面の指示に 従って、インストールしてください。

- Microsoft .NET Framework 4.5.2
- Microsoft Visual C++ 2013 Redistributable Package

more NOTE。アプリ操作マニュアル 2章 セットアップ

- 3. ユーザー情報を設定します。
  - 1 任意のユーザー名と所属を入力します。
  - 2 moreNOTE 管理者から通知されたシリアル番号を入力します。
  - 3 [次へ] ボタンをクリックします。

| 😾 moreNOTE for Windows - InstallShield Wizard |    |
|-----------------------------------------------|----|
| ユーザー情報<br>情報を入力してください。                        |    |
| ユーザー名(U):<br>                                 |    |
| 所属(0):                                        |    |
| シリアル番号(S):<br>                                | -2 |
|                                               |    |
| InstallShield                                 |    |

4. [インストール] ボタンをクリックします。

| 😸 moreNOTE for Windows - InstallShield Wizard                                     |                   |
|-----------------------------------------------------------------------------------|-------------------|
| プログラムをインストールする準備ができました<br>ウィザードは、インストールを開始する準備ができました。                             |                   |
| インストールの設定を参照したり変更する場合は、「戻る」をクリックしてください。「キャンセル」をク<br>リックすると、ウィザードを終了します。<br>現在の設定: |                   |
| セットアップ タイプ:<br>標準                                                                 |                   |
| インストール先フォルダ:<br>C:¥Program Files¥FUJISOFT¥moreNOTE for Windows¥                   |                   |
| <ul> <li>ユーザー情報:</li> <li>名前:</li> <li>会社:</li> <li>シリアル:</li> </ul>              |                   |
| InstallShield                                                                     |                   |
| ユーザーアカウント制御画面が表示された場合は、<br>ンをクリックし、画面の指示に従ってインストーノ<br>ください。                       | [はい] ボタ<br>レを続行して |

インストールが開始されます。

5. インストールが完了したら、[完了] ボタンをクリックします。

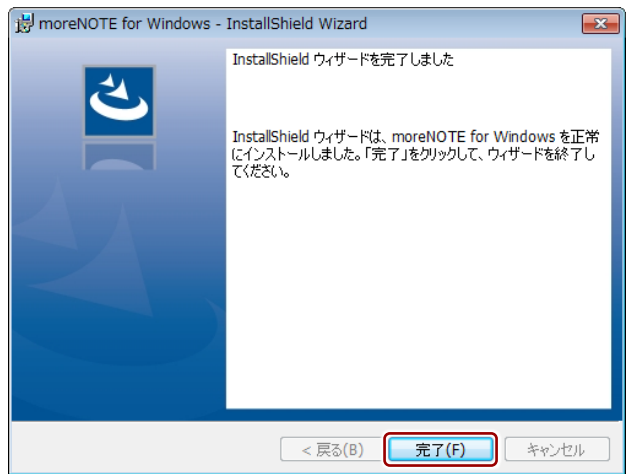

セットアップウィザードが終了し、デスクトップに moreNOTE for Windows のショートカットアイコンが作成されます。

# **POINT** アンインストール方法について

moreNOTE for Windows のアンインストール手順は、Windows の操作に準拠します。詳細な手順については、以下の URL より Microsoft 社の「プログラムの削除と変更 - Windows ヘルプ」のページを参照してください。

http://windows.microsoft.com/ja-jp/windows/uninstall-change-program#uninstall-change-program#uninstall-change

# 3章

# moreNOTEの基本操作

この章では、ログイン/ログアウトやパスワード変更などの moreNOTE アプリの基本操作 について説明します。また、moreNOTE アプリの操作の基本となるホーム画面やメニュー の構成についても説明します。

### moreNOTEにログインする 3-1

moreNOTE for Windows を起動して、接続先サーバーの設定をし、ログインす る手順について説明します。

| 接続先サーバーアドレ     |
|----------------|
| moreNOTE 管理者に問 |

ス、ユーザー名、パスワードが分からない場合は、 理者に問い合わせてください。

- 1. moreNOTE for Windows を起動します。 「moreNOTE ログイン」画面が表示されます。
- 2. 「接続先サーバー情報」に、moreNOTE 管理者から通知された moreNOTE サーバーの URL を入力します。

[ネットワーク設定] ボタンをクリックすると、プロキシの利用 に関する設定を表示します。

▶ プロキシの設定方法については、『6-4 ネットワーク設定を する』を参照してください。

| C moreNOTE for Window               | s ログイン                                                    |
|-------------------------------------|-----------------------------------------------------------|
| <b>E</b>                            | FUNISOFT<br>for Windows                                   |
| <b>接続サーバー情報</b><br>接続先サーバーアドレス ht   | バージョン 5.10.1028<br>tps:// morenote.jp/manual/<br>ネットワーク脱定 |
| <b>ログインユーザー情報</b><br>ユーザー名<br>パスワード |                                                           |
|                                     | ログイン状態を保持する<br>1ヴイン キャンセル ヘルプ                             |

- 3. ログインユーザー情報の設定をして、ログインします。
  - moreNOTE 管理者から発行された「ユーザー名」と「パスワード」 を入力します。
  - 2 moreNOTE for Windows 起動時に自動的にログインしたい場合は、 [ログイン状態を保持する] にチェックを付けます。

[ログイン情報を保持する] にチェックを入れてログインし たあとに、再度ログイン画面を表示するには、ログアウト を実行します。

 ログアウトの方法については、『<u>3-4 moreNOTE からロ</u> グアウトする』を参照してください。

③ [ログイン] ボタンをタップします。

| 🔍 moreNOTE for Wind                 | ows ログイン                                         | - • ×                                |
|-------------------------------------|--------------------------------------------------|--------------------------------------|
| P                                   | for Windows                                      | FUJISOFT                             |
| <b>接続サーバー情報</b><br>接続先サーバーアドレス      | https:// morenote.jp/m<br>えい                     | バージョン 5.1.0.1026<br>anual/<br>小ワーク設定 |
| ログインユーザー情報<br>ユーザー名 1<br>パスワード<br>2 | eieyo<br>●●●●●●●●●●●<br>(10272)状態を(米持する)<br>ログイン |                                      |
|                                     |                                                  |                                      |

[キャンセル] ボタンをクリックすると、moreNOTE for Windows が終了します。

ログインに成功すると、ホーム画面が表示されます。

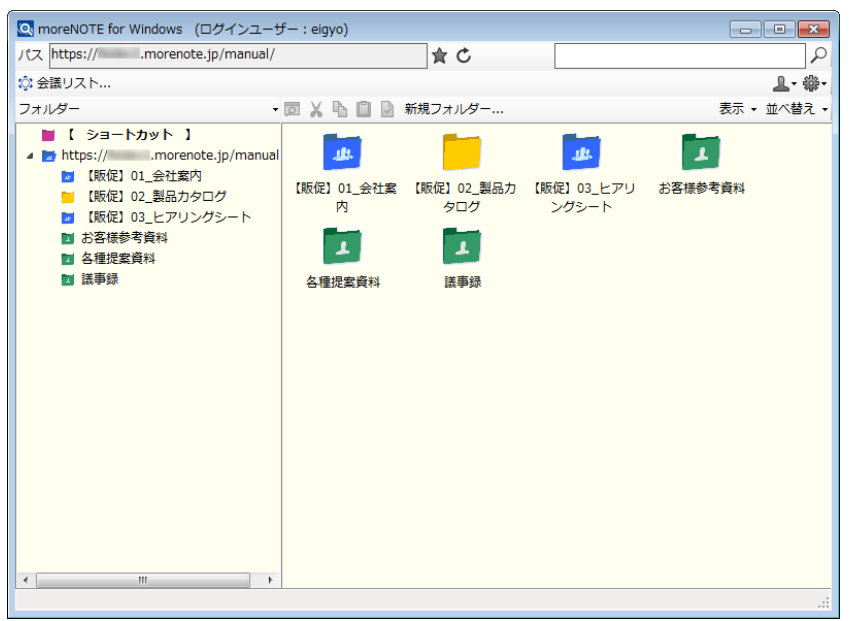

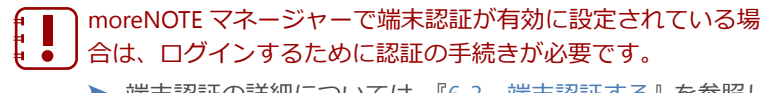

▶ 端未認証の詳細については、『<u>6-3 端未認証する</u>』を参照してください。

● ○○○○ 位置センサーを無効にする

お使いの PC で位置センサーからの情報が利用可能な場合、このセンサーを無効にすることができます。詳細な手順は、以下の URL から Microsoft 社の「センサーを有効または無効にする」のページを参照してください。

http://windows.microsoft.com/ja-jp/windows7/enable-or-disable-a-senso

# 3-2 基本的な画面の構成

moreNOTE for Windows の基本的な画面構成および操作の基本となるメニューについて説明します。

### ■ ホーム画面の構成

moreNOTE for Windows の基本的な画面構成について説明します。

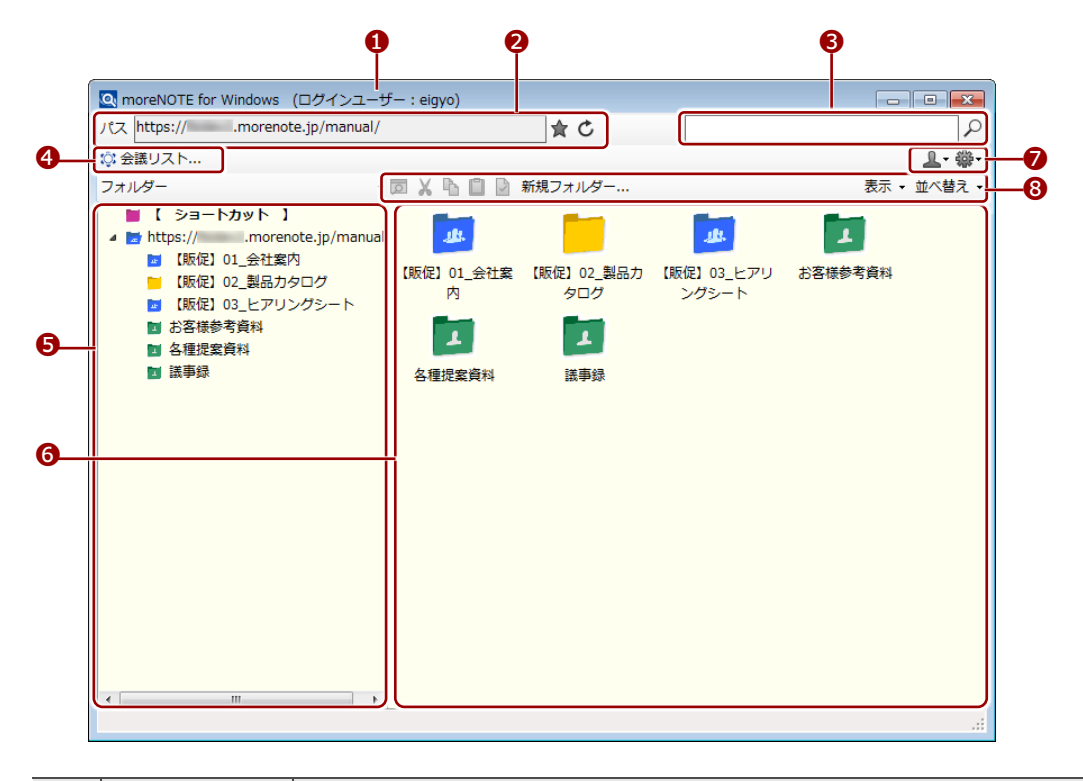

| No. | 名称              | 概要                                                                   |                                                                                                    |
|-----|-----------------|----------------------------------------------------------------------|----------------------------------------------------------------------------------------------------|
| 0   | Windows<br>メニュー | アプリ名<br>ます。                                                          | と現在 moreNOTE にログインしているユーザーの名前が表示され                                                                                                    |
| 2   | パス欄             | 選択中のフォルダー名が表示されます。<br>フォルダーが選択されていない場合は、moreNOTE アプリ設定用 URL が表示されます。 |                                                                                                    |
|     |                 | ★                                                                    | <ul> <li>ショートカットに登録:</li> <li>クリックすると、選択中のフォルダーを、ショートカットとして</li> <li>登録することができます。</li> <li>▶ 詳細については、『<u>4-14 ショートカットを利用する</u>』を<br/>参照してください。</li> </ul> |
|     |                 | Ċ                                                                    | 更新:<br>表示を最新の状態に更新します。<br>▶ 詳細については、『 <u>4-11 最新の状態に更新する</u> 』を参照<br>してください。                                                                              |
| 6   | 検索欄             | フォルダ<br>▶ 詳細(<br>照し <sup>-</sup>                                     | ー名やコンテンツ名で検索します。<br>こついては、『 <u>4-12 フォルダーやコンテンツを検索する</u> 』を参<br>てください。                                                                                    |

| No. | 名称      | 概要                                                                                                    |  |
|-----|---------|----------------------------------------------------------------------------------------------------|--|
| 4   | [会議リスト] | 会議リスト画面を表示します。                                                                                                    |  |
|     |         | ▶ 詳細については、『 <u>5-1 会議リストを利用する</u> 』を参照してくださ                                                                                                    |  |
|     |         | ل <i>\</i> •                                                                                                    |  |
| 6   | フォルダー領域 | 選択可能なフォルダーが表示されます。                                                                                                    |  |
| 6   | 一覧領域    | で選択したフォルダー内部の一覧が表示されます。                                                                                                    |  |
| 1   | 設定アイコン  | アカウントやアプリの設定をします。                                                                                                    |  |
|     |         | <ul> <li>アカウント操作:</li> <li>ログアウトやパスワード変更に関するメニューを表示します。</li> <li>詳細については、『3-4 moreNOTE からログアウトする』</li> <li>や『3-3 パスワードを変更する』を参照してください。</li> </ul>                             |  |
|     |         | <ul> <li>         ・ アプリ操作:         <ul> <li>moreNOTE for Windows のさまざまなオプション設定をします。</li> <li>             詳細については、『6-2 アプリの全般設定をする』を参照してください。         </li> </ul> </li> </ul> |  |
| 8   | 操作メニュー  | フォルダーやコンテンツの操作をするためのメニューやアイコンが表示されています。                                                                                                    |  |
|     |         | ▶ 詳細については、次の『■操作メニュー』を参照してください。                                                                                                    |  |

### ■ 操作メニュー

フォルダーやコンテンツの操作をするためのメニューについて説明します。

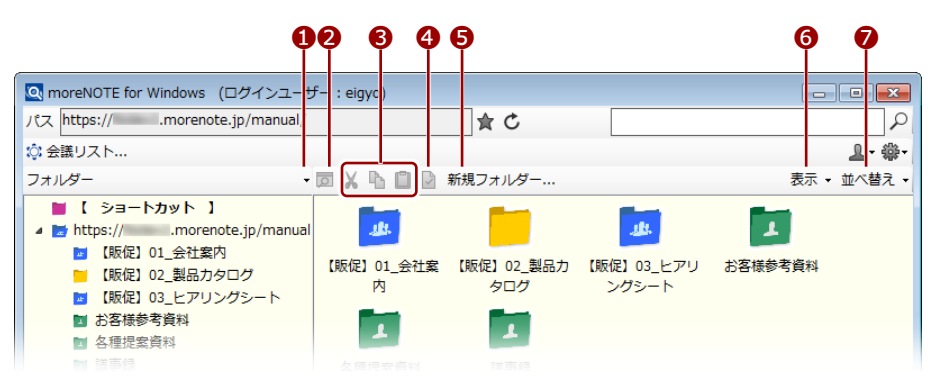

| No. | 名称                        | 概要                                                                                                    |
|-----|---------------------------|----------------------------------------------------------------------------------------------------|
| 1   | フォルダー操作                   | クリックすると、フォルダー操作に関するメニューが表示されます。                                                                                                    |
|     |                           | メニューから[折りたたむ]を選択すると、フォルダー領域で開いているフォ<br>ルダーを折りたたみます。                                                                                                    |
| 2   | ペアリングへ参<br>加アイコン          | <ul> <li>マルチペアリングフォルダーを表示すると、アイコンがアクティブになります。</li> <li>クリックすると、ペアリングへ参加することができます。</li> <li>ペアリングの詳細については、『5-2 画面を共有する(マルチペア<br/>リング)』を参照してください。</li> </ul> |
| 6   | 切り取り/コ<br>ピー/貼り付け<br>アイコン | <ul> <li>選択中のフォルダーやコンテンツを切り取りまたはコピー、貼り付けします。</li> <li>▶ 詳細については、『<u>4-9 フォルダーやコンテンツをコピーする</u>』を<br/>参照してください。</li> </ul>                                   |

| No. | 名称            | 概要                                                        |  |
|-----|---------------|-----------------------------------------------------------|--|
| 4   | プロパティアイ       | 選択中のフォルダーやコンテンツのプロパティを確認、または変更します。                        |  |
|     | コン            | ▶ 詳細については、『4-8 プロパティを変更する』を参照してくださ                        |  |
|     |               | <i>ს</i> ،                                                |  |
| 6   | [新規フォル<br>ダー] | クリックすると、選択中のフォルダーに新しいフォルダーを作成するための<br>「フォルダー設定」画面が表示されます。 |  |
|     |               | ▶ 詳細については、『4-5 フォルダーを作成する』を参照してくださ                        |  |
|     |               | <i>ل</i> ، ، م                                            |  |
| 6   | [表示]          | 一覧領域の表示方法を変更するためのメニューを表示します。                              |  |
|     |               | ▶ 詳細については、『4-13 フォルダーやコンテンツの表示方法を変更                       |  |
|     |               | する』を参照してください。                                             |  |
| 7   | [並べ替え]        | 一覧領域の並び順を変更するためのメニューを表示します。                               |  |
|     |               | ▶ 詳細については、『4-13 フォルダーやコンテンツの表示方法を変更                       |  |
|     |               | <u>する</u> 』の『 <u>■並び替え</u> 』を参照してください。                    |  |

### ■ 右クリックメニュー

フォルダー領域や一覧領域のフォルダーやコンテンツを右クリックすることで、操作メニューのアイコンに対応した操作や特別な操作を選択することができます。

表示されるメニューは右クリックするアイコンや領域によって異なり ます。

### 一覧領域のフォルダーの右クリックメニュー

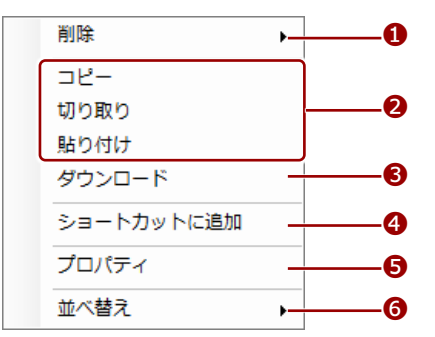

| No. | 名称      | 概要                                                    |
|-----|---------|-------------------------------------------------------|
| 1   | 削除      | フォルダーを削除します。                                          |
|     |         | ▶ 詳しくは、『 <u>4-10 フォルダーやコンテンツを削除する</u> 』を参照して<br>ください。 |
| 2   | コピー/切り取 | フォルダーをコピー/切り取りして、貼り付けます。                              |
|     | り/貼り付け  | ▶ 詳しくは、『4-9 フォルダーやコンテンツをコピーする』を参照し                    |
|     |         | てください。                                                |
| 3   | ダウンロード  | フォルダーをダウンロードします。                                      |
|     |         | ▶ 詳しくは、『4-7 フォルダーやコンテンツをダウンロードする』を<br>参照してください。       |

| No. | 名称      | 概要                                         |  |
|-----|---------|--------------------------------------------|--|
| 4   | ショートカット |                                            |  |
|     | に追加     | ▶ 詳しくは、『4-14 ショートカットを利用する』を参照してください。       |  |
| 6   | プロパティ   | フォルダーのプロパティを表示したり変更したりすることができます。           |  |
|     |         | ▶ 詳しくは、『 <u>4-8 プロパティを変更する</u> 』を参照してください。 |  |
| 6   | 並び替え    | 一般領域のフォルダーとコンテンツを並び替えます。                   |  |
|     |         | ▶ 並び替えについては、『4-13 フォルダーやコンテンツの表示方法を        |  |
|     |         | 変更する』も参照してください。                            |  |

### 一覧領域のコンテンツの右クリックメニュー

| PDF 閲覧画面で開く<br>外部アプリで開く<br>会議資料に追加<br>削除 |              |
|------------------------------------------|--------------|
| コピー<br>切り取り<br>貼り付け                      | <b></b> 6    |
| ダウンロード<br>プロパティ<br>並べ替え                  | 6<br>7<br>,8 |

| No. | 名称                | 概要                                                                                                    |  |
|-----|-------------------|----------------------------------------------------------------------------------------------------|--|
| 1   | PDF 閲覧画面で<br>開く   | <ul> <li>コンテンツを、moreNOTEの PDF ビューアーで表示します。</li> <li>▶ PDF ビューアーの詳細については、『4-3 PDF を操作する』を参照してください。</li> </ul>          |  |
| 2   | 外部アプリで開<br>く      | コンテンツを、moreNOTE の PDF ビューアーではなく、PC にインストール<br>されている別のアプリケーションで表示します。                                                  |  |
| 8   | 会議資料に追加           | コンテンツを会議資料に追加します。<br>▶ 詳しくは、『5-1 会議リストを利用する』の『■会議資料の追加』<br>を参照してください。                                                 |  |
| 4   | 削除                | <ul> <li>コンテンツを削除します。</li> <li>▶ 詳しくは、『4-10 フォルダーやコンテンツを削除する』を参照して<br/>ください。</li> </ul>                               |  |
| 5   | コピー/切り取<br>り/貼り付け | <ul> <li>コンテンツをコピー/切り取りして、貼り付けます。</li> <li>▶ 詳しくは、『4-9 フォルダーやコンテンツをコピーする』を参照してください。</li> </ul>                        |  |
| 6   | ダウンロード            | <ul> <li>コンテンツをダウンロードします。</li> <li>▶ 詳しくは、『4-7 フォルダーやコンテンツをダウンロードする』を<br/>参照してください。</li> </ul>                        |  |
| 7   | プロパティ             | コンテンツのプロパティを表示したり変更したりすることができます。<br>▶ 詳しくは、『 <u>4-8 プロパティを変更する</u> 』を参照してください。                                        |  |
| 8   | 並び替え              | <ul> <li>一般領域のフォルダーとコンテンツを並び替えます。</li> <li>▶ 並び替えについては、『4-13 フォルダーやコンテンツの表示方法を<br/>変更する』の『■並び替え』も参照してください。</li> </ul> |  |

### フォルダー領域のフォルダーの右クリックメニュー

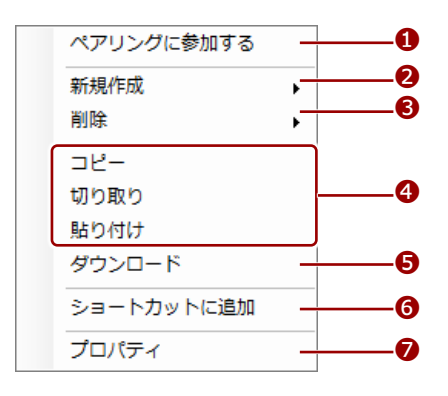

| No. | 名称                | 概要                                                                                             |
|-----|-------------------|------------------------------------------------------------------------------------------------|
| 0   | ペアリングに参<br>加する    | ペアリングに参加します。<br>▶ 詳しくは、『5-2 画面を共有する(マルチペアリング)』の『■フォ<br>ルダーからのマルチペアリング』を参照してください。               |
| 2   | 新規作成              | 新しいフォルダーを作成します。<br>▶ 詳しくは、『 <u>4-5 フォルダーを作成する</u> 』を参照してください。                                  |
| 8   | 削除                | <ul> <li>フォルダーを削除します。</li> <li>▶ 詳しくは、『<u>4-10 フォルダーやコンテンツを削除する</u>』を参照して<br/>ください。</li> </ul> |
| 4   | コピー/切り取<br>り/貼り付け | <ul> <li>フォルダーをコピー/切り取りして、貼り付けます。</li> <li>▶ 詳しくは、『4-9 フォルダーやコンテンツをコピーする』を参照してください。</li> </ul> |
| 9   | ダウンロード            | <ul> <li>フォルダーをダウンロードします。</li> <li>▶ 詳しくは、『4-7 フォルダーやコンテンツをダウンロードする』を<br/>参照してください。</li> </ul> |
| 6   | ショートカット<br>に追加    | フォルダーをショートカットとして追加します。<br>▶ 詳しくは、『 <u>4-14 ショートカットを利用する</u> 』を参照してください。                        |
| 7   | プロパティ             | フォルダーのプロパティを表示したり変更したりすることができます。<br>▶ 詳しくは、『 <u>4-8 プロパティを変更する</u> 』を参照してください。                 |

# 3-3 パスワードを変更する

moreNOTE にログインするためのパスワードを変更する手順について説明します。

1. アカウント設定アイコンをクリックします。

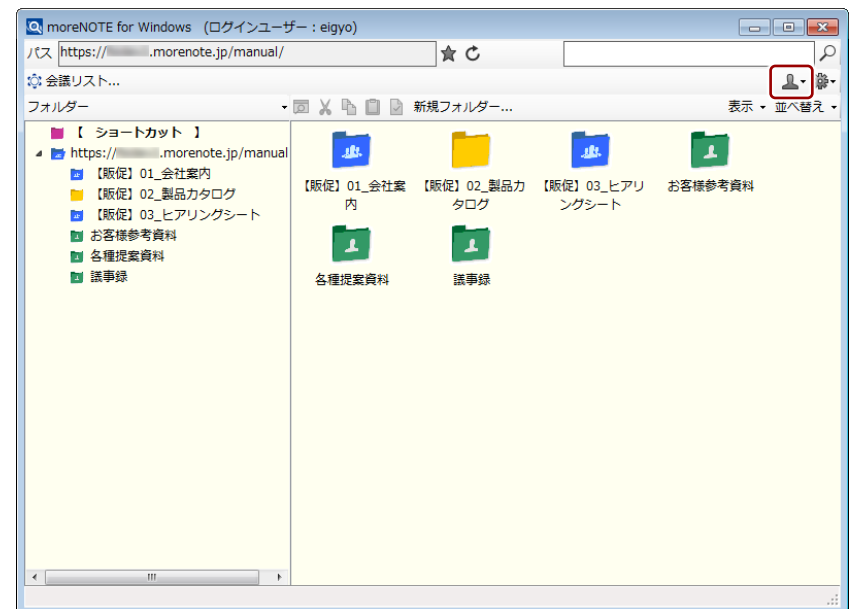

アカウント設定メニューが表示されます。

2. [パスワード変更]をクリックします。

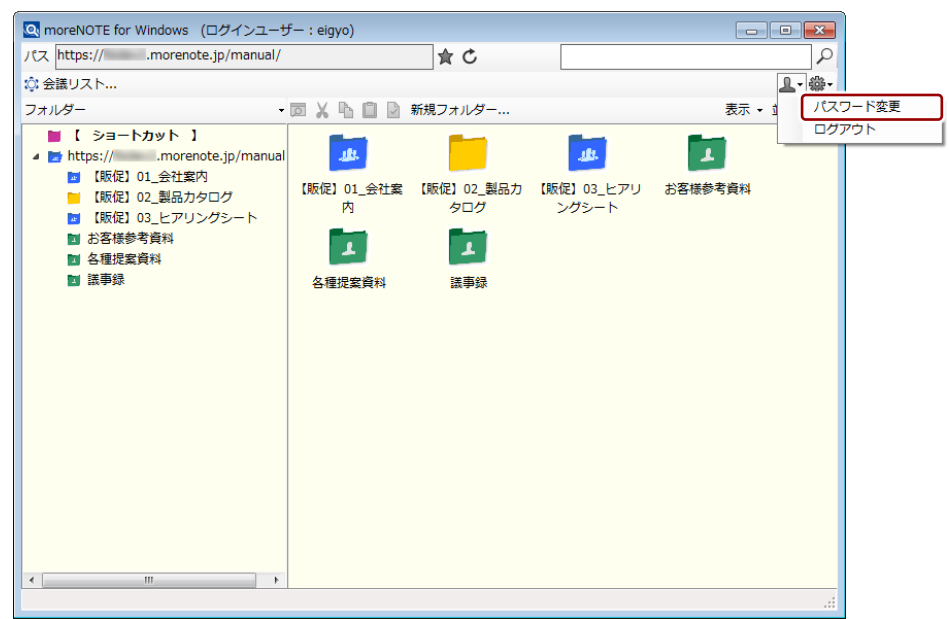

「パスワード変更」画面が表示されます。

**3.** [現パスワード] [新パスワード] [新パスワード(確認)] を入力して、 [パスワード変更] をタップします。

| f | 8文字以上のパスワードを設定する必要があります。使用できる |
|---|-------------------------------|
|   | 文字は、半角英数字と以下の記号です。            |
|   | ! # \$ % & + - @              |

| 🔍 パスワード変更                  |                         |
|----------------------------|-------------------------|
| 現パスワード                     |                         |
| 新パスワード<br>半角英数字、!/#/\$/%/& | (///+/-/@ 8文字以上にしてください。 |
| 新パスワード(確認)                 |                         |
|                            | 変更キャンセル                 |

パスワードが変更され、ホーム画面が表示されます。

# **More NOTE**。アプリ操作マニュアル 3章 moreNOTEの基本操作

# 3-4 moreNOTEからログアウトする

moreNOTE からログアウトする手順について説明します。

1. アカウント設定アイコンをクリックします。

| Q moreNOTE for Windows (ログインユーザー: eigyo)                                                                                                    |                                       |                                |                                 |             |
|----------------------------------------------------------------------------------------------------|---------------------------------------|--------------------------------|---------------------------------|-------------|
| パス https:// .morenote.jp/manual/                                                                                                    |                                       | <b>★</b> C                     |                                 | 2           |
| ◎ 会議リスト                                                                                                    |                                       |                                |                                 | <b></b> -₿- |
| フォルダー・                                                                                                    |                                       | 新規フォルダー                        |                                 | 表示・並べ替え・    |
| <ul> <li>【 ショートカット】</li> <li>▲ https://morenote.jp/manual</li> <li>■ [既位] 01_会社室内</li> <li>■ [既位] 01_会社室内</li> <li>■ [既位] 03_ヒアリングシート</li> <li>■ お客様参考資料</li> <li>■ 各種提案資料</li> <li>■ 該事録</li> </ul> | よ。<br>(版定) 01_会社案<br>内<br>上<br>各種提案資料 | 【版促】02_製品力<br>タログ<br>【工<br>議事録 | <u>ま</u><br>【版促】03_ヒアリ<br>ングシート | お客様参考資料     |
| ۰ III                                                                                                    |                                       |                                |                                 |             |
|                                                                                                    |                                       |                                |                                 |             |

アカウント設定メニューが表示されます。

2. [ログアウト] をクリックします。

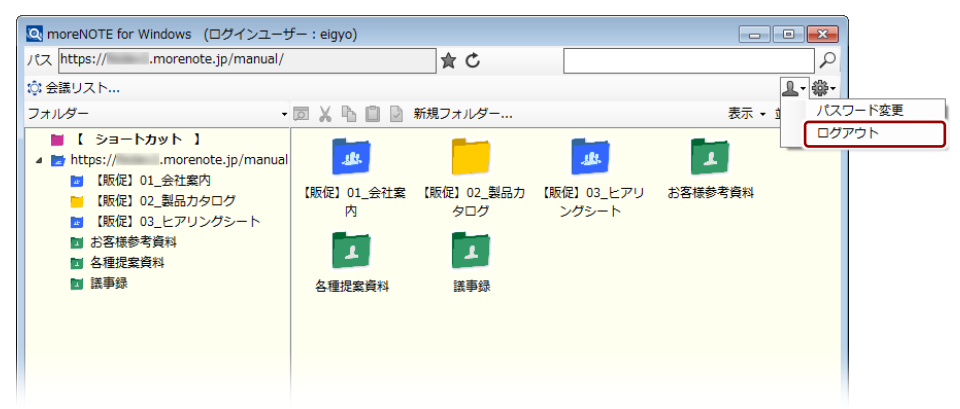

ログアウトの確認ダイアログが表示されます。

3. [OK] ボタンをクリックします。

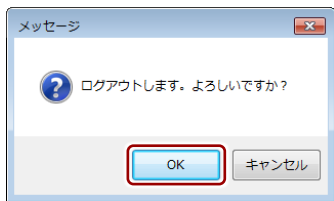

moreNOTE からログアウトし、「ログイン」画面が表示されます。

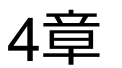

# フォルダー/コンテンツの操作

この章では、コンテンツとフォルダーの操作について説明します。

# 4-1 コンテンツを閲覧する

特定のフォルダー内のコンテンツを閲覧する手順について説明します。

▶ 閲覧できるコンテンツの種類については、『対応しているコンテンツ』を参照してください。

1. フォルダー領域で、開きたいフォルダーをクリックします。

- 1 1941

| フォルター名の左伯 リックすると、下伯                                                                                                    | 則に[▷」オ<br>立のフォルタ        | 「タンか表示<br>ダーを表示す               | 、 されている することがで            | 5場合、ク<br>できます。 |                 |
|----------------------------------------------------------------------------------------------------|-------------------------|--------------------------------|---------------------------|----------------|-----------------|
| Q moreNOTE for Windows (ログインユーサ<br>パス https:// .morenote.jp/manual/                                                                                                    | <sup>F</sup> — : eigyo) | ± ⊂                            |                           |                |                 |
| ☆ 会議リスト<br>フォルダー                                                                                                    |                         | 新規フォルダー                        |                           | 表示 🗸           | ▲• 拳•<br>並べ替え • |
| <ul> <li>【 ショートカット 】</li> <li>▲ https://morenote.jp/manual</li> <li>【販促】01_会社室内</li> <li>【販促】02_製品カタログ</li> <li>【販促】02_製品カタログ</li> <li>【販促】02_製品カタログ</li> <li>【販促】02_製品カタログ</li> <li>【販促】03_会社</li> <li>加速</li> <li>2 各種規定資料</li> <li>2 各種規定資料</li> <li>2 各種規定資料</li> <li>2 基種規定</li> <li>2 基礎</li> </ul> |                         | (販促) 02 製品力<br>タログ<br>上<br>議事録 | 」ま<br>【駅使】03_ヒアリ<br>ングシート | お客様参考資料        | <u> </u>        |
| < >                                                                                                    |                         |                                |                           |                |                 |

一覧領域に、選択したフォルダーに含まれるフォルダーとコンテンツの 一覧が表示されます。

2. 閲覧したいコンテンツをダブルクリックします。

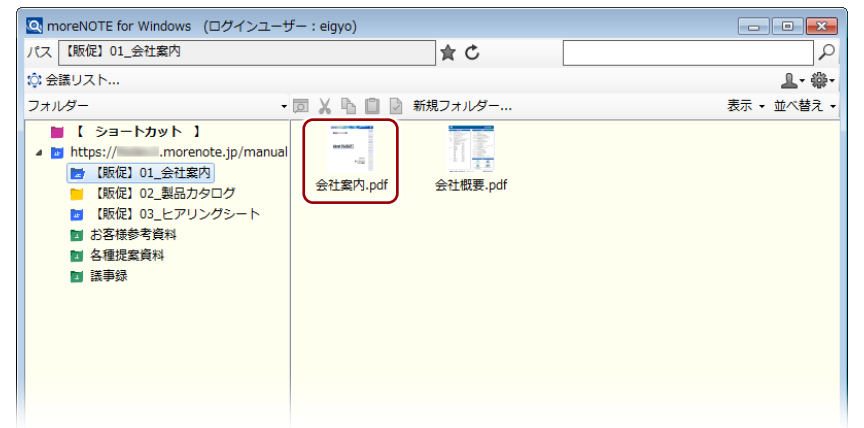

コンテンツがダウンロードされ、表示されます。

PDF 形式のコンテンツの場合は、PDF ビューアーにコンテンツが表示されます。

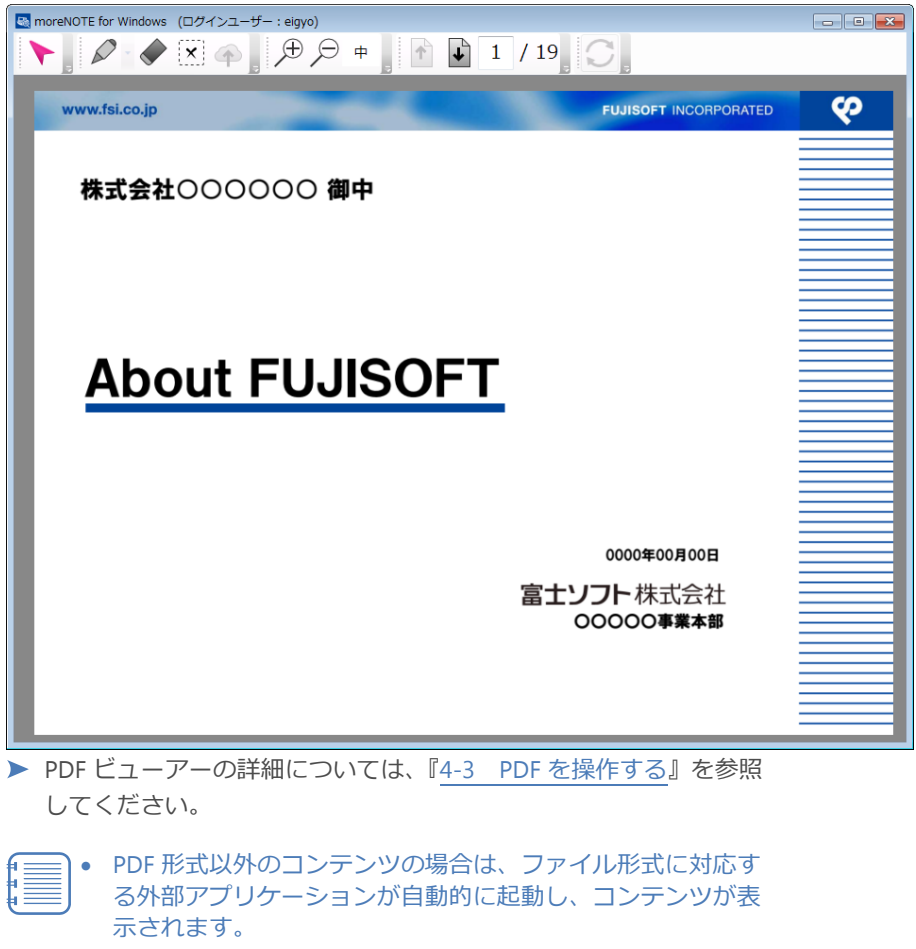

- コンテンツを開くアプリケーションは「既定のプログラム」の設定に準拠して選択されます。
   「既定のプログラム」で設定されていない場合は、コンテンツを開くアプリケーションを選択する画面が表示されますので、適切なアプリケーションを選択してください。
- PDF 形式のコンテンツを moreNOTE 以外のアプリケーション で表示したい場合は、コンテンツを右クリックして表示され るメニューから、[外部アプリで開く]を選択してください。

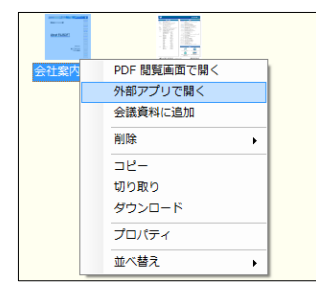

# 4-2 フォルダー/コンテンツの種類と権限

ホーム画面やフォルダー内に表示されるフォルダーおよびコンテンツのアイ コンの種類について説明します。

### ■ フォルダーの種類

フォルダーには、以下の種類があります。

| アイコン | 名称                | 概要                                                                                                    |
|------|-------------------|----------------------------------------------------------------------------------------------------|
| T .  | プライベートフォルダー       | ほかのユーザーとは共有しない、自分専用のフォルダー<br>です。共有設定はできません。                                                                                                    |
| 1    | パブリックフォルダー        | ほかのユーザーと共有するためのフォルダーです。共有<br>するには、フォルダー設定で権限を追加する必要ありま<br>す。                                                                                                    |
|      | マルチペアリングフォル<br>ダー | マルチペアリングの自動開始が有効に設定されている<br>フォルダーです。<br>マルチペアリングとは、moreNOTE アプリを使う<br>端末間で画面を同期させる機能です。<br>moreNOTE for Windows では、マルチペアリング<br>の自動開始の設定を変更できません。<br>変更するには、moreNOTE マネージャーに<br>moreNOTE 管理者としてログインして操作する必<br>要があります。 |

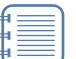

ショートカットが保存されるフォルダーや検索結果には、ピンク色のア イコンが設定されています。

### **(○○i∩i**) フォルダーのバッジについて

ログインしているユーザーにフォルダーを編集する権限がない場合、以下のような鍵マークの赤 いバッジが表示されます。編集権限がないと、このフォルダーへのアップロード、フォルダーの プロパティの変更、削除をすることはできません。

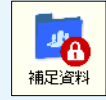

アップロードできるようにするには、該当するフォルダーの編集権限を持つユーザーが編集権限 を追加する必要があります。

### ■ 対応しているコンテンツ

moreNOTE for Windows で閲覧または編集できるコンテンツについて説明します。

- 閲覧または編集できるコンテンツは、お使いの PC にインストールされているアプリケーションで表示または編集可能なファイル形式に限られます。
- コンテンツを開くアプリケーションは「既定のプログラム」の設定に準拠 して選択されます。
- コンテンツは、「外部アプリ連携許可」や「暗号化」の設定に関わらず、開くことができます。
- moreNOTE for Windows では、ほかの moreNOTE アプリで手書きしたコン テンツ(拡張子が「.mnp」のファイル)を閲覧したり、手書きメモを編集 したりすることはできますが、moreNOTE サーバーにアップロードするこ とはできません。
- ファイルサイズの大きいコンテンツは、表示するまでに時間がかかる場合 があります。
  - ▶ その他の注意点については、『セキュリティ上のご注意』を参照してく ださい。

# more NOTE。アプリ操作マニュアル 4章 フォルダー/コンテンツの操作

### ■ フォルダーとコンテンツの権限の種類

moreNOTE では、フォルダーやコンテンツをほかのユーザーと共有することが できます。共有するには、フォルダー設定やコンテンツ設定に、権限として共 有したいユーザーグループを指定します。

この権限には、以下の種類があります。

| 権限名                                            | 設定できる対象          | 説明                                                                                                    |
|------------------------------------------------|------------------|----------------------------------------------------------------------------------------------------|
| 編集権限<br>(編集設定可能<br>グループ、編集<br>(アプリ閲覧)<br>グループ) | 第1階層目の各<br>フォルダー | <ul> <li>フォルダーとその内部を共有するための権限です。</li> <li>この権限に追加したユーザーグループには、フォルダーを編集<br/>する権限と、そのフォルダー内部を閲覧する権限が与えられま<br/>す。</li> <li>この権限は、第 2~5 階層目のフォルダーに引き継がれます。</li> </ul>                                                    |
| 閲覧権限<br>(閲覧 可 能 グ<br>ループ、アプリ<br>閲覧グループ)        | 各フォルダー           | <ul> <li>それぞれのフォルダーに追加されるコンテンツに設定される閲覧権限です。</li> <li>・既存のコンテンツには影響を与えません。</li> <li>・設定したフォルダーの下位の階層には設定を引き継ぎません。<br/>フォルダー直下にのみ影響します。</li> </ul>                                                                     |
| 閲覧権限<br>(閲覧可能グ<br>ループ、アプリ<br>閲覧グループ)           | 各コンテンツ           | <ul> <li>個別のコンテンツを共有するための権限です。</li> <li>この権限に追加したユーザーグループには、コンテンツを閲覧する権限が与えられます。</li> <li>moreNOTE for Windows では、コンテンツをアップロードしたあとに閲覧権限を変更することはできません。</li> <li>変更する場合は、moreNOTE マネージャーにログインして操作する必要があります。</li> </ul> |

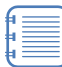

以下に該当する場合は、権限の設定にかかわらず、フォルダーやコンテ ンツを編集および閲覧できます。

 moreNOTE管理者のアクセス権限を持つユーザーが、フォルダーや コンテンツを編集または閲覧する場合(moreNOTE アプリから閲覧 する場合を除く)

# more NOTE。アプリ操作マニュアル 4章 フォルダー/コンテンツの操作

# 4-3 PDFを操作する

PDF ファイルを操作する方法について説明します。

### ■ ビューアーの構成

PDF ビューアーのメニューについて説明します。

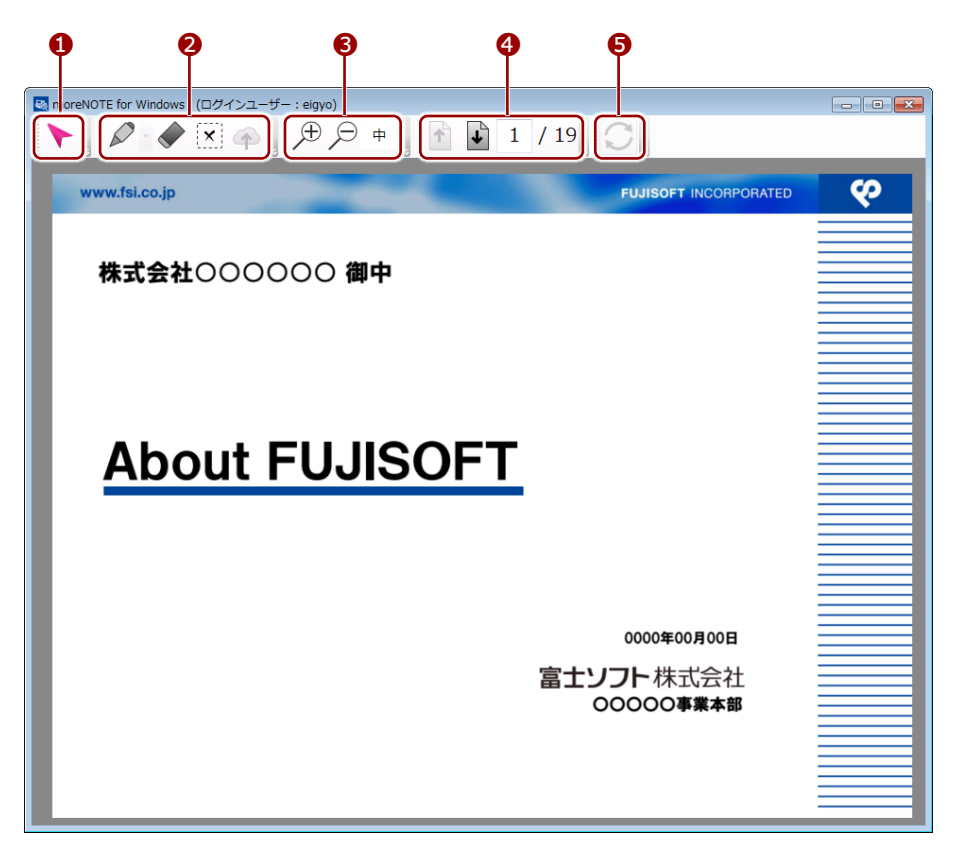

| No. | 名称      | 概要                                   |
|-----|---------|--------------------------------------|
| 1   | ポインターアイ | ポインターのオン/オフを切り替えます。                  |
|     | コン      | ドラッグすることで、ポインターを任意の場所に移動することができます。   |
| 2   | ペンツール   | PDF に手書きメモを追加したり、手書きメモをアップロードしたりするため |
|     |         | のアイコンが表示されています。                      |
|     |         | ▶ ペンツールの詳細については、『5-2 画面を共有する(マルチペア)  |
|     |         | リング)』の『■手書きメモの追加』を参照してください。          |
| 6   | ズーム     | 拡大アイコン → または縮小アイコン → をクリックして、表示の大きさ  |
|     |         | を変更することができます。                        |
| 4   | ページ移動   | 前へアイコン 🛉 または次へアイコン 🛶 をクリックして、ページを移動  |
|     |         | することができます。ページ数を入力して移動することもできます。      |
|     |         | ● ホイールマウスでスクロールするか、キーボードの Pagel In / |
|     |         | PageDown キーを押すことで、ページを移動することもできます。   |
| 6   | ペアリング   | マルチペアリングフォルダーのコンテンツを表示すると、ペアリングを開始   |
|     |         | したり参加したりするためのアイコンが表示されます。            |
|     |         | ▶ 詳細については、『5-2 画面を共有する (マルチペアリング)』を参 |
|     |         | 照してください。                             |

# 4-4 コンテンツを編集する

PC にインストールされているアプリケーションでコンテンツを編集し、 moreNOTE サーバー上のコンテンツを更新する手順について説明します。

▶ 編集できるコンテンツの種類については、『4-2 フォルダー/コンテンツの種類と権限』の『■対応しているコンテンツ』を参照してください。

更新設定で、コンテンツを編集したあとに moreNOTE サーバー上のコ ンテンツを更新するかどうかを設定できます。 更新設定が無効になっている場合、moreNOTE サーバー上のコンテン ツは更新されません。

- ▶ 更新設定については、『6-2 アプリの全般設定をする』を参照して ください。
- 1. フォルダー領域で、開きたいフォルダーをクリックします。

| Q moreNOTE for Windows (ログインユーザー : eigyo)                                                                                                    |                                       |                                |                                  |         |               |
|----------------------------------------------------------------------------------------------------|---------------------------------------|--------------------------------|----------------------------------|---------|---------------|
| パス https:// .morenote.jp/manual/                                                                                                    |                                       | 食び                             |                                  |         | 2             |
| ◎☆ 会議リスト                                                                                                    |                                       |                                |                                  |         | <b>⊥</b> - ŵ- |
| フォルダー・                                                                                                    |                                       | 新規フォルダー                        |                                  | 表示 🗸    | 並べ替え 🗸        |
| <ul> <li>【ショートカット】</li> <li>https://morenote.jp/manual</li> <li>[新促] 01_会社案内</li> <li>[新促] 01_会社案内</li> <li>[新促] 03_ヒアリングシート</li> <li>試修(1) 03_ヒアリングシート</li> <li>ご 名様参考資料</li> <li>② 各種提案資料</li> <li>② 各種提案資料</li> </ul> | よ。<br>【販促】01_会社案<br>内<br>「」<br>各種提案資料 | 【販促】02_製品力<br>タログ<br>「」<br>該事録 | <u>ば</u><br>(販促) 03_ヒアリ<br>ングシート | ある様参考資料 |               |

2. 編集したいコンテンツをダブルクリックします。

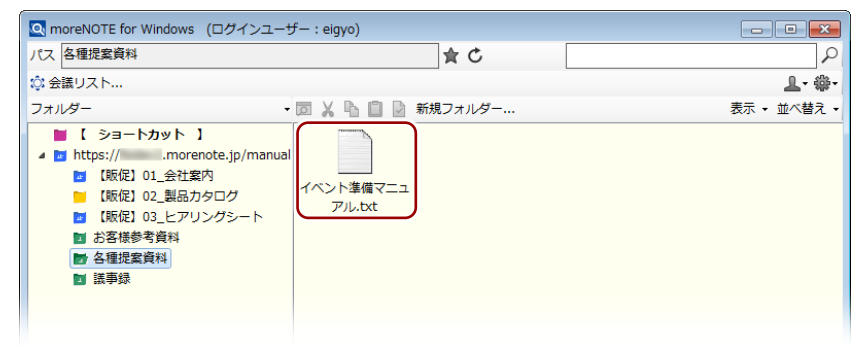

コンテンツのファイル形式に対応するアプリケーションが起動し、コン テンツが表示されます。

more NOTE。アプリ操作マニュアル 4章 フォルダー/コンテンツの操作

3. コンテンツを編集し、上書き保存します。

| 💽 moreNOTE for Windows (ログインユーザー:eig                                        | уо)                                                   |                                        |            |
|-----------------------------------------------------------------------------|-------------------------------------------------------|----------------------------------------|------------|
| パス 各種提案資料                                                                   | <b>☆</b> C                                            |                                        | 2          |
| ☆ 全<br>フォ,<br>ファイル(F) 編集(E) 書式(O) 表示(V) ^                                   | √レプ(H)                                                |                                        | ¥۲<br>کر ب |
| <ul> <li>イベント準備マニュアル</li> </ul>                                             |                                                       |                                        | Â          |
| ▼0. はじめに                                                                    |                                                       |                                        |            |
| ▽0.1.目的<br>本ドキュメントは、イベントの準<br>必要に応じて随時更新されますの                               | 備に関する作業手順をまとめ<br>で、必ず最新版を参照してく                        | たマニュアルです。<br>ださい。                      | Ξ          |
| 《本ドキュメントの概要》<br>・何 イベントに関する<br>・なぜ イベント中に説明<br>・いつ イベントの事前準<br>・誰が イベント準備の担 | 作業のうち、準備に関する手<br>員や登壇者が円滑に説明でき<br>備、当日、終了後の作業の際<br>当者 | 順を示します。<br>るノウハウを共有するため。<br>に参照してください。 |            |
| ▽0.2. 用語<br>以下で使用する用語の意味を表記                                                 | します。                                                  |                                        |            |
| •                                                                           |                                                       |                                        |            |
| < h                                                                         |                                                       |                                        |            |
|                                                                             |                                                       |                                        |            |

更新の確認ダイアログが表示されます。

**4.** [OK] ボタンをクリックします。

| 🔍 メッセージ  |                                                                                                    | ×    |
|----------|----------------------------------------------------------------------------------------------------|------|
| <b>A</b> | 更新確認<br>更新方されたファイルがあります。<br>更新フィイルになりJacret ¥AppData<br>¥Roamine¥FUJISOFTWnoreNOTE¥temp¥各種提<br>案資料¥1004294億記録.txt<br>更新処理を事行しますか? | *    |
|          |                                                                                                    |      |
|          | OK ++>>t2                                                                                                    | JL I |

コンテンツが更新され、編集した内容が moreNOTE サーバー上に反映 されます。

# 4-5 フォルダーを作成する

moreNOTE サーバーにフォルダーを作成し、フォルダーの設定をする方法について説明します。

● フォルダーを作成するには、アクセス権限で許可されているユーザーと してログインしている必要があります。

### ■ フォルダーの作成手順

新しいフォルダーを作成する手順について説明します。

- - ▶ 詳細設定項目については、『■フォルダー設定画面の構成』を参照してください。
  - 「フォルダー種類」以外の設定は、プロパティで変更することができます。

1. フォルダー領域で、フォルダーを作成したい場所をクリックします。

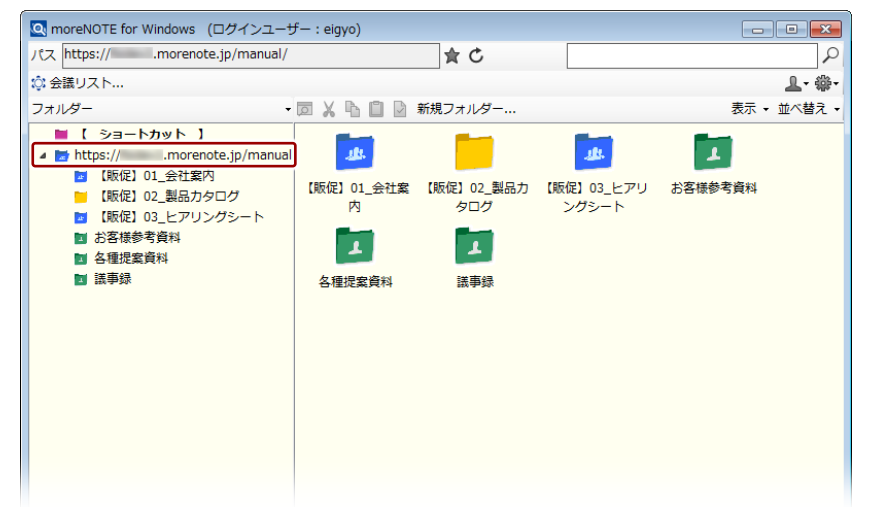

2. 操作メニューの [新規フォルダー] をクリックします。

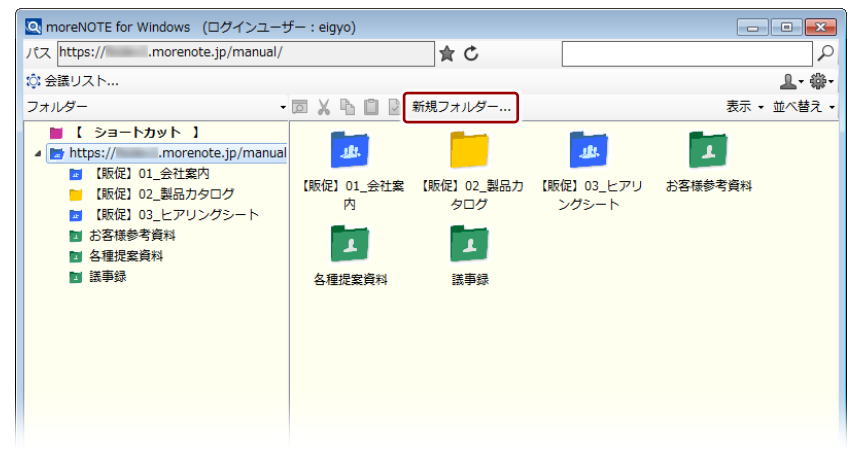

「フォルダー設定」画面が表示されます。

<sup>▶</sup> プロパティの変更方法については、『4-8 プロパティを変更する』の『■フォルダーのプロパティ』を参照してください。

- 3. フォルダーの設定をします。
  - 1 「作成フォルダー名」に、フォルダー名を入力します。
  - 2 「フォルダー種類」を選択します。

| 「フォルダー種類」は、第一階層のフォルダーにの<br>きます。        | み設定で |
|----------------------------------------|------|
| Q フォルダー設定                              |      |
| 下記録定で、フォルダーを新規作成します。<br>基本は結婚          |      |
| 対象フォルダーパス https:// morenote.jp/manual/ |      |
| 作成フォルダー名 【原定】04.市場調査                   | -0   |
| フォルダー経費                                | 2    |
| 7オルダー権課設定<br>編集設定可能グループ 編集可能グループ選択     |      |
| 編集設定可能ユーザーグループ アパパープ アパパープ アパパープ       |      |

- **4.** フォルダーの編集を許可するユーザーグループを設定するには、次の手順を実行します。
  - フォルダー権限設定の[編集可能グループ選択]ボタンをクリック します。

| $\mathcal{O} \mathcal{O} \mathcal{O} \mathcal{O} \mathcal{O}$ |                                        |    |          |        |
|---------------------------------------------------------------|----------------------------------------|----|----------|--------|
| 「フォノ 設定で                                                      | レダー権限設定」は、<br>きます。                     | 第一 | 階層のフォ    | レダーにのみ |
| 🔍 フォルダー設定                                                     |                                        |    |          |        |
| 下記設定で、フォルダーを新<br>基本情報<br>対象フォルダーパス                            | 規作成します。<br>https://morenote.jp/manual/ |    |          |        |
| 作成フォルダー名                                                      | 【版促】04_市場調査                            |    |          |        |
| フォルダー種類<br><ul> <li>パブリック</li> </ul>                          | 💿 プライベート                               |    |          |        |
| フォルダー権限設定                                                     |                                        |    |          |        |
| 編集設定可能グループ                                                    | 編集可能グループ選択                             |    |          |        |
|                                                               |                                        |    |          |        |
| フォルダー内コンテンツ設定                                                 |                                        |    |          |        |
| 閲覧可能グループ選択                                                    | 閲覧可能グループ選択                             |    |          |        |
| 閲覧可能ユーザーグ                                                     | レーブ                                    |    | 所属ユーザー表示 |        |
| 公開期間                                                          |                                        |    |          |        |
| <ul> <li>公開期間を「無期</li> </ul>                                  | 限」にする                                  |    |          |        |
|                                                               |                                        |    |          |        |
| 0                                                             | 日後にファイルを削除する(0-3650)                   |    |          |        |
|                                                               |                                        |    |          |        |

「ユーザーグループ選択」画面が表示されます。
② 「検索結果」で、フォルダーの編集を許可するユーザーグループ名 にチェックを付け、[編集追加] ボタンをクリックします。

| 🔍 ユーザーグル・                                                                                                    | ープ選択                                                                       |                                                                                              |                                                    |
|----------------------------------------------------------------------------------------------------|----------------------------------------------------------------------------|----------------------------------------------------------------------------------------------|----------------------------------------------------|
| 検索条件                                                                                                    |                                                                            | 検索条件クリア                                                                                      |                                                    |
| 検索結果                                                                                                    | 12件/12件中                                                                   | ,<br>,                                                                                       | 「検索条件」に、                                           |
| 送択 ✓ ✓ ✓ □ □ | 2 - ザーグループ名<br>システム管理部<br>客葉、15ループ<br>客葉、25ループ<br>営業、35ループ<br>営業第<br>横浜事務所 | 所属ユーザー表示<br>所属ユーザー表示<br>所属ユーザー表示<br>所属ユーザー表示<br>所属ユーザー表示<br>所属ユーザー表示<br>所属ユーザー表示<br>が属ユーザー表示 | ユーザーグループ<br>名に含まれる文字<br>列を入力して検索<br>することもできま<br>す。 |
| <u>編集</u>                                                                                                    | ユーザーヴルーブ名                                                                  | 所属ユーザー表示                                                                                     |                                                    |
| 変更内容を                                                                                                    | 確認                                                                         | ОК <b>*</b> v>t//                                                                            |                                                    |

設定済みユーザーグループ一覧に権限が追加されたユーザーグ ループが表示されます。

- ▶「ユーザーグループ選択」画面の詳細については、『ユーザーグルー プ選択画面の構成』を参照してください。
- 3 [OK] ボタンをクリックします。

| 🔍 ユーザーグル | ープ選択      |                  |
|----------|-----------|------------------|
| 検索条件     |           | 検索条件クリア          |
| 検索結果     | 12件/12件中  |                  |
| 選択       | ユーザーグループ名 | 所属ユーザー表示 🔺       |
|          | システム管理部   | 所属ユーザー表示         |
| <b>V</b> | 営業_1グループ  | 所属ユーザー表示         |
|          | 営業_2グループ  | 所属ユーザー表示         |
|          | 営業_3グループ  | 所属ユーザー表示         |
|          | 宮葉部       | 所属ユーザー表示         |
|          | 横浜事務所     | 所属ユーザー表示         |
| (=#      |           |                  |
| 編集       | ユーサークルーク名 | 川相ユーサー表示         |
|          | 古来_10ルーノ  |                  |
|          |           | 2.1158 <u>2</u>  |
| 変更内容を    | 6612      | OK         キャンセル |

「フォルダー設定」画面に戻ります。

- 5. フォルダーの閲覧を許可するユーザーグループを設定するには、次の手順を実行します。
  - フォルダー内コンテンツ設定の [閲覧可能グループ選択] ボタンを クリックします。

|                                        | 「フォノ<br>フォル<br>す。 | レダー内<br>ダーにフ    | コンテン!<br><sup>7</sup> ップロー | ソ設定」<br>·ドする | の設定は際に自動的 | 、コン <sup>:</sup><br>りに設定 | テンツ <sup>:</sup><br>こされま |
|----------------------------------------|-------------------|-----------------|----------------------------|--------------|-----------|--------------------------|--------------------------|
| 2、フォルダー                                | 設定                |                 |                            |              |           | • •                      |                          |
| 下記設定で、                                 | フォルダーを新え          | 現作成します。         |                            |              |           |                          |                          |
| 基本情報                                   | 1.8-107           | https:// r      | norenote in /manual/       |              |           |                          |                          |
| /188、フォノ                               | ルダータ              | FIE/9304 ±488   | mate                       |              |           |                          |                          |
| 1 6042787                              | 100 40            | 【9.201年104_中7勝副 | り生                         |              |           |                          |                          |
| フォルダー種類                                | 類                 |                 |                            |              |           |                          |                          |
| ● パフリ<br>コレルが、#58                      | 199<br>1882       | 0 771ベート        |                            |              |           |                          |                          |
| - ノォルター 権助                             | 喉頭定<br>官可能グループ    | 編集可             | 能グループ選択                    | 1            |           |                          |                          |
| 編集設                                    | 定可能ユーザ・           | ーグループ           |                            | ,            | 所属ユーザー表示  |                          |                          |
| 営業_1グ                                  | ループ               |                 |                            |              | 所属ユーザー表示  |                          |                          |
| 宮葉_2グ                                  | ループ               |                 |                            |              | 所属ユーザー表示  |                          |                          |
|                                        |                   |                 |                            |              |           |                          |                          |
| フォルダー内ロ                                | コンテンツ設定           |                 |                            | _            |           |                          |                          |
| 閲覧可能                                   | とグループ選択           | 閲覧可             | 能グループ選択                    | ]            |           |                          |                          |
| 閲覧可能                                   | 能ユーザーグル           | ,               |                            |              | 所属ユーザー表示  |                          |                          |
|                                        |                   |                 |                            |              |           |                          |                          |
|                                        |                   |                 |                            |              |           |                          |                          |
|                                        |                   |                 |                            |              |           |                          |                          |
| <ul> <li>公開期間</li> <li>◎ 公開</li> </ul> | 期間を「無期            | 限」にする           |                            |              |           |                          |                          |
| 0                                      |                   |                 |                            |              |           |                          |                          |
|                                        |                   |                 |                            |              |           |                          |                          |

「ユーザーグループ選択」画面が表示されます。

②「検索結果」で、フォルダーの閲覧を許可するユーザーグループ名 にチェックを付け、[閲覧追加]ボタンをクリックします。

| 🔍 ユーザーグル                      | ープ選択                                                                     | _ • • 💌                                                                                                    |                                                    |
|-------------------------------|--------------------------------------------------------------------------|----------------------------------------------------------------------------------------------------|----------------------------------------------------|
| 検索条件                          |                                                                          | 検索条件クリア                                                                                                    |                                                    |
| 検索結果                          | 12件/12件中                                                                 |                                                                                                    | — 「検索条件」に、                                         |
| 選択                            | 2-ザーグループ名<br>システム管理部<br>営業、1グループ<br>営業、2グループ<br>営業、8グループ<br>事業部<br>使派事務所 | 所属ユーザー表示 ^<br><u> 予属ユーザー表示</u><br><u> 予属ユーザー表示</u><br><u> 予属ユーザー表示</u><br><u> 予属ユーザー表示</u><br><u> 予属ユーザー表示</u><br><u> 予属ユーザー表示</u><br><u> 予属ユーザー表示</u><br><u> 予属ユーザー表示</u><br><u> 予属ユーザー表示</u><br><u> 予属ユーザー表示</u><br><u> 予</u> | ユーザーグループ<br>名に含まれる文字<br>列を入力して検索<br>することもできま<br>す。 |
| ↓ (利1)%1.6.<br>[10]覧<br>変更内容者 | 2-ザーグループ名<br>確認                                                          | 所属ユーザー表示                                                                                                    |                                                    |
|                               |                                                                          | OK キャンセル                                                                                                    |                                                    |

設定済みユーザーグループ一覧に、権限が追加されたユーザーグ ループが表示されます。

▶「ユーザーグループ選択」画面の詳細については、『■ユーザーグ ループ選択画面の構成』を参照してください。 ❸ [OK] ボタンをクリックします。

| 🔍 ユーザーグル- | ープ選択          |                 |
|-----------|---------------|-----------------|
| 検索条件      |               | 検索条件クリア         |
|           |               |                 |
| 検索結果      | 12件/12件中      |                 |
| 選択        | ユーザーグループ名     | 所属ユーザー表示 🔺      |
|           | システム管理部       | 所属ユーザー表示        |
|           | 営業_1グループ      | 所属ユーザー表示        |
|           | 営業_2グループ      | 所属ユーザー表示 ―      |
|           | 営業_8グループ      | 所属ユーザー表示        |
|           | 営業部           | <u>所属ユーザー表示</u> |
|           | 横浜事務所         | 所属ユーザー表示        |
| ↓閲覧追加     | 11            |                 |
|           |               |                 |
|           |               |                 |
| 閲覧        | ユーザーグループ名     | 所属ユーザー表示        |
|           | 営業部           | 所属ユーザー表示        |
|           |               |                 |
|           |               |                 |
|           |               |                 |
|           |               |                 |
|           |               |                 |
|           | #= <b>T</b> ] |                 |
| 変更内容を     | 14822         | OK キャンセル        |
|           |               |                 |
|           |               |                 |

「フォルダー設定」画面に戻ります。

**6.** [OK] ボタンをクリックします。

| フォルダー設定                                                                                                    |                                                                                                    |  |  |  |
|----------------------------------------------------------------------------------------------------|----------------------------------------------------------------------------------------------------|--|--|--|
| 下記設定で、フォルダーを新規作成します。<br>基本情報                                                                                                    |                                                                                                    |  |  |  |
| 対象フォルダーパス https:// .morenote.jp/m                                                                                                    | anual/                                                                                                    |  |  |  |
| 作成フォルダー名 【販促】04_市場調査                                                                                                    |                                                                                                    |  |  |  |
| フォルダー種業                                                                                                    |                                                                                                    |  |  |  |
| ◙ パブリック                                                                                                    |                                                                                                    |  |  |  |
| フォルダー権限設定                                                                                                    |                                                                                                    |  |  |  |
| 編集設定可能グループ 編集可能グループ選択                                                                                                    | र                                                                                                    |  |  |  |
| 編集設定可能ユーザーグループ                                                                                                    | 所属ユーザー表示                                                                                                    |  |  |  |
| 営業_1グループ                                                                                                    |                                                                                                    |  |  |  |
| □□□□=================================                                                                                                    | 加油工一丁二款开                                                                                                    |  |  |  |
|                                                                                                    |                                                                                                    |  |  |  |
| 「開覧可能ユーザーガループ 所属ユーザー表示                                                                                                    |                                                                                                    |  |  |  |
| 閲覧可能ユーザーグループ<br>営業部                                                                                                    | 所属ユーザー表示                                                                                                    |  |  |  |
| 間覧可能ユーザーグループ<br>宮葉部                                                                                                    | 所属ユーザー表示<br><u>所属ユーザー表示</u>                                                                                 |  |  |  |
| - 閲覧可能ユーザーヴループ<br>-<br>-<br>宮東部<br>-<br>-<br>公開期間                                                                                                    | 所属ユーザー表示<br>所属ユーザー表示                                                                                        |  |  |  |
| 閲覧すび総ユーザーグループ                                                                                                    | 所属ユーザー表示<br>所属ユーザー表示                                                                                        |  |  |  |
| 問題可能ユーザーグループ<br>ご来台                                                                                                    | 所属ユーザー表示<br>所属ユーザー表示                                                                                        |  |  |  |
|                                                                                                    | 所属ユーザー表示<br> <br> <br> <br> <br> <br> <br> <br> <br> <br> <br> <br> <br>                                    |  |  |  |
|                                                                                                    | 所属ユーザー表示<br> <br> <br> <br> <br> <br> <br> <br> <br> <br> <br> <br> <br>                                    |  |  |  |
|                                                                                                    | 所属ユーザー表示<br> <br> <br> <br> <br> <br> <br> <br> <br> <br> <br> <br> <br>                                    |  |  |  |
| 閲覧すび起ユーザーグループ                                                                                                    | 所属ユーザー表示<br><u>所属ユーザー表示</u><br>]<br>]<br>]                                                                  |  |  |  |
| 「問題って総ユーザーグループ       注意記述       公開期間       ④ 公開期間を「無期現しにする       ● ① こ       ● ① こ       ● ② こ       ● ③ こ       ● ③ こ       ● ③ こ       ● ③ ② ○       ● ③ ○       ● ③ ○       ● ③ ○       ● ③ ○       ● ③ ○       ● ③ ○       ● | 所属ユーザー表示<br>所属ユ <u>ーザー表示</u><br>の)                                                                          |  |  |  |
| 「問題可能ユーザーグループ<br>「意葉記                                                                                                    | 所属ユーザー表示<br>所属ユ <b>ー</b> ザー表示<br>))<br>))<br>()<br>()<br>()<br>()<br>()<br>()<br>()<br>()<br>()<br>()<br>() |  |  |  |

► そのほかの設定項目の詳細については、『■フォルダー設定画面の 構成』を参照してください。 フォルダーが新規作成され、ホーム画面が表示されます。

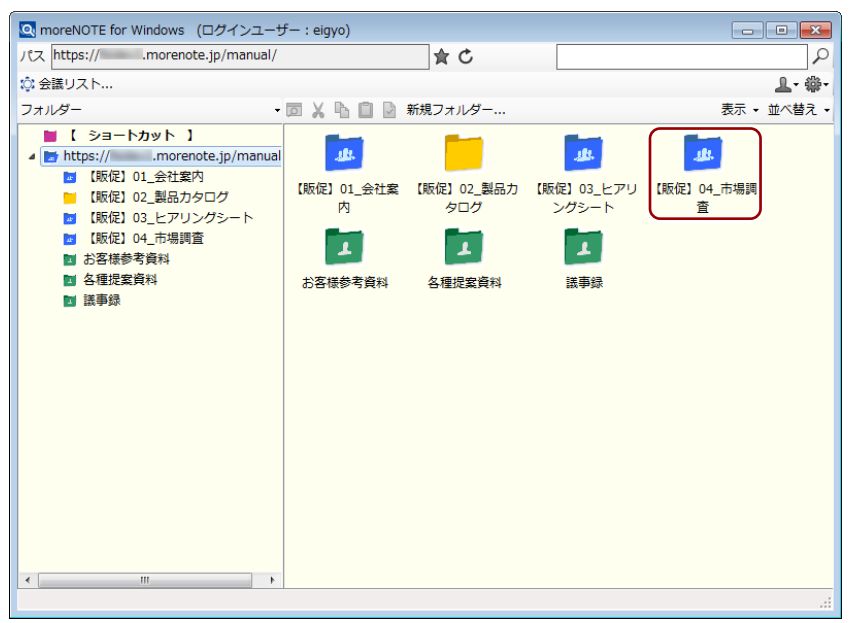

### ■ フォルダー設定画面の構成

「フォルダー設定」画面の構成について説明します。

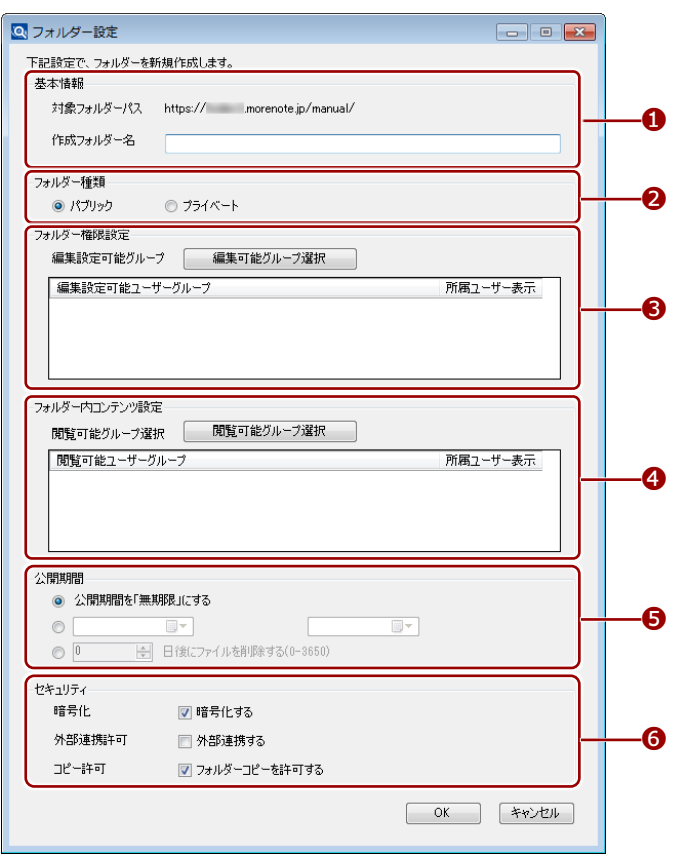

| No. | 名称        | 概要                                                                                                    |
|-----|-----------|----------------------------------------------------------------------------------------------------|
| 1   | 基本情報      | フォルダー名を設定します。                                                                                                    |
| 2   | フォルダー種類   | <ul> <li>フォルダーには、パブリックフォルダーとプライベートフォルダーの2種類があります。</li> <li>パブリックフォルダー<br/>ほかのユーザーとコンテンツを共有することができるフォルダーです。</li> <li>プライベートフォルダー<br/>ほかのユーザーと共有しない個人用のフォルダーです。</li> <li>フォルダーの種類は、フォルダーを作成したあとで変更することはできません。</li> <li>フォルダー種類は、第1階層のフォルダーにのみ設定できます。</li> </ul> |
| 8   | フォルダー権限設定 | <ul> <li>フォルダーやフォルダー内のコンテンツ編集と閲覧を許可するユーザー<br/>グループを設定します。設定されたユーザーグループは、自分が作成した<br/>フォルダーと同じように編集操作することができます。</li> <li>第1階層のパブリックフォルダーにのみ設定できます。</li> <li>第2階層以下のフォルダーは、第1階層のフォルダー権限設定<br/>を引き継ぎます。</li> </ul>                                                |

| No. | 名称                | 概要                                                                                                    |
|-----|-------------------|----------------------------------------------------------------------------------------------------|
| 4   | フォルダー内コン<br>テンツ設定 | フォルダー内のコンテンツ閲覧を許可するユーザーグループを設定しま<br>す。                                                                                                    |
|     |                   | この設定項目は、コンテンツをフォルダーにアップロードする際に、自動<br>的に設定されます。                                                                                                    |
|     |                   | <ul> <li>「フォルダー内コンテンツ設定」は、フォルダーごとに設定します。フォルダー間で権限が引き継がれることはありません。</li> </ul>                                                                                                  |
|     |                   | <ul> <li>この設定によって、フォルダー内のコンテンツ設定が変更されることはありません。</li> </ul>                                                                                                    |
| 6   | 公開期間              | フォルダー内にコンテンツを追加したときにコンテンツに適用される公<br>開期間を設定します。                                                                                                    |
|     |                   | 「公開期間」は、フォルダーごとに設定します。フォルダー間で権<br>限が引き継がれることはありません。                                                                                                    |
| 6   | セキュリティ            | フォルダー内にコンテンツを追加したときにコンテンツに適用されるセ<br>キュリティを設定します。                                                                                                    |
|     |                   | <ul> <li>暗号化</li> <li>コンテンツを暗号化するかどうかを設定します。</li> </ul>                                                                                                    |
|     |                   | <ul> <li>外部連携許可</li> <li>外部アプリとの連携を許可するかどうかを設定します。連携が許可されているコンテンツは、moreNOTE アプリで閲覧するときに、端末にインストールされているほかのアプリで表示することができます。</li> <li>コピー許可</li> </ul>                           |
|     |                   | moreNOTE アプリで、手書きメモ付きのコンテンツの保存を許可するか<br>どうかを設定します。コピーが許可されたコンテンツの場合、moreNOTE<br>アプリで手書きメモを作成したコンテンツをコピーして、手書きメモ付<br>きの moreNOTE 独自形式のコンテンツ(拡張子「.mnp」のファイル)<br>として保存することができます。 |
|     |                   | 「セキュリティ」は、フォルダーごとに設定します。フォルダー間<br>で権限が引き継がれることはありません。                                                                                                    |
|     |                   | moreNOTE for Windows では、マルチペアリングの際にのみ手書き<br>メモを保存することができます。                                                                                                    |
|     |                   | ▶ 手書きメモの詳細については、『5-2 画面を共有する(マルチ<br>ペアリング)』の『■手書きメモの追加』を参照してください。                                                                                                    |

## **(○○○)** パブリックフォルダーとプライベートフォルダーの使い分け

- パブリックフォルダー
   グループ内で編集や閲覧を共有したい場合に利用します。(例)会議資料、営業カタログなど
- プライベートフォルダー
   共有する必要のない場合に利用します。(例)メモ、覚書など

### ■ ユーザーグループ選択画面の構成

「ユーザーグループ選択」画面の構成について説明します。

|          | レーノ堆伏                 |                              |
|----------|-----------------------|------------------------------|
| 検索条件     |                       | 検索条件クリア                      |
| 検索結果     | 12件/12件中              |                              |
| 選択       | ユーザーグループ名             | 所属ユーザー表示 🔺                   |
|          | システム管理部               | 所属ユーザー表示                     |
| <b>V</b> | 宮葉_1グループ              | 所属ユーザー表示                     |
| <b>V</b> | 営業_2グループ              | 所属ユーザー表示                     |
|          | 営業_3ヴループ              | 所属ユーザー表示                     |
|          | 営業部                   | 所属ユーザー表示                     |
|          | 横浜事務所                 | 所属ユーザー表示   -                 |
| 編集       | ユーザーグループ名<br>営業_1グループ | 所属ユーザー表示<br><u> 所属ユーザー表示</u> |
|          | 営業_2グループ              | 所属ユーザー表示                     |
|          |                       |                              |
|          |                       |                              |

### 閲覧可能なユーザーグループを選択する場合

|            | 💽 ユーザーグループ選択    | _ 0 _            |    |
|------------|-----------------|------------------|----|
| 0_         | 検索条件            | 検索条件クリア          | -2 |
|            | 検索結果 12件/12件中   |                  |    |
|            | 選択 ユーザーグループ名    | 所属ユーザー表示 🔺       |    |
|            | システム管理部         | 所属ユーザー表示         |    |
| 0          | □ 営業_1グループ      | 所属ユーザー表示         |    |
| 0-         | □ 営業_2グループ      | 所属ユーザー表示         |    |
|            | □ 営業_3グループ      | 所属ユーザー表示         |    |
|            | ◎               | 所属ユーザー表示         |    |
|            | 横浜事務所           | 所属ユーザー表示         |    |
| 4          | ↓ 00%()800 ↓    |                  |    |
|            | 閲覧 ユーザーグループ名    | 所属ユーザー表示         |    |
|            | ◎ 営業部           | 所属ユーザー表示         |    |
| 6—         |                 |                  |    |
| 6          |                 |                  |    |
| <b>U</b> — | <u>英</u> 夏内容を確認 | OK         キャンセル |    |
| $\frown$   |                 |                  |    |

この画面は、「フォルダー設定」画面で[閲覧可能グループ選択]ボタンをクリックしたときに表示されます。

| No. | 名称               | 概要                                                       |
|-----|------------------|----------------------------------------------------------|
| 1   | 検索条件             | ユーザーグループ名に含まれる文字列を入力して、権限を設定したいユー<br>ザーグループを検索することができます。 |
| 2   | [検索条件クリア]<br>ボタン | クリックすると、検索条件とその検索結果をクリアできます。                             |

| No. | 名称                               | 概要                                                                                                    |
|-----|----------------------------------|----------------------------------------------------------------------------------------------------|
| 6   | 検索結果                             | 検索条件にあてはまるユーザーグループ名の一覧が表示されます。検索条件を設定しない場合は、すべてのユーザーグループが表示されます。                                                   |
|     |                                  | 「所属ユーザー表示」のリンクをクリックすると、ユーザーグループに所<br>属するユーザーを確認することができます。                                                          |
| 4   | [編集追加] / [閲<br>覧追加] ボタン          | <ul> <li>⑥の「検索結果」に表示されているユーザーグループのうち、チェックを<br/>付けたユーザーグループに権限を追加します。</li> <li>「編集追加]ボタン<br/>編集権限を追加します。</li> </ul> |
|     |                                  | <ul> <li>【閲覧追加】ボタン</li> <li>閲覧権限を追加します。</li> <li>第1階層のフォルダー権限から引き継いで設定されているフー</li> </ul>                           |
|     |                                  |                                                                                                    |
|     |                                  | 権限が追加されたユーザーグループは、 の編集設定可能ユーザーグループまたは閲覧可能ユーザーグループの一覧に表示されます。                                                       |
|     |                                  | ▶ 閲覧権限を追加する場合の制限については、『■フォルダー設定画<br>面の構成』の「フォルダー内コンテンツ設定」の項目を参照して<br>ください。                                         |
|     |                                  | ▶ 編集権限を追加する場合の制限については、『■フォルダー設定画<br>面の構成』の「フォルダー権限設定」の項目を参照してください。                                                 |
| 6   | 編集設定可能ユー<br>ザーグループ/閲<br>覧可能ユーザーグ | 権限が設定されているユーザーグループの一覧が表示されます。<br>与えられている権限(「閲覧」または「編集」)に、チェックが付いていま<br>す。                                          |
|     | ループ                              | 「フォルダー設定」画面で[編集可能グループ選択]ボタンをクリックした場合は、[編集追加]ボタンのみをクリックできます。また、<br>[閲覧可能グループ選択]ボタンをクリックした場合は、[閲覧追加]ボタンのみをクリックできます。  |
| 6   | [変更内容を確認]<br>ボタン                 | ●の編集設定可能ユーザーグループまたは閲覧可能ユーザーグループの<br>一覧に表示されているユーザーグループのうち、チェックが付いていない<br>ユーザーグループの表示を消すことができます。                    |

# 4-6 フォルダーやコンテンツをアップロードする

PC 上のフォルダーやファイルを、moreNOTE にアップロードする方法につい て説明します。

- 1回にアップロードできる合計ファイル数の上限は、100ファイルまでです。
  - 1ファイルのファイルサイズの上限は、400MB までです。
  - アップロードできるフォルダー階層数の上限は、アップロード後の フォルダー階層数の合計が5階層を越えないようにする必要があり ます(moreNOTEで5階層以上のフォルダーを作成することはでき ません)。
  - アップロードできるファイル形式に制限はありませんが、実行ファ イルなどの特殊なファイル形式をアップロードする場合は、警告ダ イアログが表示されます。
- PDF 変換を有効にすると、Office ドキュメントをアップロードする 場合、自動的に PDF 形式に変換してアップロードすることができま す。
  - ▶ PDF 変換については、『<u>6-2 アプリの全般設定をする</u>』を参照してください。
- 自動サムネイル設定を有効にすると、PDF や画像をアップロードする際に、自動的にサムネイルを作成して登録することができます。
  - ▶ 自動サムネイル設定については、『6-2 アプリの全般設定をする』を参照してください。
- 1. フォルダー領域で、アップロード先のフォルダーを選択します。

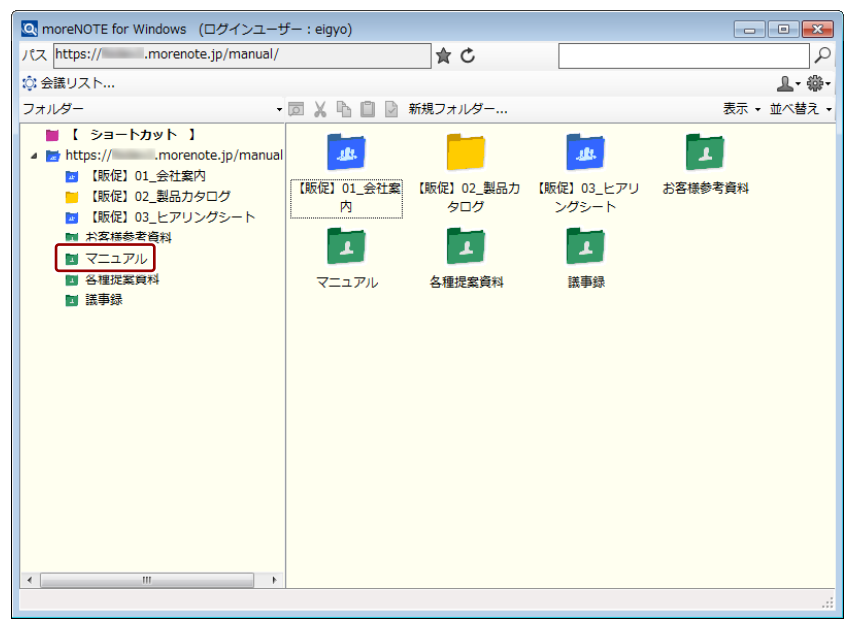

- **2.** PC上のフォルダーやファイルを、一覧領域にドラッグ&ドロップしま
  - す。 Q moreNOTE for Windows (ログインユーザー : eigyo) - - -パスマニュアル **★** C ρ ☆ 会議リスト... ₽- 聯-フォルダー • 🔟 👗 🖺 📋 🗋 新規フォルダー.. 表示 ・ 並べ替え ・ 📕 【 ショートカット 】 https:// .morenote.jp/manua ■ 【販促】01\_会社案内
     ■ 【販促】02\_製品カタログ ■ 【販促】03\_ヒアリングシート ■ お客様参考資料 🛃 マニュアル 🔲 各種提案資料 🔟 議事録

選択したフォルダーに、ドラッグ&ドロップしたファイルがアップロー ドされます。

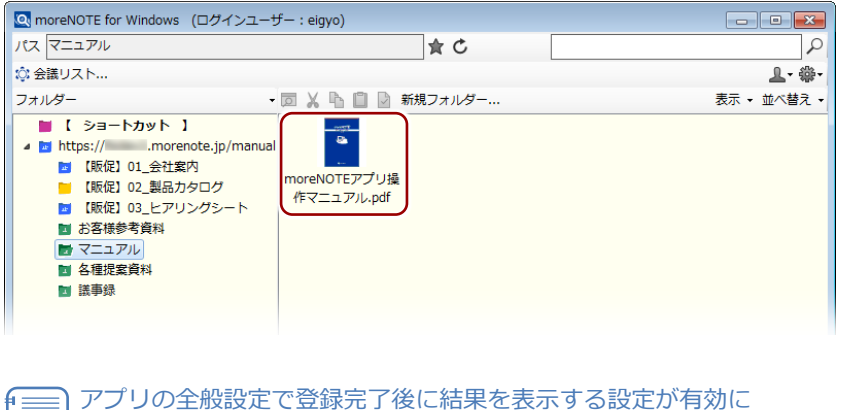

- なっている場合、アップロード結果が表示されます。
- ▶ 詳細については、『6-2 アプリの全般設定をする』を参照してください。

# 4-7 フォルダーやコンテンツをダウンロードする

moreNOTE サーバーのフォルダーやファイルを、PC 上にダウンロードする方 法について説明します。

手書きメモ付きのコンテンツ(拡張子「.mnp」)の場合、PDF ファイル に変換されてからダウンロードされます。

- ▶ 手書きメモについては、『5-2 画面を共有する(マルチペアリン グ)』の『■手書きメモの追加』を参照してください。
- **1.** フォルダー領域または一覧領域で、ダウンロードするフォルダーやコン テンツを選択します。

| 🔍 moreNOTE for Windows (ログインユーザ                                                                                                    | <sup>e</sup> — : eigyo)                                    |                                  |                                        |                             | ×          |
|----------------------------------------------------------------------------------------------------|------------------------------------------------------------|----------------------------------|----------------------------------------|-----------------------------|------------|
| パス https:// .morenote.jp/manual/                                                                                                    |                                                            | <b>★</b> C                       |                                        |                             | 2          |
| ◎ 会議リスト                                                                                                    |                                                            |                                  |                                        | <u>_</u> +                  | <b>₿</b> + |
| フォルダー・                                                                                                    |                                                            | 新規フォルダー                          |                                        | 表示 • 並べ替:                   | ŧ٠         |
| <ul> <li>【ショートカット】<br/>.morenote.jp/manual</li> <li>【版促】01.会社変内</li> <li>【版促】02.製品カタログ</li> <li>【版促】03.上でリングシート</li> <li>【版促】04.市場調査</li> <li>記客様参考資料</li> <li>各種提案資料</li> <li>議事録</li> </ul> | より、<br>して、<br>して、<br>して、<br>して、<br>して、<br>して、<br>して、<br>して | 【版促】02_製品力<br>タログ<br>人<br>各種提案資料 | より<br>(駅促) 03_ヒアリ<br>ングシート<br>よ<br>議事録 | <b>北</b><br>【版促】04_市場調<br>査 |            |

右クリックメニューが表示されます。

2. [ダウンロード] をクリックします。

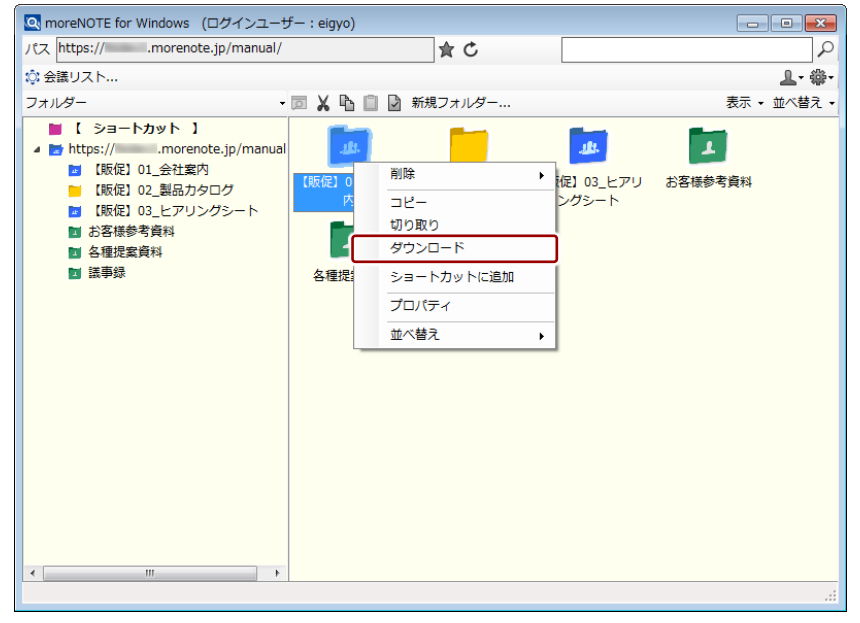

「フォルダーの参照」画面が表示されます。

3. ダウンロード先のフォルダーを選択して、[OK] ボタンをクリックしま

| 9 .                     |
|-------------------------|
| フォルダーの参照                |
| ダウンロード先フォルダーを指定してください。  |
|                         |
| ■ デスクトップ                |
| ▶ 😭 ライブラリ               |
|                         |
| ▶ 📮 コンピューター             |
| ▷ 👽 ネットワーク              |
| ▷ 👰 コントロール パネル          |
| 111 ごみ箱                 |
|                         |
|                         |
|                         |
|                         |
| 新しいフォルダーの作成(N) OK キャンセル |
| 新しいフォルダーの作成(N) OK キャンセル |

ダウンロードの完了ダイアログが表示されます。

**4.** [OK] ボタンをクリックします。

| ダウンロードが完了しました。 |
|----------------|
| ОК             |

選択したフォルダーまたはコンテンツが保存されます。

# more NOTE。アプリ操作マニュアル 4章 フォルダー/コンテンツの操作

# 4-8 プロパティを変更する

フォルダーやコンテンツのプロパティを変更する方法について説明します。

### ■ フォルダーのプロパティ

既存のフォルダーのプロパティを変更する方法について説明します。

1. プロパティを変更したいフォルダーをクリックします。

| 🔍 moreNOTE for Windows (ログインユー                                                                                                    | ザー : eigyo)                          |                                |                             |         |               |
|----------------------------------------------------------------------------------------------------|--------------------------------------|--------------------------------|-----------------------------|---------|---------------|
| パス https:// .morenote.jp/manual/                                                                                                    |                                      | ± ⊂                            |                             |         | 2             |
| ◎ 会議リスト                                                                                                    |                                      |                                |                             |         | <b>⊥</b> - ∰- |
| フォルダー・                                                                                                    |                                      | 新規フォルダー                        |                             | 表示 🗸    | 並べ替え・         |
| <ul> <li>【ショートカット】</li> <li>▲ https:// Lmorenote.jp/manua</li> <li>【版促】01_会社案内</li> <li>【版促】02_製品カタログ</li> <li>【版促】03_ヒアリングシート</li> <li>動 お客様参考資料</li> <li>動 各種授業資料</li> <li>第 議事録</li> </ul> | よ<br>(版定) 01_会社業<br>内<br>よ<br>各種提案資料 | 【版促】02_製品力<br>タログ<br>【工<br>議事録 | <u></u> 【販促】03_ヒアリ<br>ングシート | あ客様参考資料 |               |

2. [プロパティ] アイコンをクリックします。

| 🔍 moreNOTE for Windows (ログインユー                                                                                                    | fー : eigyo) |                                |                                 | _       |               |
|----------------------------------------------------------------------------------------------------|-------------|--------------------------------|---------------------------------|---------|---------------|
| パス https:// .morenote.jp/manual/                                                                                                    |             | ★ C                            |                                 |         | 2             |
| ◎☆ 会議リスト                                                                                                    | _           |                                |                                 |         | <b>⊥</b> - ŵ- |
| フォルダー・                                                                                                    | 🗆 🗶 🕒 🖸     | 新規フォルダー                        |                                 | 表示 🗸    | 並べ替え 🗸        |
| <ul> <li>【ショートカット】</li> <li>▶ https://morenote.jp/manual</li> <li>【販促】01_会社室内</li> <li>【販促】02_製品カタログ</li> <li>【販促】03_とアリングシート</li> <li>お客様参考資料</li> <li>2 各種提案資料</li> <li>2 議事録</li> </ul> |             | (版位) 02 製品力<br>タログ<br>1<br>議事録 | <u>ば</u><br>【版位】03_ヒアリ<br>ングシート | お客様参考資料 |               |

「フォルダー設定」画面が表示されます。

- 3. フォルダー設定を更新し、[OK] ボタンをクリックします。
  - ▶ 設定項目の詳細については、『4-5 フォルダーを作成する』の『■ フォルダー設定画面の構成』を参照してください。

| 下記設定、フォルダーを更                                                                                                    | 更新します。                                                                                  |          |
|----------------------------------------------------------------------------------------------------|-----------------------------------------------------------------------------------------|----------|
| 基本情報                                                                                                    |                                                                                         |          |
| 対象フォルダーパス                                                                                                    |                                                                                         |          |
| 更新フォルダー名                                                                                                    | 【版促】01_会社案内                                                                             |          |
| フォルダー種類                                                                                                    |                                                                                         |          |
| ◎ パブリック                                                                                                    | ◎ プライベート                                                                                |          |
| フォルダー権限設定                                                                                                    |                                                                                         |          |
| 編集設定可能グル                                                                                                    | ーブ 編集可能グルーブ選択                                                                           |          |
| 編集設定可能フィ                                                                                                    |                                                                                         | 所属フーサー表示 |
| 営業_3グループ                                                                                                    |                                                                                         | 所属ユーザー表示 |
| 営業_1グループ                                                                                                    |                                                                                         | 所属ユーザー表示 |
| 営業_2グループ                                                                                                    |                                                                                         | 所属ユーザー表示 |
| 閲覧可能ユーザー                                                                                                    | -ヴループ                                                                                   | 所属ユーザー表示 |
| 閲覧可能ユーザー                                                                                                    | - ヴループ                                                                                  | 所属ユーザー表示 |
| 開覧可能ユーザー                                                                                                    |                                                                                         | 所属ユーザー表示 |
| 開覧可能ユーザー                                                                                                    |                                                                                         | 所属ユーザー表示 |
| 閲覧可能ユーザー 公開期間 ◎ 公開期間を「異                                                                                                    | ガループ<br>グループ                                                                            | 所属ユーザー表示 |
| 「開墾可能ユーザー     「開墾可能ユーザー     公開期間     ● 公開期間を「業     ●                                                                                                    | ##JBRE_J(にする                                                                            | 所腐ユーザー表示 |
|                                                                                                    | #期限」にする 日本(にする) 日本(にする) 日本(につって) 日本(につって)                                               | 所腐ユーザー表示 |
| 「問題可能ユーザー     「問題可能ユーザー     公開規明問     ● 公開規明問を「規     ●     ○     □     □     □     □     □     □     □     □     □     □     □     □     □     □     □     □     □     □     □     □     □     □     □     □     □     □     □     □     □     □     □     □     □     □     □     □     □     □     □     □     □     □     □     □     □     □     □     □     □     □     □     □     □     □     □     □     □     □     □     □     □     □     □     □     □     □     □     □     □     □     □     □     □     □     □     □     □     □     □     □     □     □     □     □     □     □     □     □     □     □     □     □     □     □     □     □     □     □     □     □     □     □     □     □     □     □     □     □     □     □     □     □     □     □     □     □     □     □     □     □     □     □     □     □     □     □     □     □     □     □     □     □     □     □     □     □     □     □     □     □     □     □     □     □     □     □     □     □     □     □     □     □     □     □     □     □     □     □     □     □     □     □     □     □     □     □     □     □     □     □     □     □     □     □     □     □     □     □     □     □     □     □     □     □     □     □     □     □     □     □     □     □     □     □     □     □     □     □     □     □     □     □     □     □     □     □     □     □     □     □     □     □     □     □     □     □     □     □     □     □     □     □     □     □     □     □     □     □     □     □     □     □     □     □     □     □     □     □     □     □     □     □     □     □     □     □     □     □     □     □     □     □     □     □     □     □     □     □     □     □     □     □     □     □     □     □     □     □     □     □     □     □     □     □     □     □     □     □     □     □     □     □     □     □     □     □     □     □     □     □     □     □     □     □     □     □     □     □     □     □     □     □     □     □     □     □     □     □     □     □     □     □     □     □     □     □     □     □     □     □     □     □     □     □     □     □     □     □     □ | #期限」にする 日 信息にファイルを削除する(0-3650)                                                          | 所腐ユーザー表示 |
| 【閲覧可能ユーザー     【閲覧可能ユーザー     【     ①     ①     ①     ②     ②     ②     ②     ③     ③     ③     ③     ③     ③     ③     ③     ③     ③     ③     ③     ③     ③     ③     ③     ③     ⑤     ⑤     ⑤     ⑤     ⑤     ⑤     ⑤     ⑤     ⑤     ⑤     ⑤     ⑤     ⑤     ⑤     ⑤     ⑤     ⑤     ⑤     ⑤     ⑤     ⑤     ⑤     ⑤     ⑤     ⑤     ⑤     ⑤     ⑤     ⑤     ⑤     ⑤     ⑤     ⑤     ⑤     ⑤     ⑤     ⑤     ⑤     ⑤     ⑤     ⑤     ⑤     ⑤     ⑤     ⑤     ⑤     ⑤     ⑤     ⑤     ⑤     ⑤     ⑤     ⑤     ⑤     ⑤     ⑤     ⑤     ⑤     ⑤     ⑤     ⑤     ⑤     ⑤     ⑤     ⑤     ⑤     ⑤     ⑤     ⑤     ⑤     ⑤     ⑤     ⑤     ⑤     ⑤     ⑤     ⑤     ⑤     ⑤     ⑤     ⑤     ⑤     ⑤     ⑤     ⑤     ⑤     ⑤     ⑤     ⑤     ⑤     ⑤     ⑤     ⑤     ⑤     ⑤     ⑤     ⑤     ⑤     ⑤     ⑤     ⑤     ⑤     ⑤     ⑤     ⑤     ⑤     ⑤     ⑤     ⑤     ⑤     ⑤     ⑤     ⑤     ⑤     ⑤     ⑤     ⑤     ⑤     ⑤     ⑤     ⑤     ⑤     ⑤     ⑤     ⑤     ⑤     ⑤     ⑤     ⑤     ⑤     ⑤     ⑤     ⑤     ⑤     ⑤     ⑥     ⑤     ⑥     ⑤     ⑤     ⑤     ⑤     ⑤     ⑤     ⑤     ⑤     ⑤     ⑤     ⑤     ⑤     ⑤     ⑥     ⑤     ⑥     ⑤     ⑥     ⑤     ⑥     ⑤     ⑥     ⑤     ⑥     ⑤     ⑦     ⑦     ⑦     ⑦     ⑦     ⑦     ⑦     ⑦     ⑦     ⑦     ⑦     ⑦     ⑦     ⑦     ⑦     ⑦     ⑦     ⑦     ⑦     ⑦     ⑦     ⑦     ⑦     ⑦     ⑦     ⑦     ⑦     ⑦     ⑦     ⑦     ⑦     ⑦     ⑦     ⑦     ⑦     ⑦     ⑦     ⑦     ⑦     ⑦     ⑦     ⑦     ⑦     ⑦     ⑦     ⑦     ⑦     ⑦     ⑦     ⑦     ⑦     ⑦     ⑦     ⑦     ⑦     ⑦     ⑦     ⑦     ⑦     ⑦     ⑦     ⑦     ⑦     ⑦     ⑦     ⑦     ⑦     ⑦     ⑦     ⑦     ⑦     ⑦     ⑦     ⑦     ⑦     ⑦     ⑦     ⑦     ⑦     ⑦     ⑦     ⑦     ⑦     ⑦     ⑦     ⑦     ⑦     ⑦     ⑦     ⑦     ⑦     ⑦     ⑦     ⑦     ⑦     ⑦     ⑦     ⑦     ⑦     ⑦     ⑦     ⑦     ⑦     ⑦     ⑦     ⑦     ⑦     ⑦     ⑦     ⑦     ⑦     ⑦     ⑦     ⑦     ⑦     ⑦     ⑦     ⑦     ⑦     ⑦     ⑦     ⑦     ⑦     ⑦     ⑦     ⑦     ⑦     ⑦     ⑦     ⑦     ⑦     ⑦     ⑦     ⑦     ⑦     ⑦     ⑦     ⑦     ⑦     ⑦     ⑦     ⑦     ⑦     ⑦     ⑦     ⑦     ⑦  | ★期限しにする ● 日注(こファイル注剤除する(0-3650) 図 暗号化する                                                 | 所腐ユーザー表示 |
| 【閲覧可能ユーザー     【閲覧可能ユーザー     【     ①     ③     ②     ③     ③     ③     ③     ③     ③     ③     ③     ③     ③     ③     ③     ③     ③     ③     ⑤     ⑤     ⑤     ⑤     ⑤     ⑤     ⑤     ⑤     ⑤     ⑤     ⑤     ⑤     ⑤     ⑤     ⑤     ⑤     ⑤     ⑤     ⑤     ⑤     ⑤     ⑤     ⑤     ⑤     ⑤     ⑤     ⑤     ⑤     ⑤     ⑤     ⑤     ⑤     ⑤     ⑤     ⑤     ⑤     ⑤     ⑤     ⑤     ⑤     ⑤     ⑤     ⑤     ⑤     ⑤     ⑤     ⑤     ⑤     ⑤     ⑤     ⑤     ⑤     ⑤     ⑤     ⑤     ⑤     ⑤     ⑤     ⑤     ⑤     ⑤     ⑤     ⑤     ⑤     ⑤     ⑤     ⑤     ⑤     ⑤     ⑤     ⑤     ⑤     ⑤     ⑤     ⑤     ⑤     ⑤     ⑤     ⑤     ⑤     ⑤     ⑤     ⑤     ⑤     ⑤     ⑤     ⑤     ⑤     ⑤     ⑤     ⑤     ⑤     ⑤     ⑤     ⑤     ⑤     ⑤     ⑤     ⑤     ⑤     ⑤     ⑤     ⑤     ⑤     ⑤     ⑤     ⑤     ⑤     ⑤     ⑤     ⑤     ⑤     ⑤     ⑤     ⑤     ⑤     ⑤     ⑤     ⑤     ⑤     ⑤     ⑤     ⑤     ⑤     ⑤     ⑤     ⑤     ⑤     ⑤     ⑤     ⑤     ⑤     ⑤     ⑤     ⑤     ⑤     ⑤     ⑤     ⑤     ⑤     ⑤     ⑥     ⑤     ⑥     ⑤     ⑥     ⑤     ⑤     ⑤     ⑤     ⑤     ⑤     ⑤     ⑤     ⑤     ⑤     ⑤     ⑤     ⑤     ⑥     ⑤     ⑤     ⑤     ⑤     ⑤     ⑤     ⑥     ⑤     ⑤     ⑤     ⑤     ⑤     ⑤     ⑤     ⑤     ⑥     ⑤     ⑤     ⑤     ⑤     ⑤     ⑤     ⑤     ⑤     ⑤     ⑤     ⑤     ⑤     ⑤     ⑤     ⑤     ⑤     ⑤     ⑤     ⑤     ⑤     ⑤     ⑤     ⑤     ⑤     ⑤     ⑤     ⑥     ⑥     ⑥     ⑤     ⑥     ⑥     ⑥     ⑥     ⑥     ⑦     ⑥     ⑥     ⑥     ⑥     ⑥     ⑥     ⑥     ⑥     ⑥     ⑥     ⑥     ⑦     ⑥     ⑥     ⑦     ⑥     ⑦     ⑦     ⑦     ⑦     ⑦     ⑦     ⑦     ⑦     ⑦     ⑦     ⑦     ⑦     ⑦     ⑦     ⑦     ⑦     ⑦     ⑦     ⑦     ⑦     ⑦     ⑦     ⑦     ⑦     ⑦     ⑦     ⑦     ⑦     ⑦     ⑦     ⑦     ⑦     ⑦     ⑦     ⑦     ⑦     ⑦     ⑦     ⑦     ⑦     ⑦     ⑦     ⑦     ⑦     ⑦     ⑦     ⑦     ⑦     ⑦     ⑦     ⑦     ⑦     ⑦     ⑦     ⑦     ⑦     ⑦     ⑦     ⑦     ⑦     ⑦     ⑦     ⑦     ⑦     ⑦     ⑦     ⑦     ⑦     ⑦     ⑦     ⑦     ⑦     ⑦     ⑦     ⑦     ⑦     ⑦     ⑦     ⑦     ⑦     ⑦     ⑦     ⑦     ⑦     ⑦     ⑦     ⑦     ⑦  | ボリーブ<br>グルーブ<br>グルーブ ■ 日後にファイルを削除する(0-3650) ◎ 暗号化する ◎ 外音防連携する                           | 所腐ユーザー表示 |
| 回覧可能ユーザー           回覧可能ユーザー           ・           ・           ・           ・           ・           ・           ・           ・           ・           ・           ・           ・           ・           ・           ・           ・           ・           ・           ・           ・           ・           ・           ・           ・           ・           ・           ・           ・           ・           ・           ・           ・           ・           ・           ・           ・           ・           ・           ・           ・           ・           ・           ・           ・           ・           ・           ・           ・           ・           ・           ・       <                                                                                                    | ボリーブ<br>グルーブ<br>グルーブ 第二日の「日本の」」 ● 日後にファイルを削除する(0-3650) ● 昭号化する ● 小部連携する ● フォルダーコピーを許可する | 所腐ユーザー表示 |

フォルダーの設定が変更されます。

### ■ コンテンツのプロパティ

既存のコンテンツのプロパティを変更する方法について説明します。

1. プロパティを変更したいコンテンツをクリックします。

| Q moreNOTE for Windows (ログインユーサ                                                                                                    | f— : eigyo)       |               |
|----------------------------------------------------------------------------------------------------|-------------------|---------------|
| パス 【販促】01_会社案内                                                                                                    | <b>★</b> C        | ٩             |
| ◎ 会議リスト                                                                                                    |                   | <b>上</b> - 拳- |
| フォルダー・                                                                                                    | 🗇 🔏 🖻 📄 新規フォルダー   | 表示 🗸 並べ替え 🗸   |
| <ul> <li>【 ショートカット 】</li> <li>■ https://morenote.jp/manual</li> <li>● (販促) 01_会社繋内</li> <li>● (販促) 02_製品カタログ</li> <li>● (販促) 03_ヒアリングシート</li> <li>■ 計客様参考資料</li> <li>● 各種提案資料</li> <li>● 営事賃</li> </ul> | 会社室内.pdf 会社概要.pdf |               |

2. [プロパティ] アイコンをクリックします。

| 🖸 moreNOTE for Windows (ログインユーザー:eigyo)                                                                                                    |                         |             |  |  |
|----------------------------------------------------------------------------------------------------|-------------------------|-------------|--|--|
| パス 【販促】01_会社案内                                                                                                    | ★ C                     | ٩           |  |  |
| ◎ 会議リスト                                                                                                    | _                       | <b>上</b> -  |  |  |
| フォルダー・                                                                                                    | □ 👗 🖻 📋 📝 新規フォルダー       | 表示 🔹 並べ替え 🗸 |  |  |
| <ul> <li>【 ショートカット 】</li> <li>■ https://orenote.jp/manual</li> <li>● (販促) 01.会社室内</li> <li>● (販促) 02.曼品カタログ</li> <li>■ (販促) 03.上アリングシート</li> <li>■ お客様参考資料</li> <li>■ 各種提案資料</li> <li>■ 各種提案資料</li> </ul> | www.agentationality.pdf |             |  |  |

「コンテンツプロパティ」画面が表示されます。

3. コンテンツ設定を更新し、[OK] ボタンをクリックします。

▶ 設定項目の詳細については、『■コンテンツプロパティ画面の構成』 を参照してください。

| 🔍 コンテンツプロ               | コパティ                                                             |                   |
|-------------------------|------------------------------------------------------------------|-------------------|
| 基本情報:<br>コンテンツ名:        | 会社案内pdf                                                          |                   |
| ファイル:                   | 会社案内_(1)pdf                                                      | <b>ファイル選択</b> クリア |
| コンテンツ単細:<br>概要:         |                                                                  | •                 |
| サムネイル:                  | Beef FullPOT<br>Time                                             |                   |
| 公開期間:                   | 2014/08/19                                                       | サムネイル選択 クリア       |
| セキュリティ:                 |                                                                  |                   |
| 暗号化:<br>外部連携許可<br>コピー許可 | <ul> <li>□ 暗号化する</li> <li>「 ダ 外部連携する</li> <li>▼ コピー許可</li> </ul> |                   |
|                         |                                                                  | OK                |

コンテンツプロパティの設定が変更されます。

### ■ コンテンツプロパティ画面の構成

「コンテンツプロパティ」画面の構成について説明します。

|                                        | ×        |
|----------------------------------------|----------|
| 基本情報:                                  |          |
| コンテンツ名: 会社案内.pdf                       | 0        |
|                                        |          |
| ファイル選択 クリア                             | 0        |
|                                        |          |
| コンテンツ####:<br>概要:                      |          |
|                                        |          |
|                                        | <u> </u> |
|                                        |          |
|                                        |          |
| 9 <u>6</u> 410.                        |          |
| Band FULBOTT                           |          |
|                                        |          |
|                                        |          |
| サムネイル選択 クリア                            |          |
| 公開期間: 2014/08/19 및▼ 00:00 🔄 🛛 💭▼       | 6        |
| 174-115-21                             |          |
| C. 1994.                               |          |
| 暗号化: 同時号化する                            | 6        |
| 까===>================================= |          |
|                                        |          |
|                                        |          |
| OK キャンセル                               |          |
|                                        |          |

| No. | 名称     | 概要                                       |
|-----|--------|------------------------------------------|
| 1   | コンテンツ名 | コンテンツ名を指定します。                            |
| 2   | ファイル   | [ファイル選択] ボタンをクリックすると、ファイルを再アップロードし       |
|     |        | て、コンテンツの内容を更新できます。                       |
| 6   | 概要     | コンテンツについての説明テキストを入力することができます。            |
| 4   | サムネイル  | コンテンツのサムネイルを設定できます。                      |
| 6   | 公開期間   | コンテンツを閲覧できる期間を設定します。                     |
| 6   | セキュリティ | コンテンツのセキュリティを設定します。                      |
|     |        | ● 暗号化                                    |
|     |        | コンテンツを暗号化するかどうかを設定します。                   |
|     |        | • 外部連携許可                                 |
|     |        | 外部アプリとの連携を許可するかどうかを設定します。連携が許可され         |
|     |        | ているコンテンツは、moreNOTE アプリで閲覧するときに、端末にイン     |
|     |        | ストールされているほかのアプリで表示することができます。             |
|     |        | <ul> <li>コピー許可</li> </ul>                |
|     |        | moreNOTE アプリで、手書きメモ付きのコンテンツの保存を許可するか     |
|     |        | どうかを設定します。コピーが許可されたコンテンツの場合、moreNOTE     |
|     |        | アプリで手書きメモを作成したコンテンツをコピーして、手書きメモ付         |
|     |        | きの moreNOTE 独自形式のコンテンツ(拡張子「.mnp」のファイル)   |
|     |        | として保存することができます。                          |
|     |        | moreNOTE for Windows では、マルチペアリングの際にのみ手書き |
|     |        | ▶ ● メーを保存することかできます。                      |
|     |        | ▶ 手書きメモの詳細については、『5-2 画面を共有する(マルチ         |
|     |        | <u>ペアリング)</u> 』の『■手書きメモの追加』を参照してください。    |

# 4-9 フォルダーやコンテンツをコピーする

フォルダーやコンテンツを、コピー、切り取り、貼り付けする方法について説 明します。

### ■ 操作アイコン

操作メニューのアイコンを使用して、フォルダーやコンテンツをコピー/切り 取りしたり、貼り付けたりすることができます。

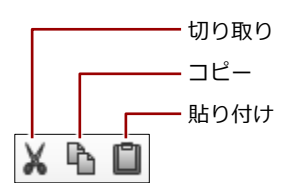

### ■ コピーの手順

ここでは、コピーを例に手順を説明します。切り取りする場合も、同様の手順 で行うことができます。

コピー時権限引き継ぎ設定で、コピーする際にコピー元の権限をコピー 先に引き継ぐかどうかを設定することができます。

- ▶ コピー時権限引き継ぎ設定については、『6-2 アプリの全般設定を する』を参照してください。
- **1.** 一覧領域で、コピー元のフォルダーまたはコンテンツをクリックします。

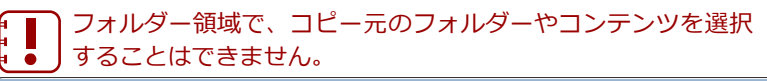

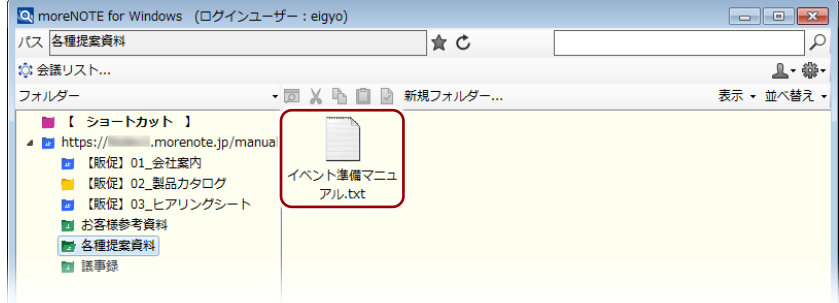

コピーアイコンをクリックします。
 切り取る場合は、切り取りアイコンをクリックしてください。

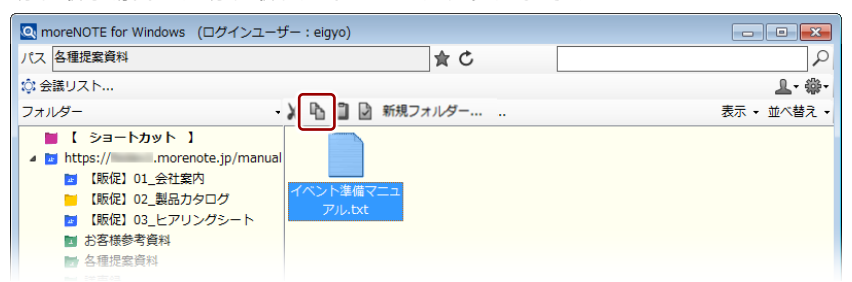

3. フォルダー領域で、貼り付け先のフォルダーをクリックします。

| ■ フォルダーを貼り付ける場合は、貼り付けたあとのフォルダー<br>階層が 5 階層を越えないようにしてください。                                                                                                    |                     |             |  |  |
|----------------------------------------------------------------------------------------------------|---------------------|-------------|--|--|
| 🔄 moreNOTE for Windows (ログインユーサ                                                                                                    | f— : eigyo)         |             |  |  |
| パス 各種提案資料                                                                                                    | <u></u> ★ C         | ٩           |  |  |
| ☆ 会議リスト                                                                                                    |                     | 拳-          |  |  |
| フォルダー・                                                                                                    | 回 👗 陷 📋 🕑 新規フォルダー   | 表示 ▼ 並べ替え ▼ |  |  |
| <ul> <li>【ショートカット】</li> <li>■ https://morenote.ip/manual</li> <li>「原位」01_会社室内</li> <li>「原位」01_会社室内</li> <li>「原位」02_製品カタログ</li> <li>「原位」03_とアリングシート</li> <li>卸 お客様参考資料</li> <li>● 富振電算科</li> <li>● 諸事録</li> </ul> | イベント準備マニュ<br>アル-btt |             |  |  |

4. 貼り付けアイコンをクリックします。

| 💽 moreNOTE for Windows (ログインユーザ                                                                                                    | — : eigyo)   |            |             |
|----------------------------------------------------------------------------------------------------|--------------|------------|-------------|
| パス 【販促】01_会社案内                                                                                                    |              | <b>≜</b> C | <u>م</u>    |
| ☆ 会議リスト                                                                                                    | _            |            | <u></u> -   |
| フォルダー・                                                                                                    | 🖌 🖣 📋 🗋 新規ファ | tルダー       | 表示 🗸 並べ替え 🗸 |
| <ul> <li>【 ショートカット 】</li> <li>▲ ■ https:// …morenote.jp/manual</li> <li>● (販促) 01_会社案内</li> <li>● (販促) 02_会社案内</li> <li>● (販促) 03_とアリングシート</li> <li>■ お客様参考資料</li> <li>● 各種提案資料</li> <li>● 各種提案資料</li> </ul> | 全社案内.pdf     | 会社概要.pdf   |             |

コピー元のフォルダーまたはコンテンツが貼り付けられます。

12-されたフォルダーやコンテンツには、コピー元のフォル

| ダー名またはコン                                                                                                    | テンツ名のう                  | しろに「_:                                                                                                    | コピー」が付き  | きます。        |
|----------------------------------------------------------------------------------------------------|-------------------------|----------------------------------------------------------------------------------------------------|----------|-------------|
| 💽 moreNOTE for Windows (ログインユーナ                                                                                                    | F— : eigyo)             |                                                                                                    |          | - • •       |
| パス 【販促】01_会社案内                                                                                                    |                         | <u></u> <u></u> <u></u> <u></u> <u></u> <u></u> <u></u> <u></u> <u></u> <u></u> <u></u> <u></u> <u></u> <u></u> <u></u> <u></u> <u></u> <u></u> <u></u> |          | 2           |
| ◎ 会議リスト                                                                                                    |                         |                                                                                                    |          | ₽- 帶-       |
| フォルダー・                                                                                                    |                         | i規フォルダー                                                                                                    |          | 表示 • 並べ替え • |
| <ul> <li>【ショートカット】</li> <li>● https://morenote.jp/manual</li> <li>● 【駅位】01_会社要内</li> <li>● 【駅位】02_製品カタログ</li> <li>● 【駅位】03_上アリングシート</li> <li>● お客様参考資料</li> <li>● 各種提案資料</li> <li>● る種提案資料</li> <li>● 議事録</li> </ul> | イベント準備マニュ<br>アル.txt_コピー | 金社室内.pdf                                                                                                    | 会社概要.pdf |             |
|                                                                                                    |                         |                                                                                                    |          | i           |

# 4-10 フォルダーやコンテンツを削除する

フォルダーやコンテンツを削除する方法について説明します。

**1.** 一覧領域で、削除したいフォルダーまたはコンテンツを右クリックしま す。

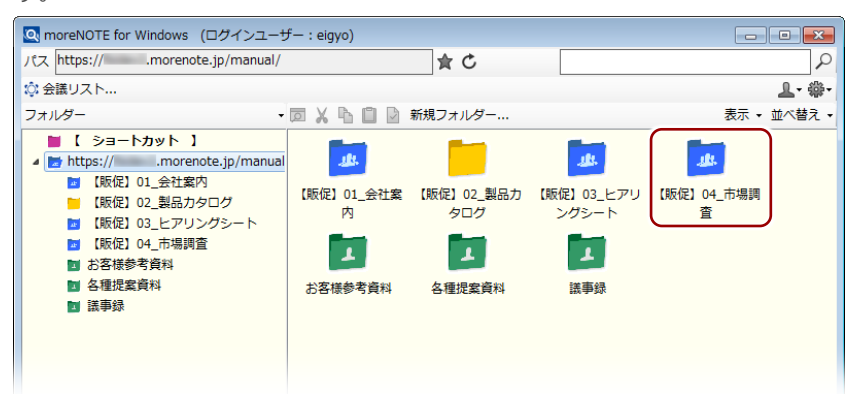

右クリックメニューが表示されます。

2. [削除] – [フォルダー削除] をクリックします。

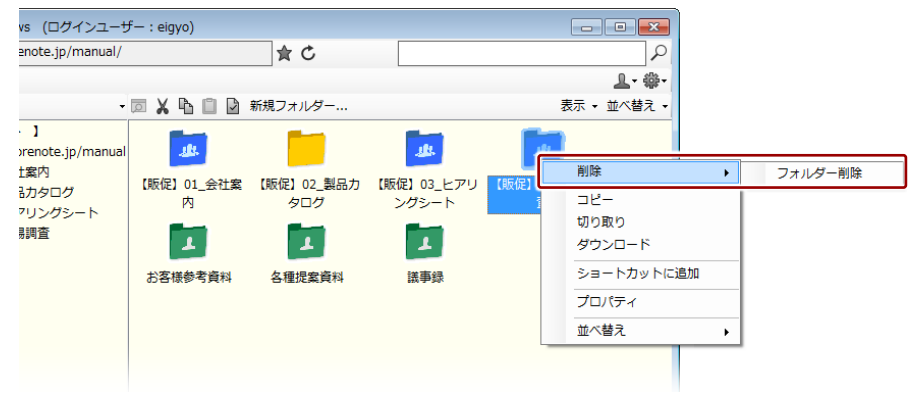

削除の確認メッセージが表示されます。

**3.** [OK] ボタンをクリックします。

| 🔍 メッセージ  |                               | <b>×</b> |
|----------|-------------------------------|----------|
| <u> </u> | 指定された以下のフォルダー<br>・【動促】04_市場調査 | ^        |
|          | を削除してもよろしいですか?                | Ŧ        |
|          | 0K ++>>t                      | UL I     |

選択したフォルダーまたはコンテンツが削除されます。

# 4-11 最新の状態に更新する

ー覧領域のフォルダーやコンテンツを最新の状態に更新する方法について説明します。更新することで、ほかのユーザーの編集した内容などが反映されます。

1. [更新] アイコンをクリックします。

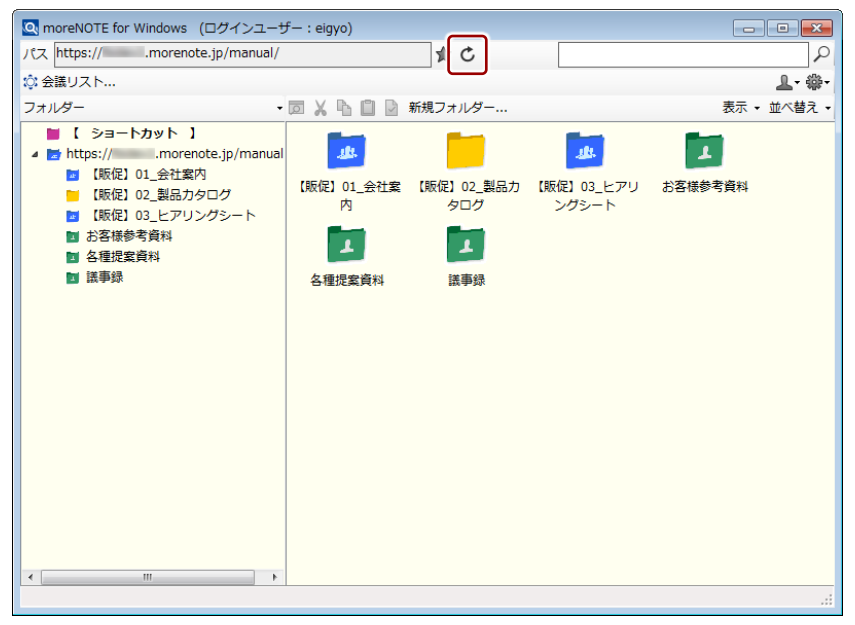

更新の確認ダイアログが表示されます。

**2.** [OK] ボタンをクリックします。

| メッセージ               |
|---------------------|
| ⑦ 表示を更新します。よろしいですか? |
|                     |

フォルダーやコンテンツが、最新の状態に更新されます。

# more NOTE。アプリ操作マニュアル 4章 フォルダー/コンテンツの操作

# 4-12 フォルダーやコンテンツを検索する

フォルダーやコンテンツを検索する方法について説明します。

 検索欄で、入力フィールドに検索キーワードを入力し、検索アイコン をクリックします。

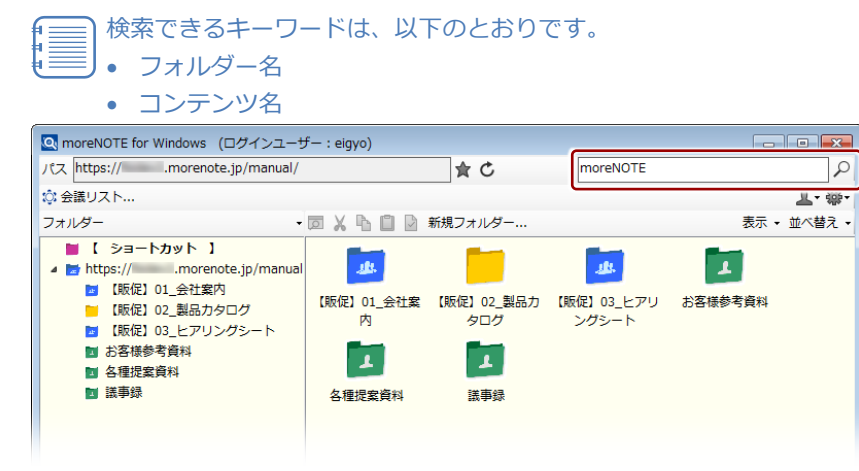

検索キーワードを含むフォルダーやコンテンツが表示されます。

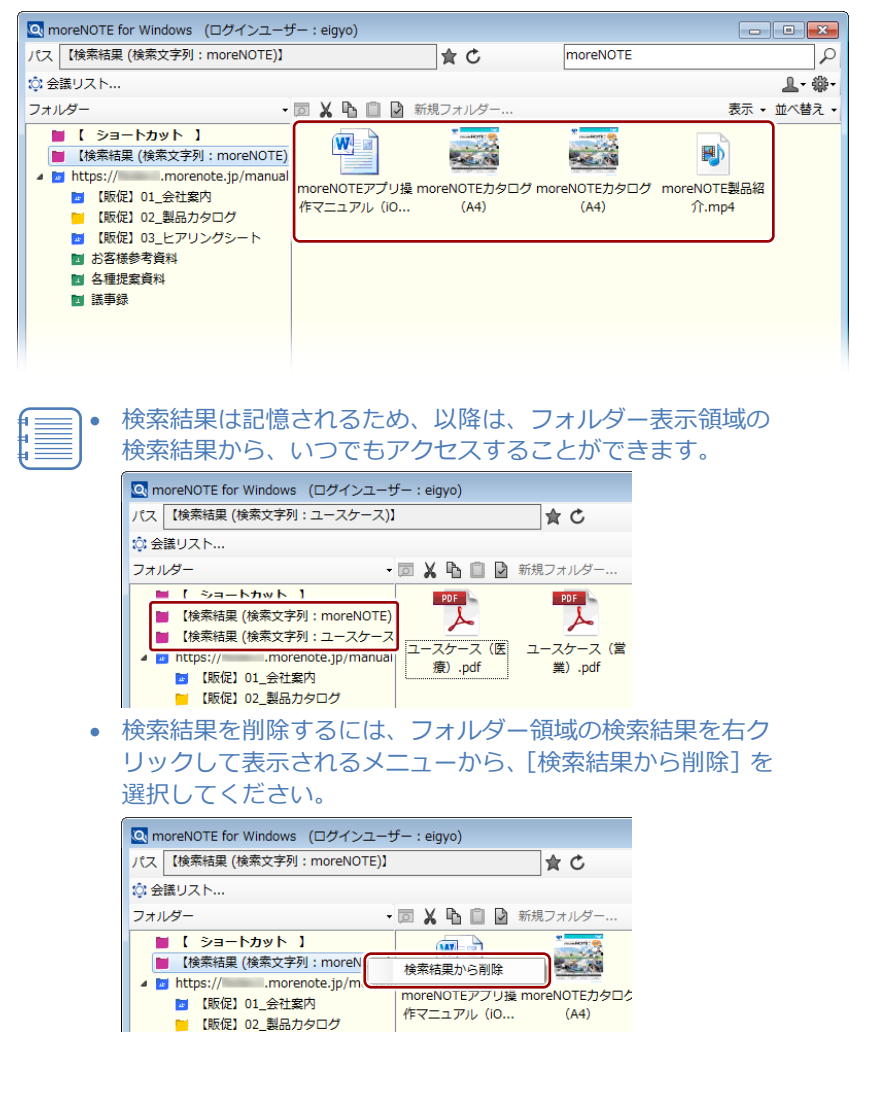

# 4-13 フォルダーやコンテンツの表示方法を変更する

ー覧領域のフォルダーやコンテンツの表示方法を変更したり、並び替えたりす る方法について説明します。

### 表示方法の変更

ー覧領域のフォルダーやコンテンツのアイコンの大きさを変更したり、一覧表 示や詳細表示にしたりする方法について説明します。

1. 操作メニューの [表示] ボタンをクリックします。

| 💁 moreNOTE for Windows (ログインユー                                                                                                    | fー : eigyo)                                                                    |                                                                                                    |
|----------------------------------------------------------------------------------------------------|--------------------------------------------------------------------------------|----------------------------------------------------------------------------------------------------|
| パス 【販促】02_製品カタログ                                                                                                    | <b>★</b> C                                                                     | ٩                                                                                                    |
| ◎ 会議リスト                                                                                                    |                                                                                |                                                                                                    |
| フォルダー・                                                                                                    | 🔟 👗 🔓 📄 🕑 新規フォルダー                                                              | 表示 🗸 並べ替え 🗸                                                                                                    |
| <ul> <li>【ショートカット】</li> <li>▲ https://morenote.jp/manua</li> <li>■ 【販促】01_会社室内</li> <li>● 【販促】01_会社室内</li> <li>● 【販促】03_とアリングシート</li> <li>■ お客様参考資料</li> <li>● 各種提案資料</li> <li>● 講事録</li> </ul> | moreNOTEカタログ moreNOTE製品紹     (A4)     介.mp4     マニュアル制作サー ユースケース (医     復).pdf | POF         POF           グーグルエンターブ         マイクロソフトエン           ライズサービス.pdf         ターブライズサー           POF         POF           ユースケース(営         ユースケース(会           翼).pdf         鬣).pdf |

表示メニューが表示されます。

2. 表示方法を選択してクリックします。

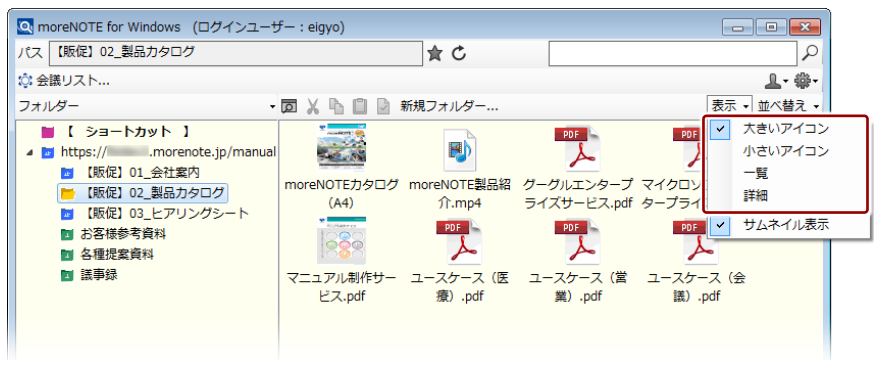

表示方法が変更されます。

[詳細] を選択した場合の表示例

| Q moreNOTE for Windows (ログインユー<br>パマ 「販促」 02 製品カタログ                                                                                                    | ザー : eigyo)                                                                                                    |                                                                                                    |
|----------------------------------------------------------------------------------------------------|----------------------------------------------------------------------------------------------------|----------------------------------------------------------------------------------------------------|
| ② 会議リスト<br>フォルダー                                                                                                    | ・ 図 🖌 🖫 📋 🗋 新規フォルダー                                                                                                    | الم الم الم الم الم الم الم الم الم الم                                                                                                    |
| <ul> <li>【シヨートカット】</li> <li>■ https://morenote.jp/manua</li> <li>■ 【新促】01_会社案内</li> <li>■ 【新促】01_会社案内</li> <li>■ 【新促】03_Eとアリングシート</li> <li>■ お客様参考資料</li> <li>■ 各種提案資料</li> <li>■ 諸事録</li> </ul> | 名前 公開期間_開始 公<br>■ moreNOTE力 2014-09-16 00:0<br>■ moreNOTE割 2014-08-19 00:0<br>マ グーグルエンタ 2014-08-19 00:0<br>マ マイクロソフト 2014-08-19 00:0<br>マ ユーアル制作 2014-08-19 00:0<br>マ ユースケース ( 2014-08-19 00:0<br>マ ユースケース ( 2014-08-19 00:0 | 間期間_終了 更新日<br>2015-09-07 22:1<br>2015-09-07 22:2<br>2015-09-07 22:1<br>2015-09-07 22:1<br>2015-09-07 22:1<br>2015-09-07 22:1<br>2015-09-07 22:1<br>2015-09-07 22:1 |

### ■ サムネイルの表示/非表示

一覧領域のサムネイルの表示と非表示を切り替える方法について説明します。

多数のコンテンツにサムネイルが設定されていることが原因で表示に 時間がかる場合、サムネイルを非表示にすることで、問題を改善できる 場合があります。

1. 操作メニューの [表示] ボタンをクリックします。

| moreNOTE for Windows (ログインユーセ<br>パス 【販促】02_製品カタログ       ☆ 会議リスト                                                                                                    | f— : eigyo)<br>★ C                                                         | <b>کا تا ہ</b> ے<br>م                                                                                                    |
|----------------------------------------------------------------------------------------------------|----------------------------------------------------------------------------|----------------------------------------------------------------------------------------------------|
| フォルダー・                                                                                                    | ▶ 🔓 🗋 🗋 新規フォルダー                                                            | 表示 ▼ 並べ替え ▼                                                                                                    |
| <ul> <li>【ショート/カット】</li> <li>■ https://hanual</li> <li>【新促 101_会社案内</li> <li>【新促 102_登風のクログ</li> <li>【新伝】03_ヒアリングシート</li> <li>副 お客様参考資料</li> <li>図 各種提案資料</li> <li>図 各種提案資料</li> <li>図 議事録</li> </ul> | moreNOTEカタログ moreNOTE製品紹     (A4) 介.mp4     マニュアル制作サー ユースケース (医     泉).pdf | PDF     PDF       グーグルエンターブ     マイクロソフトエン       ライズサービス.pdf     ターブライズサー       ユースケース     (営       ユースケース     (会)       (副).pdf     (会) |

表示メニューが表示されます。

2. [サムネイル表示] をクリックします。

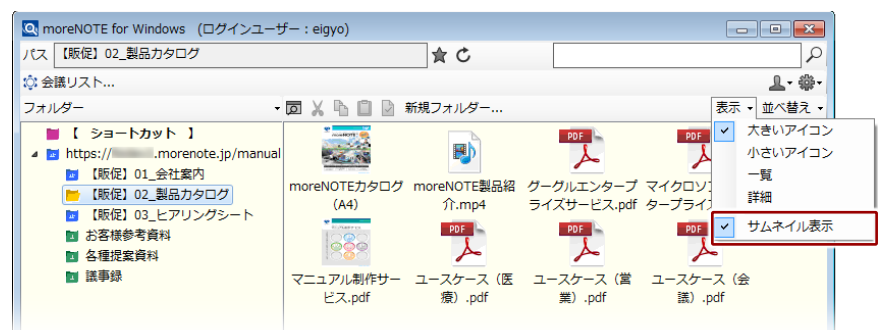

サムネイルの表示と非表示が切り替わります。

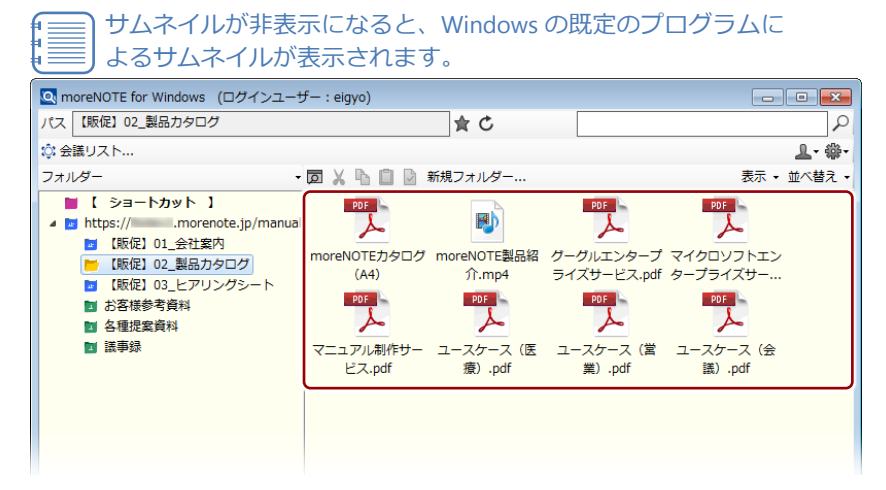

59

### ■ 並び替え

一覧領域に表示されるフォルダーやコンテンツを並び替える方法を説明しま す。

1. 操作メニューの [並び替え] をクリックします。

| 💽 moreNOTE for Windows (ログインユーサ                                                                                                    | f— : eigyo)                                 |                                                    |                                                | _                                                         |        |
|----------------------------------------------------------------------------------------------------|---------------------------------------------|----------------------------------------------------|------------------------------------------------|-----------------------------------------------------------|--------|
| パス 【販促】02_製品カタログ                                                                                                    |                                             | <b>★</b> C                                         |                                                |                                                           | 2      |
| ◎ 会議リスト                                                                                                    |                                             |                                                    |                                                |                                                           | 요- 錄-  |
| フォルダー・                                                                                                    |                                             | 新規フォルダー                                            |                                                | 表示、                                                       | 並べ替え • |
| <ul> <li>【シヨートカット】</li> <li>● https:// …morenote.jp/manual</li> <li>■ (販促) 01_会社業内</li> <li>● (販促) 03_とアリングシート</li> <li>■ お客様参考資料</li> <li>■ 各種提業資料</li> <li>■ 医事録</li> </ul> | moreNOTEカタログ<br>(A4)<br>マニュアル制作サー<br>ビス.pdf | woreNOTE製品紹<br>介.mp4<br>ション<br>ユースケース (医<br>寮).pdf | ウークルエンタープ<br>ライズサービス.pdf<br>ユースケース(営<br>翼).pdf | での<br>マイクロソフトエン<br>タープライズサー<br>シロ<br>ユースケース (会<br>議) .pdf |        |

並び替えメニューが表示されます。

2. 並び替える方法を選択してクリックします。

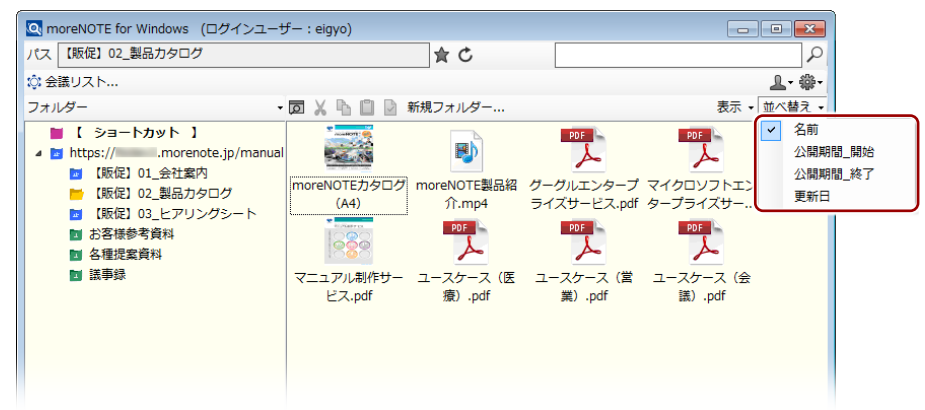

一覧領域の表示が並び替わります。

[更新日] を選択した場合の表示例

| Q moreNOTE for Windows (ログインユー                                                                                                    | f— : eigyo)                                                  |                                                                    |                                             |                                              |               |
|----------------------------------------------------------------------------------------------------|--------------------------------------------------------------|--------------------------------------------------------------------|---------------------------------------------|----------------------------------------------|---------------|
| パス 【販促】02_製品カタログ                                                                                                    |                                                              | <u></u> ★ C                                                        |                                             |                                              | 2             |
| ◎ 会議リスト                                                                                                    |                                                              | _                                                                  |                                             |                                              | <b>⊥</b> - ∰- |
| フォルダー・                                                                                                    | 🗖 🖌 🖒 📋 🖸 新規                                                 | 見フォルダー                                                             |                                             | 表示 🗸                                         | 並べ替え 🗸        |
| <ul> <li>【 ショートカット 】<br/>.morente.jp/manual</li> <li>【 駅保 101_会社案内</li> <li>【 駅保 101_会社案内</li> <li>【 駅保 102_星品カタログ</li> <li>【 駅保 103_ヒアリングシート</li> <li>】 お客様参考資料</li> <li>② 各種提案資料</li> <li>】 議事録</li> </ul> | マニュアル制作サー グ・<br>ビス.pdf ラ・<br>レス.pdf<br>ユースケース (医 ユ<br>療).pdf | 205<br>-グルエンターブ マ<br>イズサービス.pdf タ<br>205<br>-スケース (営 me<br>業) .pdf | 1クロソフトエン<br>- プライズサー<br>oreNOTEカタログ<br>(A4) | ユースケース (会<br>語) .pdf<br>moreNOTE製品紹<br>介.mp4 |               |

)同じ並び替え方法をもう一度クリックすると、昇順と降順が切 り替わります。

## (**○○**) 詳細表示による並び替え

表示方法が「詳細」の場合、一覧領域の上部の各項目名をクリックして、並び替えをすることが

できます。

| MoreNOTE for Windows (ログインユーセ<br>にス 【販促】02_製品カタログ                                                                                                    | f— : eigyo)                                | ± €                                                                                                    |         |                                                                                                    |
|----------------------------------------------------------------------------------------------------|--------------------------------------------|----------------------------------------------------------------------------------------------------|---------|----------------------------------------------------------------------------------------------------|
| * 会議リスト<br>*オルダー ・                                                                                                    |                                            | 視フォルダー                                                                                                    |         | ▲ • 攀 •<br>表示 • 並べ替え •                                                                                                    |
| <ul> <li>■ 【ショートカット】</li> <li>■ https:// Actasty</li> <li>■ (販促) 01_会社案内</li> <li>■ (販促) 02_製品カタログ</li> <li>■ (販促) 03_ヒアリングシート</li> <li>■ お客信参考資料</li> <li>■ 各種提案資料</li> <li>■ 活車録</li> </ul> | 名前<br>・・・・・・・・・・・・・・・・・・・・・・・・・・・・・・・・・・・・ | 公開期間_開始<br>2014-09-16 00:0<br>2014-08-19 00:0<br>2014-08-19 00:0<br>2014-08-19 00:0<br>2014-08-19 00:0<br>2014-08-19 00:0<br>2014-08-19 00:0<br>2014-08-19 00:0 | 公職期間_終了 | 更新日<br>2015-09-07 22:1<br>2015-09-07 22:1<br>2015-09-07 22:1<br>2015-09-07 22:1<br>2015-09-07 22:1<br>2015-09-07 22:1<br>2015-09-07 22:1 |

# more NOTE。アプリ操作マニュアル 4章 フォルダー/コンテンツの操作

# 4-14 ショートカットを利用する

よく利用するフォルダーへのショートカットを作成することで、フォルダーに すばやくアクセスするための方法について説明します。

- ショートカットの追加
  - 1. フォルダー領域の任意のフォルダーをクリックします。

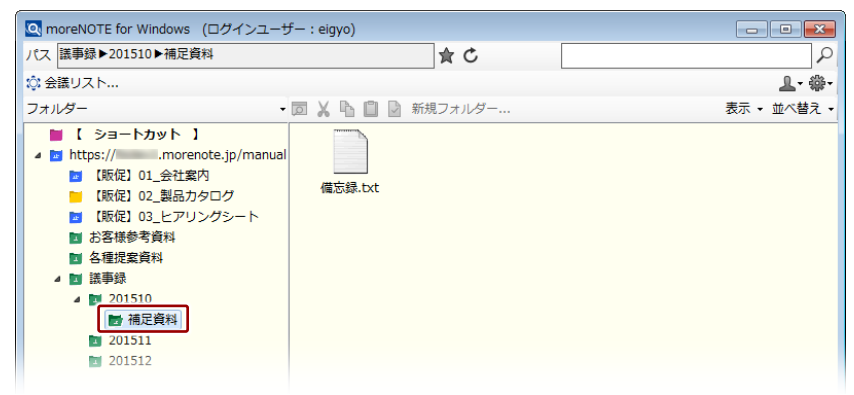

一覧領域に選択したフォルダーの内容が表示されます。

2. ショートカットに登録アイコン★をクリックします。

| Q moreNOTE for Windows (ログインユーサ                                                                                                    | f— : eigyo)       | - • •         |
|----------------------------------------------------------------------------------------------------|-------------------|---------------|
| パス 議事録▶201510▶補足資料                                                                                                    | ★ 5               | 2             |
| ◎ 会議リスト                                                                                                    |                   | <b>上</b> - 拳- |
| フォルダー・                                                                                                    | 🗊 👗 🖺 📋 📝 新規フォルダー | 表示 ▼ 並べ替え ▼   |
| <ul> <li>【 ショートカット 】</li> <li>▲ https://orenote.jp/manual</li> <li>【販促] 01_会社案内</li> <li>【販促] 03_とアリングシート</li> <li>動 お客様参考資料</li> <li>四 活車提案資料</li> <li>2 活車係</li> <li>2 201510</li> <li>● 補足資料</li> <li>2 201511</li> <li>2 201512</li> </ul> | 偏忘録.bxt           |               |

フォルダー領域の「ショートカット」に、フォルダーが追加されます。

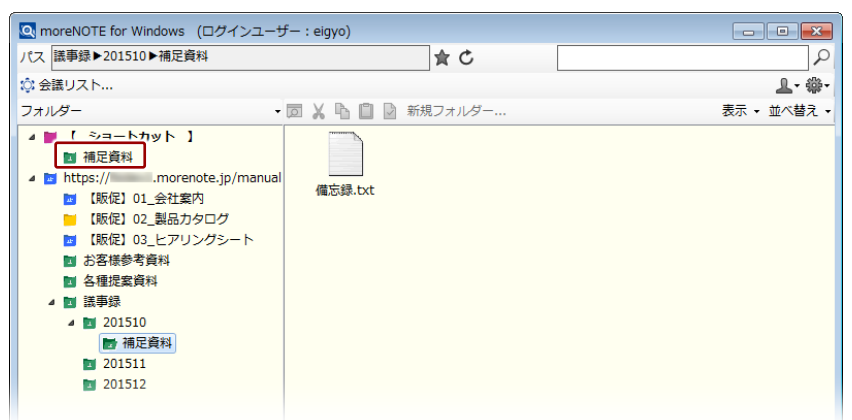

以降は、ショートカットをクリックすることで、簡単に目的のフォル ダーにアクセスすることができます。

### ■ ショートカットの削除

**1.** フォルダー領域の「ショートカット」で、削除したいショートカットを 右クリックします。

| 💽 moreNOTE for Windows (ログインユーサ         | f— : eigyo)       |             |
|-----------------------------------------|-------------------|-------------|
| パス 議事録▶201510▶補足資料                      | <u>ج</u> ک        |             |
| ◎☆ 会議リスト                                |                   | 拳-          |
| フォルダー・                                  | 同 👗 🖺 📋 📝 新規フォルダー | 表示 ▼ 並べ替え ▼ |
| <ul> <li> <ul> <li></li></ul></li></ul> | 偏忘録.bxt           |             |

右クリックメニューが表示されます。

2. [ショートカットから削除] をクリックします。

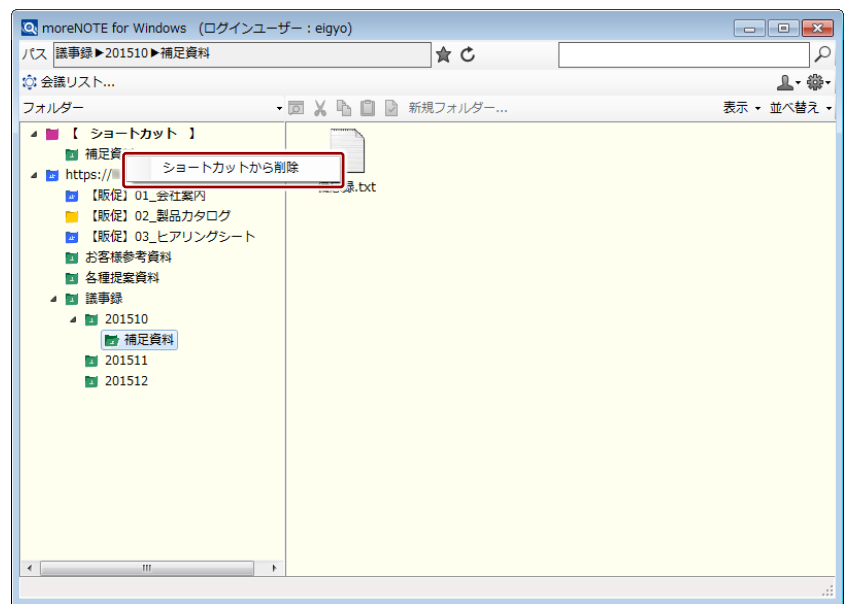

ショートカットが削除されます。

# 5章

# moreNOTEの活用

この章では、会議リストの利用やペアリングによる画面の共有など、moreNOTEをさらに 便利に利用する方法について説明します。

# 5-1 会議リストを利用する

moreNOTE で会議を連携して管理することで、会議を効率的に進めることが可能となります。

ここでは、会議リストを表示し、会議への参加者や会議で使用する資料を参照 したり、追加したりする方法について説明します。

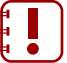

moreNOTE for Windows で、新しく会議を追加することはできません。 会議を追加するには、moreNOTE マネージャーにログインして操作す る必要があります。

### ■ 会議リストの表示

会議リスト画面を表示して、目的の会議詳細情報を表示する手順について説明 します。

1. ホーム画面で、[会議リスト] をクリックします。

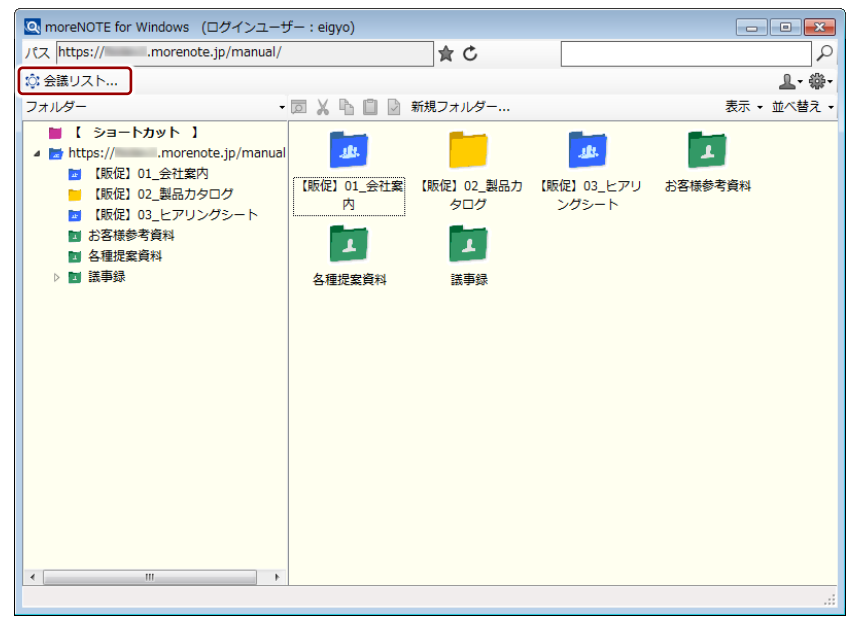

会議リスト画面が起動し、開催予定の会議の一覧が表示されます。

- 2. 会議一覧で、参照したい会議をクリックします。
  - ▶ 会議リスト画面の詳細については、『■会議リスト画面の構成』を 参照してください。

| 🔌 moreNOTE for Wir | ndows (ログインユーザ    | — : eigyo)     |    |
|--------------------|-------------------|----------------|----|
| 2015/11/20         | 15 今日             | < >            | 更新 |
| 開始日時               | 終了日時              | 会議             |    |
| 11月20日(金) 15:0     | 0 11月20日(金) 16:00 | ) 🔅 営業戦略会議     |    |
| 11月23日(月) 10:0     | 0 11月23日(月) 11:00 | ) 🔅 マニュアル打ち合わせ |    |
| 11月23日(月) 10:0     | 0 11月23日(月)11:30  | ) 🔅 Web戦略会議    |    |
| 11月26日(木) 19:0     | 0 11月26日(木) 20:00 | ) 🔅 営業グループ会議   |    |
| 12月03日(木) 10:0     | 0 12月03日(木) 11:00 | ) 🔅 営業グループ会議   |    |
|                    |                   |                |    |
|                    |                   |                |    |
|                    |                   |                |    |
| 会議詳細情報             |                   |                |    |
| 会議名 営業戦略会議         | Ê                 |                | 更新 |
|                    |                   |                |    |

会議詳細情報欄に会議の情報が表示されます。

| 🕾 moreNOTE for Windows (ログインユーザー:eigyo)                                                                        |                       |
|----------------------------------------------------------------------------------------------------|-----------------------|
| 2015/11/20 15 今日 < >                                                                                           | 更新                    |
| 開始日時 終了日時 会議                                                                                                   |                       |
| 11月20日(金) 15:00 11月20日(金) 16:00 🞲 営業戦略会議                                                                       |                       |
| 11月23日(月) 10:00 11月23日(月) 11:00 🖏 マニュアル打ち合わせ                                                                   |                       |
| 11月23日(月) 10:00 11月23日(月) 11:30 🔅 Web戦略会議                                                                      |                       |
| 11月26日(木) 19:00 11月26日(木) 20:00 🔅 営業グループ会議                                                                     |                       |
| 12月03日(木) 10:00 12月03日(木) 11:00 🔅 営業グループ会議                                                                     |                       |
|                                                                                                    |                       |
|                                                                                                    |                       |
| 会議詳細情報                                                                                                    |                       |
| 今議名 営業戦略会議                                                                                                    | 更新                    |
| 日時 2015年11月20日(金) 15:00 ~ 2015年11月20日(金) 16:00                                                                 | <u>参加</u>             |
|                                                                                                    | ≫ <i>1</i> 0µ         |
| 会議算科 参加者                                                                                                    |                       |
| POF         POF         POF           moreNOTEカタ・・・         moreNOTE調品・・・         グーグルエン・・・         マイクロソフト・・・ | PDF<br>シー<br>マニュアル制作… |
| POF         POF         POF           ユースケース・・・<         ユースケース・・・         ユースケース・・・                           |                       |
|                                                                                                    |                       |
|                                                                                                    |                       |
|                                                                                                    |                       |
|                                                                                                    |                       |

### ■ 会議リスト画面の構成

会議リスト画面の構成について説明します。

| • • •                                                                                       |            |
|---------------------------------------------------------------------------------------------|------------|
| MoreNOTE for Windows ログインユーザー: eigyo)                                                       |            |
| 2015/11/20 15 今日 < > 更新                                                                     |            |
| 開始日時終了日時会議                                                                                  |            |
| 11月20日(金) 15:00 11月20日(金) 16:00 〇 富葉戦略会議                                                    |            |
| 11月23日(月) 10:00 11月23日(月) 11:00 次 マニュアル 15日712<br>11月23日(月) 10:00 11月23日(月) 11:30 ② Web戰略会議 |            |
| 11月26日(木) 19:00 11月26日(木) 20:00 ② 営業グループ会議                                                  | <b>—</b> 6 |
| 12月03日(木) 10:00 12月03日(木) 11:00 🔅 営業グループ会議                                                  |            |
|                                                                                             |            |
|                                                                                             |            |
|                                                                                             |            |
|                                                                                             |            |
| ◆ 義名 宮葉戦略会議 ・ ・ ・ ・ ・ ・ ・ ・ ・ ・ ・ ・ ・ ・ ・ ・ ・ ・ ・                                           | 6          |
| 日時 2015年11月20日(金) 15:00 ~ 2015年11月20日(金) 16:00                                              |            |
| 会議資料 参加者                                                                                    |            |
|                                                                                             |            |
|                                                                                             |            |
| moreNOTEカター・・ moreNOTE製品ー・・ グーグルエンー・・ マイクロソフトー・・ マニュアル制作ー・                                  |            |
| PDF PDF                                                                                     |            |
|                                                                                             |            |
| ユースケース・・・ ユースケース・・・ ユースケース・・・                                                               | 4          |
|                                                                                             |            |
|                                                                                             |            |
|                                                                                             |            |
|                                                                                             |            |
|                                                                                             |            |
|                                                                                             |            |
|                                                                                             |            |
|                                                                                             |            |
| ر)                                                                                          |            |

| No. | 名称          | 概要                                                        |
|-----|-------------|-----------------------------------------------------------|
| 1   | 日付選択        | カレンダーや [<] [>] ボタンで日付を選択すると、選択した日付以降の                     |
|     |             | 1ヶ月間の会議を3に一覧表示することができます。                                  |
| 2   | [更新] ボタン    | クリックすると、会議リストの表示を更新します。                                   |
| 8   | 会議一覧        | 選択した日付以降の会議一覧が表示されます。                                     |
| 4   | 会議詳細情報      | び選択した会議の詳細情報が表示されます。                                      |
| 6   | [更新] ボタン    | クリックすると、会議詳細情報の情報を更新します。                                  |
| 6   | [参加] ボタン    | クリックすると、マルチペアリングに参加することができます。                             |
|     |             | ▶ マルチペアリングの詳細については、『5-2 画面を共有する (マル                       |
|     |             | チペアリング)』を参照してください。                                        |
|     |             | [参加] ボタンがアクティブになるのは、会議の開始日時の 2 時間<br>前から終了日時の 12 時間後までです。 |
| 7   | [会議資料] / [参 | 会議資料を表示する欄と会議への参加者を表示する欄をタブで切り替え                          |
|     | 加者] タブ      | て表示します。                                                   |

### 

moreNOTE マネージャーで会議が作成されたときに、招待メールが送信される設定になっている と、会議の参加者に次のような内容の招待メールが届きます。

[Google カレンダーに追加] ボタンをクリックすると、Google カレンダーに会議の予定を追加す ることができます。

| 招待: 営業促進会議 2015/11/24 14:00 - 15:00 🛛                                                                                                    | 受信トレイ x 🗧 🗖                 |
|----------------------------------------------------------------------------------------------------|-----------------------------|
| noreply@morenote.jp<br>To hanako, 自分 ⊙                                                                                                    | 团 14:25 (0 分前) 🖄 🔺 💌        |
| 回 このメッセージの予定<br>営業促進会議 2015/11/24 (火) 14:00 ~ 15:00 (TLT)<br>Google カレンダーに追加                                                                        |                             |
| moreNOTEからメールが届きました。<br>moreNOTEで会議が作成され、あななが追加されました。<br>下記のリングをクリックすると、カレンダーに予定が追加されま<br>https://fsidev2.morenote.jp/manual/createCalendari.Ink/Si | ₫.<br>UMQUpT7PKWomGpgG_I8PA |
| ■ meeting.ics ダウンロード                                                                                                    |                             |
|                                                                                                    |                             |

▶ 会議の作成については、別冊の『moreNOTE マネージャー操作マニュアル』を参照してください。

# more NOTE。アプリ操作マニュアル 5章 moreNOTEの活用

### ■ 会議の参加者の追加

会議への参加者を追加する手順について説明します。

- 1. 参加者を追加したい会議の詳細情報を表示します。
  - ▶ 会議の詳細情報の表示手順については、『■会議リスト画面の構成』 を参照してください。
- 2. [参加者] タブをクリックします。

| 💀 moreNOTE for Windows (ログインユーザー:eigyo)        |    |
|------------------------------------------------|----|
| 2015/11/20 15 今日 < >                           | 更新 |
| 開始日時 終了日時 会議                                   |    |
| 11月20日(金) 15:00 11月20日(金) 16:00 🔅 営業戦略会議       |    |
| 11月23日(月) 10:00 11月23日(月) 11:00 🔅 マニュアル打ち合わせ   |    |
| 11月23日(月) 10:00 11月23日(月) 11:30 🔅 Web戦略会議      |    |
| 11月26日(木) 19:00 11月26日(木) 20:00 🔅 営業グループ会議     |    |
| 12月03日(木) 10:00 12月03日(木) 11:00 🔅 営業グループ会議     |    |
|                                                |    |
|                                                |    |
| 会議詳細情報                                         |    |
| 会議名 マニュアル打ち合わせ                                 | 更新 |
| 日時 2015年11月23日(月) 10:00 ~ 2015年11月23日(月) 11:00 | 参加 |
| 会議資料                                           |    |
|                                                |    |
|                                                |    |
| 140425議事録 140425議事録                            |    |
|                                                |    |
| 「参加者]欄が表示されます。                                 |    |

3. [追加] ボタンをクリックします。

| a moreNOTE for Wind | ows (ログインユーザー      | - : eigyo)        | - • ×  |
|---------------------|--------------------|-------------------|--------|
| 2015/11/20          | 今日                 | < >               | 更新     |
| 開始日時                | 終了日時               | 会議                |        |
| 11月20日(金) 15:00     | 11月20日(金) 16:00    | ;ŷ: 営業戦略会議        |        |
| 11月23日(月) 10:00     | 11月23日(月) 11:00    | ◎ マニュアル打ち合わせ      |        |
| 11月23日(月) 10:00     | 11月23日(月) 11:30    | ŷ: Web戦略会議        |        |
| 11月26日(木) 19:00     | 11月26日(木) 20:00    | ◎: 営業グループ会議       |        |
| 12月03日(木) 10:00     | 12月03日(木) 11:00    | ◎ 営業グループ会議        |        |
|                     |                    |                   |        |
|                     |                    |                   |        |
| 会議詳細情報              |                    |                   |        |
| 会議名 マニュアル打ち         | 5合わせ               |                   | 更新     |
| 日時 2015年11月2        | 3日(月) 10:00 ~ 2015 | 年11月23日(月) 11:00  | 参加     |
|                     | 2010               | 110,12012(),11100 | 57.004 |
| 会議員科 参加名            |                    |                   |        |
| ▲ 渋谷美也子             |                    |                   |        |
| ▲ 神田明天              |                    |                   |        |
|                     |                    |                   |        |
|                     |                    |                   |        |
|                     |                    |                   |        |
|                     |                    |                   |        |
|                     |                    |                   |        |
|                     |                    |                   |        |
|                     |                    |                   |        |
|                     |                    |                   |        |
|                     |                    |                   |        |
|                     |                    |                   |        |
|                     |                    |                   |        |
|                     |                    |                   |        |
|                     |                    |                   | 追加     |
|                     |                    |                   |        |

「グループ選択」画面が表示されます。

**4.** 会議に追加したいグループにチェックを付けて、[保存]ボタンをクリックします。

| [キャンセル] ボタンをタップすると、会議への参加グループの                                                      |
|-------------------------------------------------------------------------------------|
|                                                                                     |
|                                                                                     |
| システム管理部                                                                             |
| ☑ 営業_1グループ                                                                          |
| ◎ 営業_2グループ                                                                          |
| <ul> <li>図 名英_3クループ</li> <li>■ 営業部</li> </ul>                                       |
| □ □ □ □ □ □ □ □ □ □ □ □ □ □ □ □ □ □ □                                               |
| 1. 机幌事務所                                                                            |
| 図 秋葉原オフィス                                                                           |
| <ul> <li>○ (式白イノイス)</li> <li>○ 大阪事務所</li> </ul>                                     |
| 東京事務所                                                                               |
| 即覇事務所                                                                               |
|                                                                                     |
|                                                                                     |
|                                                                                     |
|                                                                                     |
| 保存                                                                                  |
|                                                                                     |
| 会議の参加者に、選択したクルーノのユーサーか追加されます。<br>                                                   |
| 💽 moreNOTE for Windows (ログインユーザー : eigyo)                                           |
| 2015/11/20 15 今日 < > 更新                                                             |
|                                                                                     |
| 11月20日(金) 15:00 11月20日(金) 16:00 🔅 営業戦略会議                                            |
| 11月23日(月) 10:00 11月23日(月) 11:00 🔅 マニュアル打ち合わせ                                        |
| 11月23日(月)10:00 11月23日(月)11:30 🔅 Web戦略会議<br>11日26日(太)19:00 11日26日(太)20:00 🔅 営業グループ会議 |
| 12月03日(木) 10:00 12月03日(木) 11:00 ② 営業グループ会議                                          |
|                                                                                     |
|                                                                                     |
| 会課詳細情報                                                                              |
| 会議名 マニュアル打ち合わせ 更新                                                                   |
| 日時 2015年11月23日(月) 10:00 ~ 2015年11月23日(月) 11:00 参加                                   |
| 会議資料 参加者                                                                            |
| 🔔 user                                                                              |
|                                                                                     |
|                                                                                     |
| ▲ 藤花子                                                                               |
|                                                                                     |
|                                                                                     |
|                                                                                     |
|                                                                                     |
|                                                                                     |
|                                                                                     |
| ▲ 漢未来                                                                               |
| ▲ 漢未来                                                                               |
|                                                                                     |

### ■ 会議資料の追加

会議へ資料を追加する手順について説明します。

**1.** ホーム画面の一覧領域で、会議の資料として追加したいコンテンツを右 クリックします。

| 💽 moreNOTE for Windows (ログインユーザ                                                                                                    | - : eigyo)        |               |
|----------------------------------------------------------------------------------------------------|-------------------|---------------|
| パス 【販促】01_会社案内                                                                                                    | \$ C              | R             |
| ◎ 会議リスト                                                                                                    |                   | <u>₽</u> - ŵ- |
| フォルダー・                                                                                                    | 🗊 👗 🖺 🗋 🕑 新規フォルダー | 表示 ・ 並べ替え ・   |
| <ul> <li>【 ショートカット 】</li> <li>● https://morenote.jp/manual</li> <li>● [新促] 01_会社室内</li> <li>● [新促] 02_製品カタログ</li> <li>● [新促] 03_ヒアリングシート</li> <li>● お客様参考資料</li> <li>● 含種提案資料</li> <li>● 2 議事録</li> </ul> | 金社繁内,pdf          |               |
|                                                                                                    |                   |               |

右クリックメニューが表示されます。

2. [会議資料に追加]をクリックします。

| 🔄 moreNOTE for Windows (ログインユーサ                                                                                                    | f— : eigyo) |             |                                                                                                    |             |
|----------------------------------------------------------------------------------------------------|-------------|-------------|----------------------------------------------------------------------------------------------------|-------------|
| パス 【販促】01_会社案内                                                                                                    |             | <u></u> ★ C |                                                                                                    | 2           |
| ◎ 会議リスト                                                                                                    |             |             |                                                                                                    | ⊕-          |
| フォルダー・                                                                                                    | 🗖 🗶 🖪 🗋 🖻   | 新規フォルダー     |                                                                                                    | 表示 ・ 並べ替え ・ |
| <ul> <li>【ショートカット】</li> <li>● https://fsidev2.morenote.jp/manual</li> <li>● 「新使! 01_会社変約</li> <li>● 「新使! 03_Eレアリングシート</li> <li>● お客様参考資料</li> <li>● 各種提案資料</li> <li>&gt; ● 議事録</li> </ul> | 会社案内.pdf    |             | PDF 閲覧画面で聞く<br>外部アプリで開く       会議資料に追加       削除       ユビー       切り取り       ダウンロード       プロパティ       並べ替え |             |
|                                                                                                    |             |             |                                                                                                    |             |

「資料を追加」画面が表示されます。

**3.** 資料を追加する会議にチェックを付けて、[保存] ボタンをクリックします。

| 6      | 追加が中止されます。                                              |  |
|--------|---------------------------------------------------------|--|
| 資料を追   | ba                                                      |  |
| 会議一    |                                                         |  |
|        | 2016年02月09日(火) 14:00 ~ 2016年02月09日(火) 16:00<br>Veb戦略会議  |  |
|        | 2016年02月10日(水) 16:00 ~ 2016年02月10日(水) 17:00<br>営業グループ会議 |  |
|        | 2016年02月16日(火) 18:00 ~ 2016年02月16日(火) 19:00<br>鷲翼グループ会議 |  |
| $\cup$ |                                                         |  |
|        |                                                         |  |
|        |                                                         |  |
|        |                                                         |  |
|        |                                                         |  |
|        |                                                         |  |
|        |                                                         |  |
|        |                                                         |  |
|        | 保存 キャンセル                                                |  |

▶ 追加した資料の確認手順については、『■会議リストの表示』を参照してください。

### ■ 会議の開催通知

当日に会議が予定されている場合、ログインした直後に通知画面が表示されます。

- **1.** 「moreNOTE ログイン」画面で、ログインします。
  - ▶ 詳細については、『<u>3-1 moreNOTE にログインする</u>』を参照してく ださい。

本日開催の会議がある場合は、会議の通知ダイアログが表示されます。

**2.** [はい] ボタンをクリックします。

| 会議                              |
|---------------------------------|
| 本日開催の会議が存在します。<br>会議の一覧を表示しますか? |
| (まい(Y) しいえ(N)                   |

会議リスト画面が表示されます。

| [UNU)                                   | え]ボタンを               | クリックする                | ると、ホー | ム画面が表示            | 示されます。 |
|-----------------------------------------|----------------------|-----------------------|-------|-------------------|--------|
| 🔩 moreNOTE for Win                      | ndows (ログインユーザ-      | – : eigyo)            |       | - • ×             |        |
| 2015/11/20                              | 15 今日 .              | < >                   |       | 更新                |        |
| 開始日時                                    | 終了日時                 | 会議                    |       |                   |        |
| 11月20日(金) 15:0                          | 0 11月20日(金) 16:00    | \$〕営業戦略会議             |       |                   |        |
| 11月23日(月) 10:0                          | 0 11月23日(月) 11:00    | \$ マニュアル打ち合           | わせ    |                   |        |
| 11月23日(月) 10:0                          | 0 11月23日(月) 11:30    | ŵ; Web戦略会議            |       |                   |        |
| 11月26日(木) 19:0                          | 0 11月26日(木) 20:00    | ◎ 営業グループ会議            | Ê     |                   |        |
| 12月03日(木) 10:00                         | 0 12月03日(木) 11:00    | ◎ 営業グループ会議            | Ę     |                   |        |
|                                         |                      |                       |       |                   |        |
|                                         |                      |                       |       |                   |        |
| 会議詳細情報                                  |                      |                       |       |                   |        |
| 会議名 営業戦略会議                              | Ę                    |                       |       | 更新                |        |
| 日時 2015年11月                             | 20日(金) 15:00 ~ 2015  | 年11月20日(金) 16:00      | )     | 参加                |        |
| (1) (1) (1) (1) (1) (1) (1) (1) (1) (1) | 2011(11) 15:000 2015 | 11/ 12/ 10/04         |       | 57734             |        |
|                                         |                      |                       |       | ]                 |        |
| PDF<br>人<br>moreNOTEカター                 | · moreNOTE製品…        | PDF<br>メ<br>グーグルエン… マ |       | PDF<br>シーマニュアル制作… |        |
|                                         |                      |                       |       |                   |        |
|                                         |                      |                       |       |                   |        |
|                                         |                      |                       |       |                   |        |
|                                         |                      |                       |       |                   |        |
|                                         |                      |                       |       |                   |        |
|                                         |                      |                       |       |                   |        |
|                                         |                      |                       |       |                   |        |
|                                         |                      |                       |       |                   |        |
|                                         |                      |                       |       |                   |        |
|                                         |                      |                       |       |                   |        |
# more NOTE。アプリ操作マニュアル 5章 moreNOTEの活用

# 5-2 画面を共有する(マルチペアリング)

moreNOTE for Windows では、マルチペアリングで端末の画面上に表示されているコンテンツを複数のユーザー間で共有することができます。

### ■ マルチペアリングの概要

マルチペアリングでは、「ペアリング自動開始」の設定が有効になっているフォ ルダーを利用して、ユーザー間で自動的にペアリングを開始します。

moreNOTE for Windows では、PDF 形式のコンテンツを閲覧するための PDF ビューアー画面と会議リスト画面から、マルチペアリングを開始することができます。

発表者と参加者は、簡単に切り替えることができます。

- マルチペアリングフォルダーを作成するための「ペアリング自動開始」の有効/無効の設定は、moreNOTEマネージャーで moreNOTE 管理者のみが設定できます。
  - 画面の共有はマルチペアリングフォルダー単位で行います。この時、 下位の階層にあるフォルダーも、同じマルチペアリングの対象となります。
  - 最上位のマルチペアリングフォルダーが異なるフォルダー同士で、 画面を共有することはできません。

moreNOTE for Windows では、発表者がマルチペアリングでペンツールを使用 して手書きしたメモを、手書きメモ付きコンテンツとして moreNOTE サーバー にアップロードすることができます。

### フォルダーからのマルチペアリング

「ペアリング自動開始」の設定が有効になっているフォルダーからマルチペア リングを開始する手順について説明します。

### ペアリング発表者の操作

マルチペアリングの発表者は、マルチペアリングフォルダー内のコンテンツを 表示し、発表者アイコンをクリックしてから、コンテンツの表示やペンツール による手書きなどの操作をします。

- 1. フォルダー領域で、マルチペアリングフォルダーをクリックします。
  - マルチペアリングフォルダーには、オレンジ色のアイコンが表示されています。

| 💁 moreNOTE for Windows (ログインユーザー : eigyo)       |                 |                   |                     |         |               |  |
|-------------------------------------------------|-----------------|-------------------|---------------------|---------|---------------|--|
| パス https:// .morenote.jp/manual/                |                 | <b>★</b> C        |                     |         | 2             |  |
| ◎ 会議リスト                                         |                 |                   |                     |         | <b>⊥</b> - ⊕- |  |
| フォルダー -                                         |                 | 新規フォルダー           |                     | 表示 🗸    | 並べ替え 🗸        |  |
| ■ 【 ショートカット 】<br>▲ ■ https://morenote.jp/manual | <u>.</u>        |                   |                     | 1       |               |  |
|                                                 | 【販促】01_会社案<br>内 | 【販促】02_製品力<br>タログ | 【販促】03_ヒアリ<br>ングシート | お客様参考資料 |               |  |
| <ul> <li>記 お客様参考資料</li> <li>記 各種提案資料</li> </ul> | 1               | 1                 |                     |         |               |  |
| ▷ 🔟 議事録                                         | 各種提案資料          | 議事録               |                     |         |               |  |
|                                                 |                 |                   |                     |         |               |  |
|                                                 |                 |                   |                     |         |               |  |
|                                                 |                 |                   |                     |         |               |  |
|                                                 |                 |                   |                     |         |               |  |
|                                                 |                 |                   |                     |         |               |  |

コンテンツの一覧が表示されます。

2. 画面を共有したいコンテンツをダブルクリックします。

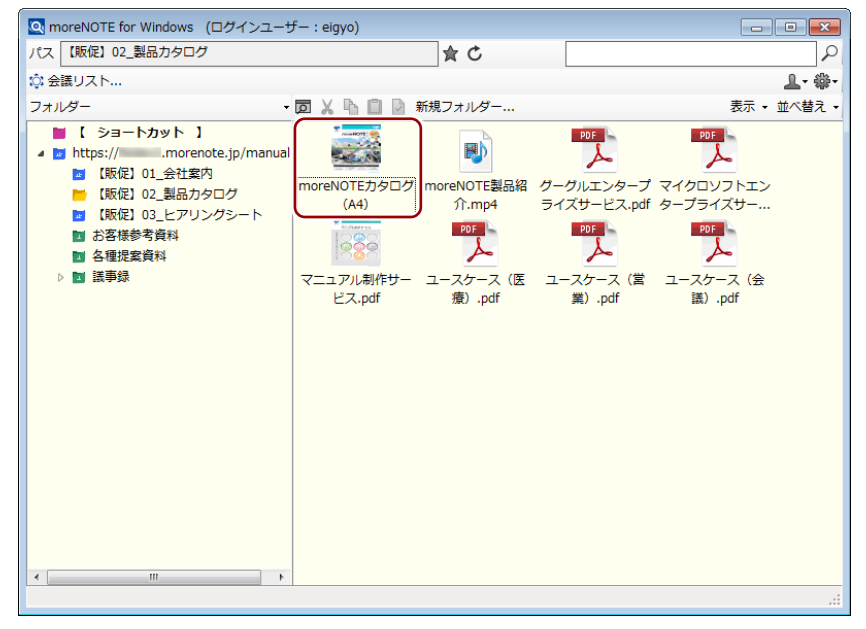

コンテンツが表示されます。

3. 発表者アイコンをクリックします。

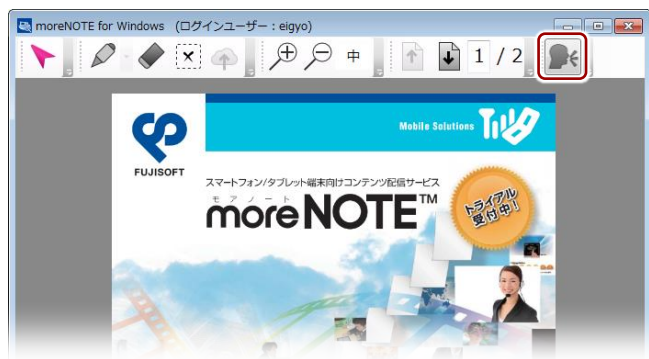

「発表を開始しますか?」というメッセージダイアログが表示されます。

**4.** [はい] をクリックします。

| 発表の開始         |
|---------------|
| 発表を開始しますか?    |
| (まい(Y) ししえ(N) |

発表者アイコンが緑色に変わります。

ページの移動やペンツールによる手書きなどの操作をします。
 ペアリング中は、ここで発表者が操作している画面が、ペアリング参加者の画面に表示されます。

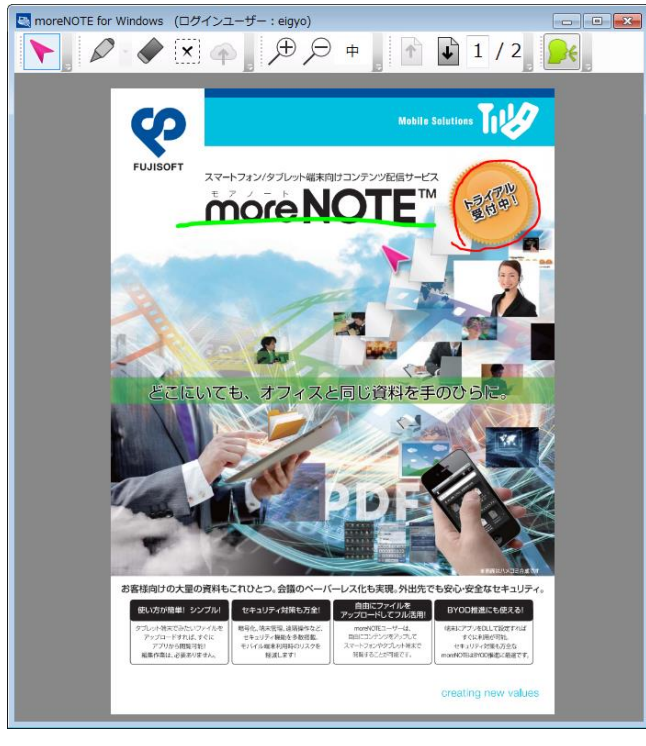

ペアリング中は、発表者と参加者間でペンとポインターが同期 されますが、画面の拡大/縮小は同期されません。 6. マルチペアリングを終了するには、発表者アイコンをクリックします。

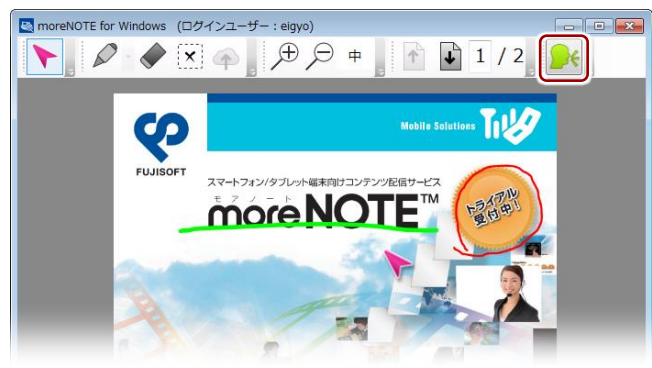

「発表を終了しますか?」というメッセージダイアログが表示されます。

**7.** [はい] ボタンをクリックします。

| 発表の終了      | 8    |
|------------|------|
| 発表を終了しますか? |      |
| (\$U)(Y)   | え(N) |

発表者アイコンが灰色に変わります。

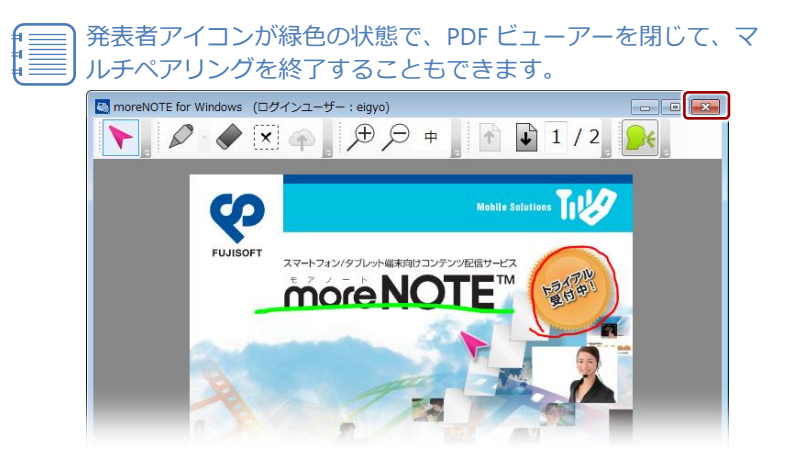

### ペアリング参加者の操作

すでに発表者が設定されている場合、マルチペアリング参加者がマルチペアリ ングフォルダーを表示すると、自動的にマルチペアリング用のコンテンツが表 示され、ペアリングが開始されます。

フォルダー領域で、マルチペアリングフォルダーをクリックします。
 マルチペアリングフォルダーには、オレンジ色のアイコンが表示されています。

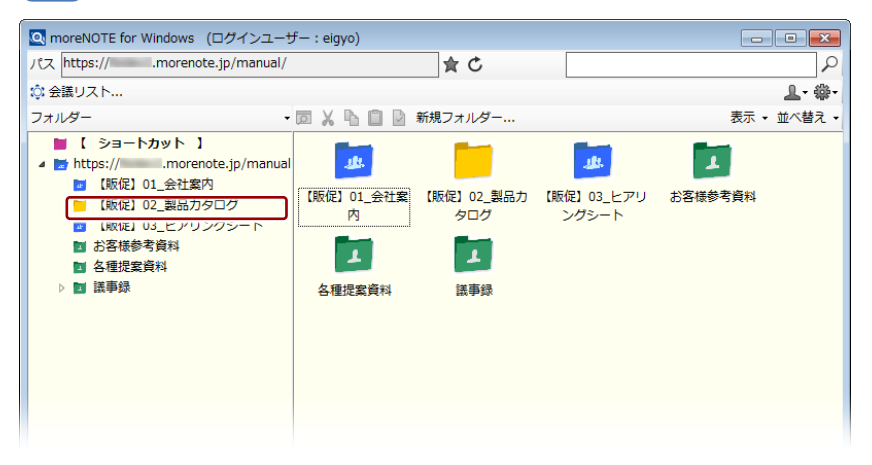

2. ペアリングへ参加アイコンをクリックします。

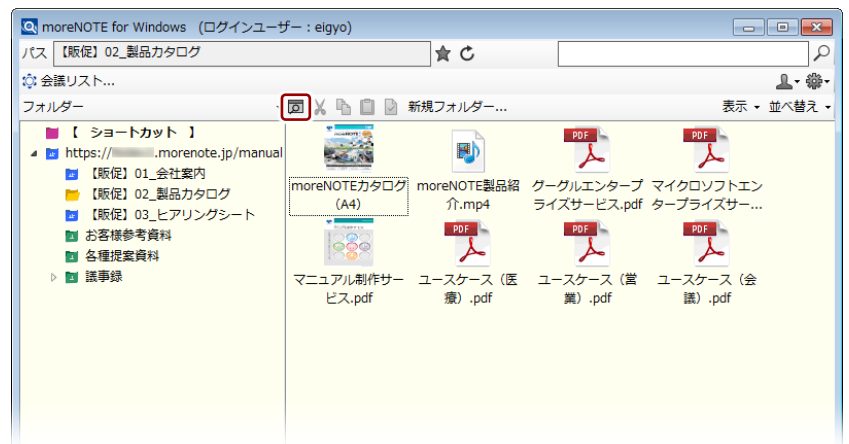

- 3. 発表者が表示/操作しているコンテンツが自動的に画面上に表示され
  - ます。
  - 発表者がまだペアリングを開始していない場合、PDFビューアー で待機していると、ペアリングの開始時に自動的にコンテンツ が表示されます。

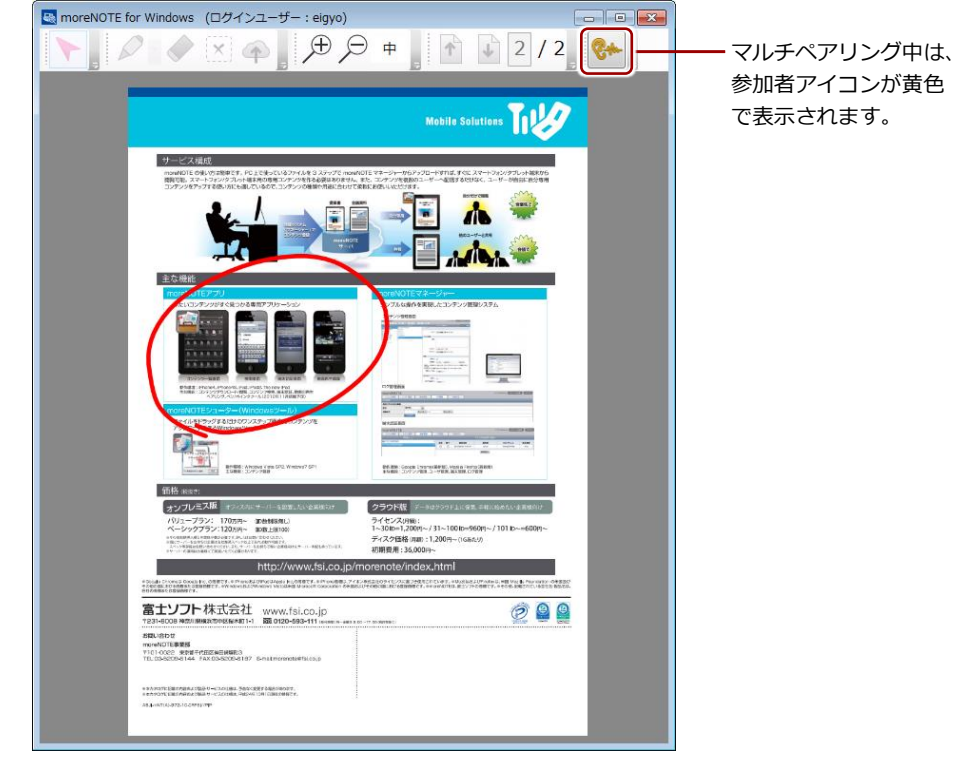

- 参加者は、ペアリング中にメニューを表示したりページをめく
   くったりすることはできません。
  - ペアリング中は、発表者と参加者間でペンとポインターが同期されますが、画面の拡大/縮小は同期されません。参加者は自由に画面を拡大/縮小することができます。ただし、発表者がページをめくると、参加者の画面の拡大/縮小はリセットされ、標準の状態に戻ります。
- **4.** 参加者アイコンをクリックすると、ペアリングを一時停止することができます。

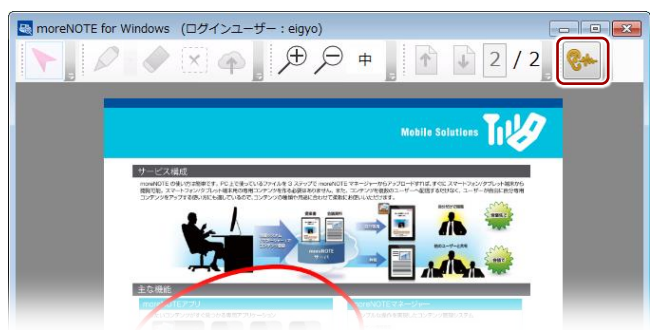

参加者アイコンが灰色に変わり、ページめくりできるようになります。

5. 参加者としてペアリングに戻りたい場合は、参加者アイコンをクリックします。

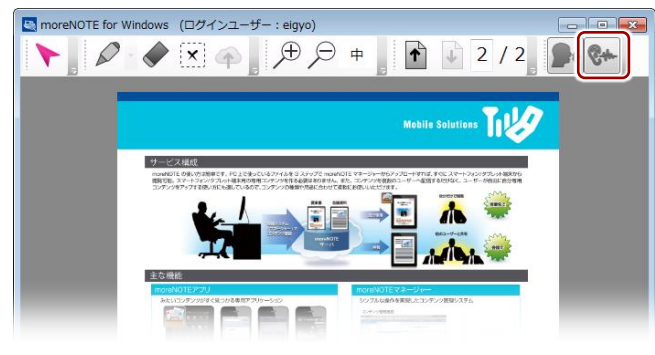

ペアリング参加者から発表者への交代について

- 発表者アイコンをクリックすると、発表者アイコンが緑に変わり、発表者として操作できるようになります。
  - このとき、もとの発表者側の端末は、自動的に参加者に切り 替わります。
  - ペンツールで手書きした内容がある場合、発表者を切り替えても手書きを続けることができます。
- 6. マルチペアリングへの参加を終了するには、PDF ビューアーを閉じま す。

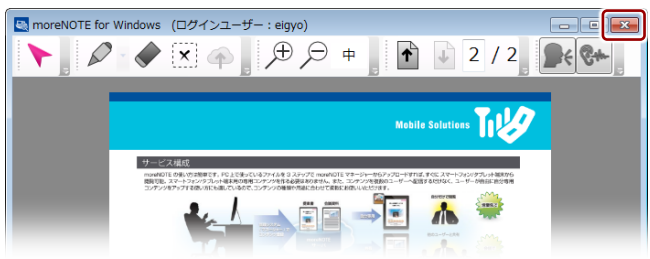

# **More NOTE**。アプリ操作マニュアル 5章 moreNOTE の活用

### ■ 会議リストからのマルチペアリング参加

会議リストからマルチペアリングに参加する手順について説明します。

会議リスト画面からマルチペアリングを開始できるのは、会議の開始日時の2時間前から終了日時の12時間後までとなります。

1. ホーム画面で、[会議リスト] をクリックします。

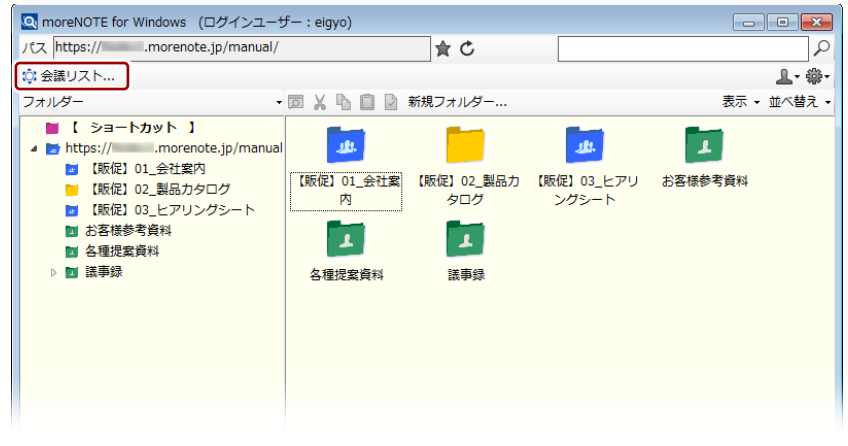

会議リスト画面が起動し、開催予定の会議一覧が表示されます。

2. 会議一覧で参加する会議を選択し、[参加] ボタンをクリックします。

| 🗟 moreNOTE for Windows (ログインユーザー:eigyo)                                                                                                    | - • ×        |
|----------------------------------------------------------------------------------------------------|--------------|
| 2015/11/19 <u>15</u> 今日 < >                                                                                                    | 更新           |
| 關始日時 終了日時 会議                                                                                                    |              |
| 11月19日(木) 18:30 11月19日(木) 19:30 🔅 営業グループ会議                                                                                                    |              |
| 11月19日(木) 19:00 11月19日(木) 20:00 🔅 マニュアル打ち合わせ                                                                                                    |              |
| 11月19日(木) 20:30 11月19日(木) 21:00 🔅 緊急招集                                                                                                    |              |
| 11月20日(金) 15:00 11月20日(金) 16:00 🔅 営業戦略会議                                                                                                    |              |
| 11月23日(月) 10:00 11月23日(月) 11:30 🔅 Web戦略会議                                                                                                    |              |
| 11月26日(木) 19:00 11月26日(木) 20:00 🔅 営業グループ会議                                                                                                    |              |
|                                                                                                    |              |
|                                                                                                    |              |
| 会議詳細情報                                                                                                    |              |
| 会議名 営業グループ会議                                                                                                    | 更新           |
| 日時 2015年11月19日(木) 18:30 ~ 2015年11月19日(木) 19:30                                                                                                    | 参加           |
| 会議資料参加者                                                                                                    |              |
| POF         POF         POF </th <th>PDF<br/>アル制作…</th> | PDF<br>アル制作… |
| POF<br>ユースケース・・・ ユースケース・・・ ユースケース・・・                                                                                                    |              |
|                                                                                                    |              |

ペアリング発表者による発表が開始されている場合は、自動的にコンテ ンツが表示されます。

### ■ 手書きメモの追加

マルチペアリング中に PDF ビューアーのペンツールを使って PDF に手書きし、 手書きメモ付きコンテンツを moreNOTE サーバーに保存する手順について説 明します。

**1.** PDF ビューアーでページを表示し、ペンアイコンをクリックします。

▶ PDF ビューアーでコンテンツを表示する方法については、『■フォ

<complex-block>

ペンツールがオンになります。

ペンアイコンの右にある▼をクリックして表示されるメニューから、ペンの色や太さを設定します。

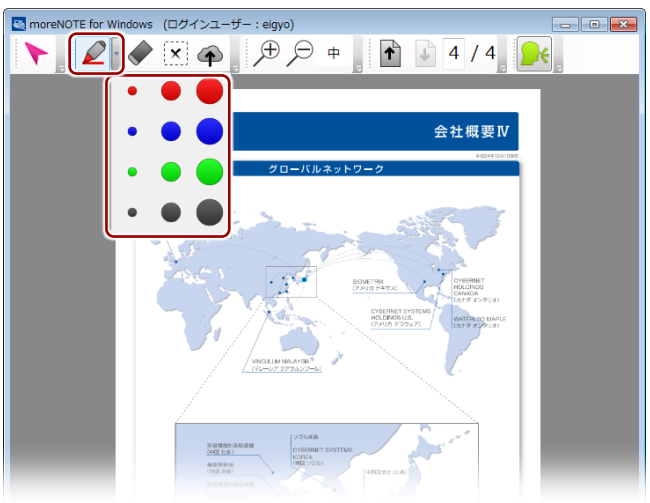

3. 画面をマウスでなぞって、手書きします。

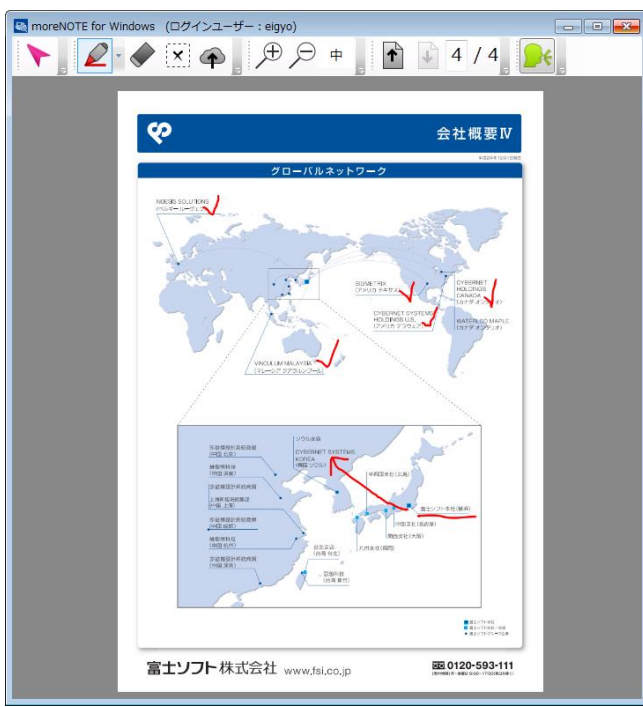

- **4.** 手書きした内容を消したい場合は、消しゴムアイコンをクリックし、画面をなぞって消去します。
  - f The second second sec

開いている画面上の手書きを一度にすべて消したい場合は、
 [x] アイコンをクリックしてください。

 コンテンツを閲覧中は、ページを移動しても手書きした内容 は消えません。

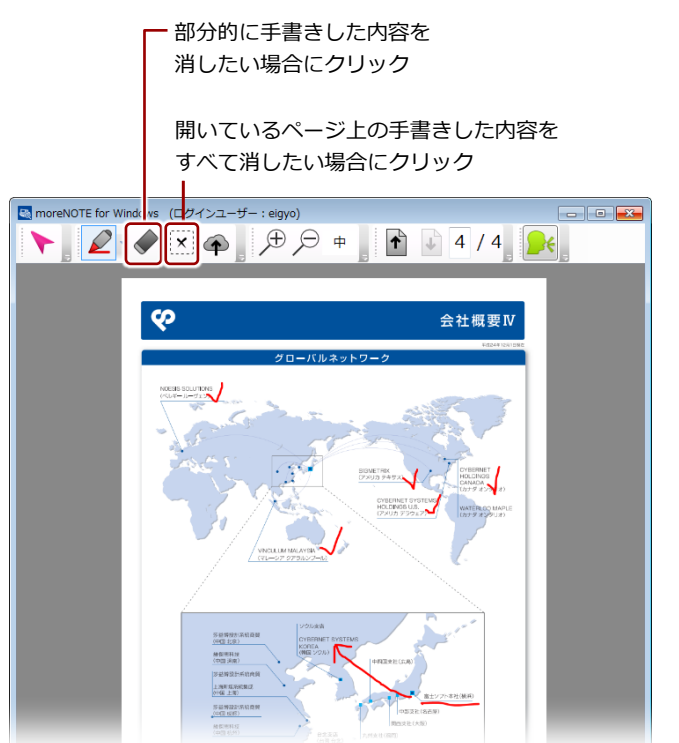

**5.** 手書きメモ付きコンテンツを保存する場合は、ペン保存アイコンをク リックします。

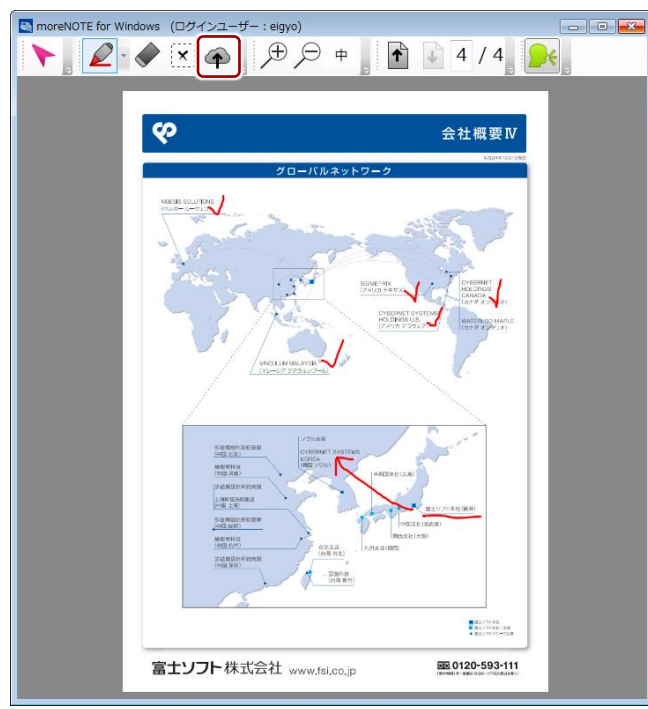

手書きメモ付きコンテンツが、元のコンテンツと同じフォルダーに保存 されます。

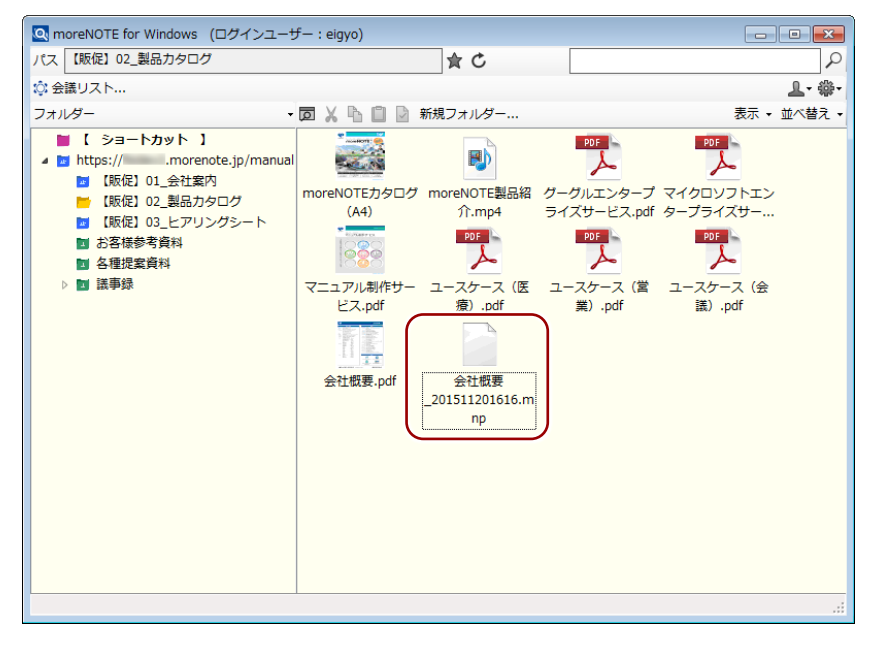

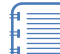

手書きメモ付きコンテンツは、moreNOTE 独自形式のコンテンツ(拡張子「.mnp」)として保存されます。

- 「.mnp」ファイルを外部のアプリで開くことはできません。
- moreNOTE サーバーに保存された手書きメモ付きコンテンツ は、通常のコンテンツと同じようにダブルクリックして表示 することができます。

# 高度な設定

6章

この章では、moreNOTE を設定して便利に利用するための機能について説明します。

# 6-1 アプリの設定をする

moreNOTE for Windows では、ホーム画面のアプリ設定アイコンから、アプリ 全般の設定をしたり、バージョンやヘルプなどの情報を参照したりすることが できます。

ここでは、アプリ設定メニューの表示方法と選択できるメニューについて説明 します。

1. アプリ設定アイコンをクリックします。

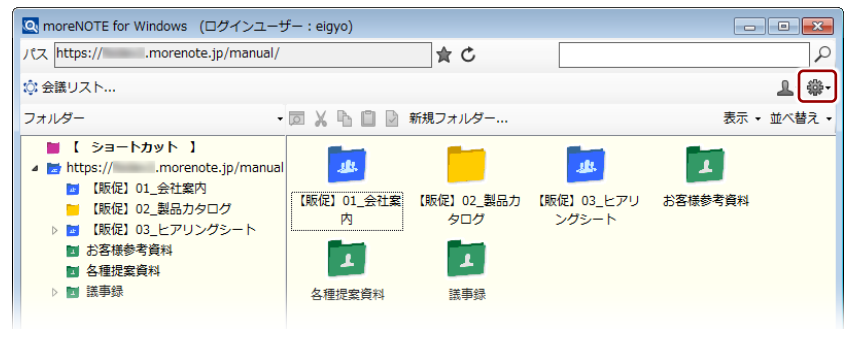

アプリ設定メニューが表示されます。

2. メニューをクリックします。

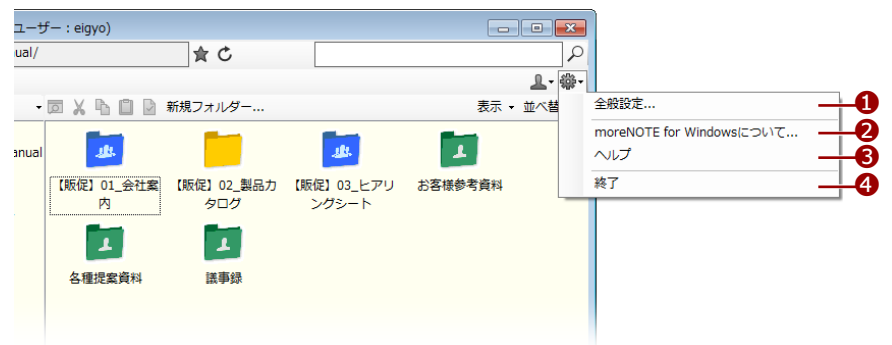

| No. | 名称   | 概要                                                                    |
|-----|------|-----------------------------------------------------------------------|
| 1   | 全般設定 | 以下の設定を変更できます。                                                         |
|     |      | <ul> <li>フォルダーやコンテンツをコピーしたときに、権限を引き継ぐか<br/>どうか</li> </ul>             |
|     |      | <ul> <li>Office ドキュメントをアップロードしたときに、PDF に変更する<br/>かどうか</li> </ul>      |
|     |      | <ul> <li>コンテンツを開いて保存操作をしたときに、moreNOTE上のコン<br/>テンツを更新するかどうか</li> </ul> |
|     |      | ▶ 詳細については、『6-2 アプリの全般設定をする』を参照してください。                                 |

| noreN            |
|------------------|
|                  |
| アプ               |
| リ<br>操<br>作<br>マ |
| ュアル              |
| 6<br>章           |
| 高度な設立            |

| No. | 名称             | 概要                                       |
|-----|----------------|------------------------------------------|
| 2   | moreNOTE for W | お使いの moreNOTE for Windows のバージョン情報を確認できま |
|     | indows について    | <b>ं</b>                                 |
| 6   | ヘルプ            | 操作手順などを確認できます。                           |
| 4   | 終了             | moreNOTE for Windows を終了します。             |

# 6-2 アプリの全般設定をする

フォルダーやコンテンツをコピー/更新/保存したときのアプリの標準設定 を変更する方法を説明します。

1. アプリ設定アイコンをクリックします。

| 🔍 moreNOTE for Windows (ログインユーサ                                                                                                    | チー:eigyo) |                                 |                                |             |
|----------------------------------------------------------------------------------------------------|-----------|---------------------------------|--------------------------------|-------------|
| パス https:// .morenote.jp/manual/                                                                                                    |           | <b>★</b> C                      |                                | ٩           |
| ☆ 会議リスト                                                                                                    |           |                                 |                                | L +         |
| フォルダー・                                                                                                    |           | 新規フォルダー                         |                                | 表示 🔹 並べ替え 🔹 |
| <ul> <li>【ショートカット】</li> <li>■ https://morenote.jp/manual</li> <li>■ 「駅位」01_会社案内</li> <li>■ (駅位)02_製品カタログ</li> <li>■ (駅位)02_製品カタログ</li> <li>■ (駅位)03_ビアリングラート</li> <li>■ お客様参考資料</li> <li>■ 含種提案資料</li> <li>▶ ■ 読事録</li> </ul> |           | (販促) 02_製品力<br>タログ<br>【重<br>議事録 | ようしていた。<br>【販促】03_ヒアリ<br>ングシート | お客様参考資料     |

2. アプリ設定メニューの [全般設定] をクリックします。

| ı-t   | f— : eigyo)     |                   |                     |          | ×  |                                 |
|-------|-----------------|-------------------|---------------------|----------|----|---------------------------------|
| ual/  |                 | <b>★</b> C        |                     |          | P  |                                 |
|       |                 |                   |                     | 1-       | -∰ |                                 |
| -     |                 | 新規フォルダー           |                     | 表示 - 並べ! | -  | 全般設定                            |
| anual | 44              |                   | alle.               | 1        |    | moreNOTE for Windowsについて<br>ヘルプ |
|       | 【販促】01_会社案<br>内 | 【販促】02_製品力<br>タログ | 【販促】03_ヒアリ<br>ングシート | お客様参考資料  | _  | 終了                              |
|       | 1               | 1                 |                     |          |    |                                 |
|       | 各種提案資料          | 議事録               |                     |          |    |                                 |

「moreNOTE for Windows 設定画面」が表示されます。

3. アプリの全般設定をします。

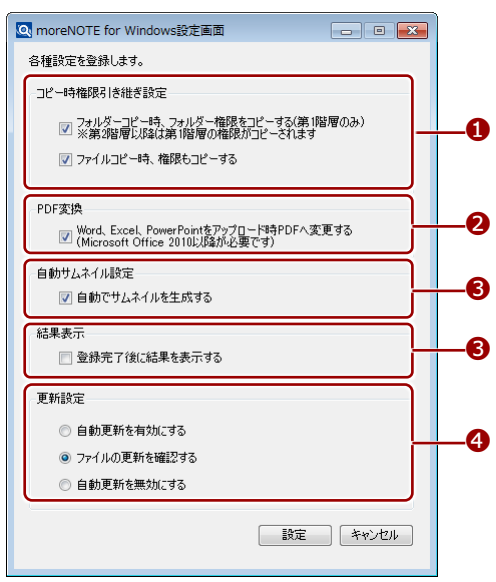

| No. | 名称               | 概要                                                                                                    |
|-----|------------------|----------------------------------------------------------------------------------------------------|
| 0   | コピー時権限引き<br>継ぎ設定 | <ul> <li>コピーするときに、コピー元の権限をコピー先に引き継ぐかどうかを設定します。</li> <li>フォルダーコピー時、フォルダー権限をコピーする<br/>チェックを付けると、フォルダーをコピーするときに権限を引き<br/>継ぎます。</li> <li>ファイルコピー時、権限もコピーする</li> <li>チェックを付けると、コンテンツをコピーする</li> </ul>                                                                                                    |
|     |                  | び エック とういると、コングンクをコビー するとさに 権政を引き<br>継ぎます。                                                                                                    |
| 2   | PDF 変換           | 「Word、Excel、PowerPointをアップロード時 PDF へ変更する」に<br>チェックを付けると、Word、Excel、PowerPoint 形式のファイルを<br>アップロードするときに、自動的に PDF 形式に変換します。<br>▶ PDF 変換に必要な環境については、『 <u>1-4</u> お使いになる<br>前に』の『■moreNOTE for Windowsの利用環境』を参<br>照してください。                                                                                     |
|     |                  | <ul> <li>Word 文書を PDF に変換する場合、Word 文書に含まれる<br/>マークアップテキスト(コメント、インク注釈、変更履<br/>歴)を含む、文書全体が変換対象となります。</li> </ul>                                                                                                    |
|     |                  | <ul> <li>Excel ブックを PDF に変換する場合、すべてのシートの印刷範囲が変換対象となります。1つのシートを複数のページとして変換したい場合は、あらかじめ Excel ブックで改ページを挿入してから変換します。</li> </ul>                                                                                                    |
| _   |                  | <ul> <li>PowerPoint プレゼンテーションを PDF に変換する場合、<br/>各スライドを1ページとして、全スライドが変換対象と<br/>なります。</li> </ul>                                                                                                    |
| 3   | 自動サムネイル設<br>定    | 「自動でサムネイルを生成する」にチェックを付けると、コンテン<br>ツをアップロードしたときに、PC 上のファイルで使用されている<br>サムネイルをコンテンツのサムネイルとして登録します。                                                                                                    |
|     |                  | ・ サムネイルは、お使いの PC にインストールされている<br>アプリケーションや Windows の設定に準拠します。                                                                                                    |
|     |                  | <ul> <li>この機能を有効に設定していると、アッフロートに時間<br/>がかかることがあります。</li> </ul>                                                                                                    |
| 4   | 結果表示             | [登録完了後に結果を表示する] にチェックをつけると、コンテン<br>ツをアップロードしたあとに、完了ダイアログに登録結果が表示さ<br>れるようになります。                                                                                                    |
| 5   | 更新設定             | コンテンツを開いて保存操作をしたときに、moreNOTE 上のコンテ<br>ンツを上書きして、保存した内容を反映させるかどうかを設定しま<br>す。<br>・ 自動更新を有効にする<br>コンテンツを開いて編集して保存したときに、moreNOTE サー<br>バー上のコンテンツを上書きして更新します。<br>・ ファイルの更新を確認する<br>コンテンツを開いて編集して保存したときに、moreNOTE サー<br>バー上のコンテンツを上書きして更新するかどうか、毎回確認し<br>ます。<br>・ 自動更新を無効にする<br>コンテンツを開いて編集して保存したときに、moreNOTE サー |

4. [設定] ボタンをクリックします。

| 🔍 moreNOTE for Windows設定画面                                              |
|-------------------------------------------------------------------------|
| 各種設定を登録します。                                                             |
| コピー時権限引き継ぎ設定                                                            |
| 図 フォルダーコピー時、フォルダー権限をコピーする(第1階層のみ) ※第2階層以降は第1階層の権限がコピーされます               |
| ☑ ファイルコピー時、権限もコピーする                                                     |
| PDF変換                                                                   |
| Word、Excel、PowerPointをアップロード時PDFへ変更する<br>(Microsoft Office 2010以降が必要です) |
| 自動サムネイル設定                                                               |
| ☑ 自動でサムネイルを生成する                                                         |
| 結果表示                                                                    |
| 登録完了後に結果を表示する                                                           |
| 更新設定                                                                    |
| ◎ 自動更新を有効にする                                                            |
| ◎ ファイルの更新を確認する                                                          |
| ◎ 自動更新を無効にする                                                            |
| 設定 キャンセル                                                                |

アプリの全般設定が保存されます。

# 6-3 端末認証する

端末認証は、ユーザーが moreNOTE アプリを利用する端末をより安全にお使いいただくために、moreNOTE 管理者が承認した端末のみを利用可能にする機能です。

端末認証有りのご契約の場合にのみ、認証の手続きが必要です。

ユーザーは、初回ログイン後に moreNOTE 管理者への接続リクエストを送信 し、承認されるのを待ちます。接続が承認されると、アプリが利用できるよう になります。

| 端末認証が有効かどうかは、moreNOTE 管理者に確認してください。 |  |
|-------------------------------------|--|
|-------------------------------------|--|

**1.** ユーザー名とパスワードを入力して、[ログイン] ボタンをクリックします。

| moreNOTE へのログイン方法については、『3-1 | moreNOTE にログ |
|-----------------------------|--------------|
| インする』を参照してください。             |              |

| Q moreNOTE for Windows ログイン                                |  |  |
|------------------------------------------------------------|--|--|
| FUISOFT                                                    |  |  |
| バージョン 5.1.0.1026<br>接続サーバー情報                               |  |  |
| 接続先サーバーアドレス https:// morenote.jp/manual/                   |  |  |
| ネットワーク設定                                                   |  |  |
| ログインユーザー情報                                                 |  |  |
| ユーザー名 eigyo                                                |  |  |
| パスワード ●●●●●●●●                                             |  |  |
| <ul> <li>✓ ログイン状態を保持する。</li> <li>ログイン キャンセル ヘルプ</li> </ul> |  |  |

「端末申請を行いました」というメッセージが表示され、ログインが中断されます。

**2.** [OK] ボタンをクリックします。

| メッセージ                      | ×  |
|----------------------------|----|
| 端末申請を行いました。<br>(端末MACアドレス: | )  |
|                            | ОК |

moreNOTE 管理者に接続リクエストが送信されます。

接続リクエストが承認されるのを待って、再度ログインしてください。

moreNOTE 管理者による端末申請の承認手続きについては、 『moreNOTE マネージャー操作マニュアル(管理者編)』を参照して ください。

## POINT MAC アドレスを確認する

moreNOTE for Windows の端末認証には、MAC アドレスを使います。MAC アドレスの確認方法 は、以下の URL から、Microsoft 社の「コマンドラインツールを使ってネットワーク情報を取得 する - Windows ヘルプ」ページにある「コンピューターの物理アドレス(メディアアクセスコン トロール(MAC)アドレス)を調べるにはどうすればよいですか。」の項目を参照してください。

http://windows.microsoft.com/ja-jp/windows/using-command-line-tools-networking-information #1TC=windows-7

# 6-4 ネットワーク設定をする

お使いのネットワーク環境でプロキシを使用している場合、以下の手順でプロ キシの設定をすることができます。

**1.** 「moreNOTE ログイン」画面で、[ネットワーク設定] ボタンをクリックします。

ログインしている場合は、ログアウトして「ログイン」画面を 表示してください。

 ログアウトの手順については、『<u>3-4 moreNOTE からログア</u> ウトする』を参照してください。

| C moreNOTE for Wind                 | ows ログイン 🗖 🗉 💌                                                 |
|-------------------------------------|----------------------------------------------------------------|
| P                                   | for Windows                                                    |
| <b>接続サーバー情報</b><br>接続先サーバーアドレス      | パージョン 5.1.0.1028<br>https:// morenote.jp/manual/<br>(ネットワーク設定) |
| <b>ログインユーザー情報</b><br>ユーザー名<br>パスワード | eigyo<br>●●●●●●●●●<br>⑦ ログイン状態を保持する<br>ログイン キャンセル ヘルプ          |

「ネットワーク設定」画面が表示されます。

2. プロキシの設定をします。

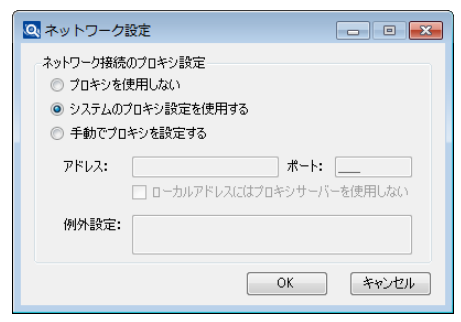

| No. | 名称       | 概要                                                                      |  |
|-----|----------|-------------------------------------------------------------------------|--|
| 1   | ネットワーク接続 | ネットワーク接続するときに使用するプロキシの設定をします。                                           |  |
|     | のプロキシ設定  | <ul> <li>プロキシを設定しない</li> <li>プロキシを経由しないように設定します。</li> </ul>             |  |
|     |          | <ul> <li>システムのプロキシ設定を使用する</li> <li>PC のシステムのプロキシ設定を使用します。</li> </ul>    |  |
|     |          | <ul> <li>手動でプロキシを設定する</li> <li>PCのシステムの設定とは別に、任意のプロキシを指定します。</li> </ul> |  |

**3.** [OK] ボタンをクリックします。

| 🔍 ネットワーク                                                                                                    |                                         |  |
|----------------------------------------------------------------------------------------------------|-----------------------------------------|--|
| ネットワーク接続のプロキシ設定<br><ul> <li>         ・ プロキシを使用しない         ・ システムのプロキシ設定を使用する         ・         ・ 手動でプロキシを設定する         ・     </li> </ul> |                                         |  |
| アドレス:                                                                                                    | <b>ポート:</b><br>ローカルアドレスにはプロキシサーバーを使用しない |  |
| 例外設定:                                                                                                    |                                         |  |
|                                                                                                    | OK キャンセル                                |  |

ネットワーク設定が変更され、「moreNOTE ログイン」画面が表示されます。

プロキシサーバーへのアクセスに認証が必要な場合は、プロキシ認証情報の入力画面が表示されます。画面の指示に従って情報を入力することで、認証を実行できます。

## ( ▶○○○ プロキシの例外設定について

ネットワーク接続のプロキシ設定で[手動でプロキシを設定する]を選択する場合、「例外設定」 には、Microsoft Internet Explorer のインターネットオプションの例外設定と同じ書式を利用できま す。

# 付録

# 付録A セキュリティに関する注意

- moreNOTE for Windows では、コンテンツの「外部アプリ連携許可」や「暗号化」の設定に関わらず、コンテンツを開くことができます。
- ログイン中のユーザーが閲覧できるすべてのコンテンツは、各自の PC 上に 自由にコピーを保存することができます。
- コンテンツを表示すると、PC上の一時保存領域にそのコンテンツのコピーが自動的に保存されます。このとき、暗号化されているコンテンツも復号化された状態で保存されます。この一時保存領域内のコピーは、moreNOTE for Windows からログアウトするタイミングで自動的に削除されます。
- ログインに連続して失敗したときの、アプリ内データ削除機能はありません。
- 時間経過による、再ログイン要求機能はありません。
- 端末管理で承認解除した場合の、アプリ内データ削除機能はありません(承 認解除によって、ログインはできなくなります)。

### moreNOTE for Windows 操作マニュアル

Ver. 5.2.0 対応

[開発元] 富士ソフト株式会社 moreNOTE 事業部 TEL:050-3000-2710 E-mail:morenote@fsi.co.jp

[サポート窓口] TEL:0120-937-467 E-mail:support@morenote.jp

2017年4月 第2版

Copyright © 2013-2017 FUJISOFT INCORPORATED, All rights reserved.